Instrukcja obsługi Nokia N9

# 2 Spis treści

# Spis treści

# Bezpieczeństwo

| Rozpoczęcie korzystania         | 6  |
|---------------------------------|----|
| Klawisze i elementy             | 6  |
| Wkładanie karty SIM i ładowanie |    |
| baterii                         | 8  |
| Pierwsze włączenie              | 11 |
| Znajdowanie dodatkowej pomocy   | 15 |

4

| Użytkowanie podstawowe         | 15 |
|--------------------------------|----|
| Widoki główne i obszar statusu | 15 |
| Ekran dotykowy                 | 20 |
| Wpisywanie tekstu              | 24 |
| Profile sterowania, dźwięki i  |    |
| głośność                       | 28 |
| Wyszukiwanie w telefonie       | 29 |
| Opis usług firmy Nokia         | 30 |

# Personalizacja31Zmiana tapety31Wyświetlanie powiadomień i kanałów32

| Łączność               | 32 |
|------------------------|----|
| Połączenia internetowe | 32 |
| WLAN                   | 34 |
| NFC                    | 36 |
| Bluetooth              | 39 |
| Kabel USB              | 41 |

| Internet i kanały RSS    | 42 |
|--------------------------|----|
| Przeglądarka internetowa | 42 |
| Kanały RSS               | 43 |

| Kontakty i znajomi z sieci        |    |
|-----------------------------------|----|
| społecznościowych                 | 44 |
| Kontakty                          | 44 |
| Znajomi z sieci społecznościowych | 47 |
|                                   |    |
| Połączenia                        | 49 |

| Sposoby nawiązywania połączeń      | 49 |
|------------------------------------|----|
| Łączenie z numerem telefonu        | 49 |
| Nawiązywanie połączenia z          |    |
| kontaktem                          | 50 |
| Nawiązywanie połączenia            |    |
| konferencyjnego                    | 50 |
| Odbieranie i odrzucanie połączeń   | 51 |
| Odbieranie połączenia              | 51 |
| Odrzucanie połączenia              | 51 |
| Obracanie w celu wyciszenia        | 52 |
| Przekazywanie połączeń             |    |
| przychodzących do poczty głosowej  |    |
| lub na inny numer telefonu         | 52 |
| Nawiązywanie połączeń z pocztą     |    |
| głosową                            | 53 |
| Podczas połączenia                 | 53 |
| Włączanie głośnika podczas         |    |
| rozmowy                            | 53 |
| Kontrola szumu                     | 54 |
| Odbieranie połączenia oczekującego | 54 |
| Ostatnie połączenia                | 55 |
| Wyświetlanie nieodebranych         |    |
| połączeń                           | 55 |
| Wyświetlanie połączeń odebranych   | 55 |
| Nawiązywanie połączenia z ostatnio |    |
| wybieranym numerem                 | 55 |
| Informacje o połączeniach          |    |
| internetowych                      | 56 |
| Instalowanie usługi połączeń       |    |
| internetowych                      | 56 |
| Logowanie się do usługi telefonii  |    |
| internetowej                       | 56 |
| Nawiązywanie połączenia            |    |
| internetowego                      | 57 |
| Ustawianie statusu dostępności     | 57 |
|                                    |    |
| Wiadomości i sieci społecznościowe | 58 |
| ladra ana ana kanfigunawania       |    |

| Jednoczesne konfigurowanie |    |
|----------------------------|----|
| wszystkich kont            | 58 |
| Wiadomości                 | 58 |
| Czat                       | 60 |
| Poczta                     | 61 |

# Poczta Exchange 63

| Muzyka i wideo    | 64 |
|-------------------|----|
| Odtwarzacz muzyki | 64 |
| Wideo             | 67 |

| Aparat i Galeria                     | 68 |
|--------------------------------------|----|
| Robienie zdjęć                       | 68 |
| Nagrywanie wideo                     | 73 |
| Wysyłanie i udostępnianie zdjęć oraz |    |
| plików wideo                         | 73 |
| Galeria                              | 74 |
| Edytor zdjęć                         | 78 |
| Edytor wideo                         | 79 |
| Wyświetlanie zdjęć i plików wideo    |    |
| bezprzewodowo przy użyciu            |    |
| domowego centrum                     |    |
| multimedialnego                      | 79 |

| Mapy i nawigacja | 80 |
|------------------|----|
| GPS              | 80 |
| Мару             | 82 |
| Samochodem       | 89 |

| Produktywność i czas | 92 |
|----------------------|----|
| Zarządzanie czasem   | 92 |
| Produktywność        | 96 |

98

# Zarządzanie telefonem

| Regularne aktualizowanie            |     |
|-------------------------------------|-----|
| oprogramowania telefonu i aplikacji | 98  |
| Tworzenie kopii zapasowej           | 99  |
| Zarządzanie aplikacjami             | 100 |
| Pamięć                              | 102 |
| Synchronizowanie materiałów         | 102 |
| Ochrona telefonu                    | 104 |
| Resetowanie telefonu                | 106 |
| Bateria                             | 107 |

| Wskazówki    | 109 |
|--------------|-----|
| Kody dostępu | 109 |

| Wysyłanie kodu odblokowującego | do  |
|--------------------------------|-----|
| zaufanej osoby                 | 110 |
|                                |     |
| Ochrona środowiska             | 110 |
| Oszczędzanie energii           | 110 |

| Recykling                | 110 |
|--------------------------|-----|
|                          |     |
| Informacje o bezpiecznym |     |
| użytkowaniu produktu     | 111 |

| Indeks 1 | 1 | 8 |
|----------|---|---|
|----------|---|---|

# Bezpieczeństwo

Zapoznaj się z tymi prostymi wskazówkami. Nieprzestrzeganie tych wskazówek może być niebezpieczne lub niezgodne z prawem. Więcej informacji znajdziesz w pełnej wersji instrukcji obsługi.

# **OBSZARY O OGRANICZONYM DOSTĘPIE**

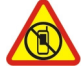

Urządzenie należy wyłączyć tam, gdzie używanie telefonów komórkowych jest niedozwolone bądź może powodować zakłócenia i niebezpieczeństwo, na przykład w samolocie, w szpitalu, w pobliżu sprzętu medycznego, paliw, chemikaliów lub w miejscach, w których odpalane są ładunki wybuchowe. Stosuj się do wszystkich instrukcji w obszarach o ograniczonym dostępie.

# NAJWAŻNIEJSZE JEST BEZPIECZEŃSTWO W RUCHU DROGOWYM

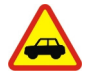

Stosuj się do wszystkich lokalnie obowiązujących przepisów. Prowadząc samochód, nie zajmuj rąk niczym innym. W trakcie jazdy miej przede wszystkim na uwadze bezpieczeństwo na drodze.

#### ZAKŁÓCENIA

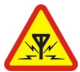

Wszystkie urządzenia bezprzewodowe mogą być podatne na zakłócenia, które z kolei mogą wpływać na jakość połączeń.

#### **PROFESJONALNY SERWIS**

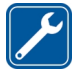

Instalować i naprawiać ten produkt może wyłącznie wykwalifikowany personel.

#### **BATERIE, ŁADOWARKI I INNE AKCESORIA**

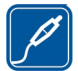

Korzystaj wyłącznie z baterii, ładowarek i innych akcesoriów zatwierdzonych przez firmę Nokia do użytku z urządzeniem. Ładowarki innych firm zgodne z normą IEC/EN 62684 mogą być kompatybilne z tym urządzeniem, jeśli są podłączane do portu mikro-USB. Nie podłączaj niekompatybilnych produktów.

# DBAJ O TO, BY URZĄDZENIE BYŁO SUCHE

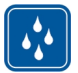

To urządzenie nie jest wodoodporne. Chroń je przed wilgocią.

# CZĘŚCI SZKLANE

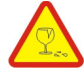

Ekran urządzenia zrobiony jest ze szkła. To szkło może się stłuc, jeśli urządzenie spadnie na twardą powierzchnię lub gdy zostanie mocno uderzone. Jeśli to szkło się stłucze, nie dotykaj szklanych części urządzenia i nie próbuj wyjmować odłamków szkła z urządzenia. Nie używaj urządzenia, zanim wykwalifikowany pracownik serwisu nie wstawi nowego szkła.

#### **CHROŃ SŁUCH**

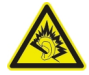

Słuchaj muzyki na umiarkowanym poziomie i nie trzymaj urządzenia blisko ucha, kiedy używasz głośnika.

# Rozpoczęcie korzystania

Klawisze i elementy Przód

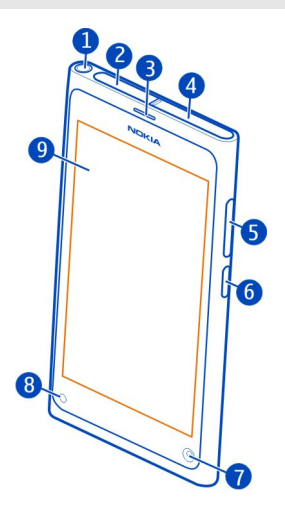

- 1 Złącze Nokia AV (3,5 mm)
- 2 Złącze mikro-USB
- 3 Słuchawka
- 4 Uchwyt karty SIM
- 5 Klawiśz głośności i powiększania/pomniejszania. Służy także do zmiany profilu.
- 6 Klawisz wyłącznika/blokady
- 7 Obiektyw kamery przedniej
- 8 Wskaźnik ładowania
- 9 Ekran dotykowy

Nie próbuj wyjmować baterii z tego urządzenia. W celu wymiany baterii udaj się do najbliższego autoryzowanego serwisu.

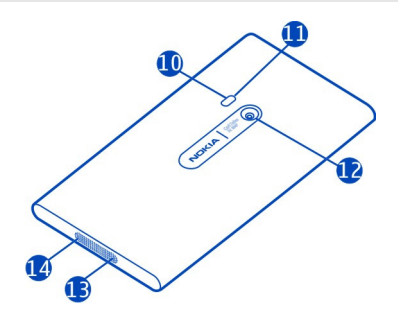

- 10 Lampa błyskowa
- **11** Dodatkowy mikrofon
- 12 Obiektyw aparatu. Jeśli na obiektywie aparatu znajduje się taśma zabezpieczająca, usuń ją.
- 13 Mikrofon
- 14 Głośnik

#### Zestaw słuchawkowy

Do telefonu można podłączyć kompatybilny zestaw słuchawkowy.

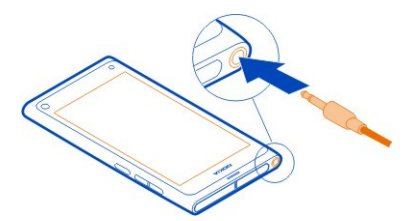

# Sterowanie odtwarzaniem muzyki przy użyciu zestawu słuchawkowego

Aby wstrzymać lub wznowić odtwarzanie, naciśnij przycisk na zestawie słuchawkowym. Aby przejść do kolejnego utworu, naciskaj przycisk przez 2 sekundy.

Nie podłączaj produktów, które na wyjściu generują sygnał, ponieważ może on uszkodzić urządzenie. Do złącza audio-wideo firmy Nokia nie należy podłączać żadnych źródeł napięcia. Po podłączeniu do złącza audio-wideo firmy Nokia urządzenia zewnętrznego lub zestawu słuchawkowego innego niż zalecane przez firmę Nokia do użytku z tym urządzeniem należy zwrócić szczególną uwagę na poziomy głośności.

#### Lokalizacja anten

Nie dotykaj obszaru anteny, kiedy jest używana. Kontakt z antenami wpływa na jakość komunikacji radiowej i może skrócić żywotność baterii ze względu na ilość pobieranej przez urządzenie energii.

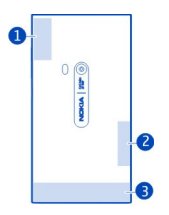

- 1 Antena GPS
- 2 Antena Bluetooth i WLAN
- 3 Antena sieci komórkowej

#### Wkładanie karty SIM i ładowanie baterii Wkładanie karty SIM

To urządzenie jest przeznaczone wyłącznie do użytku z kartą SIM mini-UICC, zwaną także kartą micro SIM. Karta micro SIM jest mniejsza niż standardowa karta SIM.

Nie naklejaj niczego na karcie SIM.

1 Aby otworzyć pokrywę złącza mikro-USB, naciśnij lewy brzeg pokrywy.

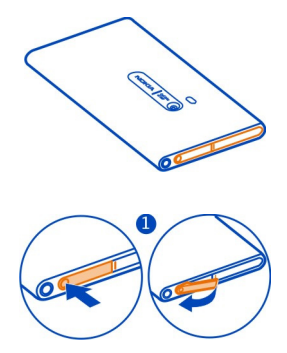

2 Aby odblokować uchwyt karty SIM, przesuń go w lewo. Ostrożnie odciągnij uchwyt.

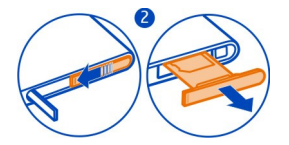

3 Upewnij się, że styki karty SIM są skierowane do góry, a następnie włóż ją do uchwytu.

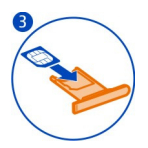

4 Włóż uchwyt karty SIM do telefonu. Aby zablokować uchwyt karty SIM, przesuń go w prawo.

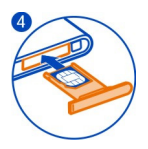

5 Zamknij pokrywę złącza mikro-USB.

#### Wyjmowanie karty SIM

- 1 Otwórz pokrywę złącza mikro-USB.
- 2 Aby odblokować uchwyt karty SIM, przesuń go w lewo. Ostrożnie odciągnij uchwyt.
- 3 Wyjmij kartę.

# Ładowanie baterii

Bateria została częściowo naładowana fabrycznie, ale przed pierwszym włączeniem telefonu konieczne może być jej ponowne naładowanie.

Jeżeli telefon wskazuje niski poziom naładowania, wykonaj następujące czynności:

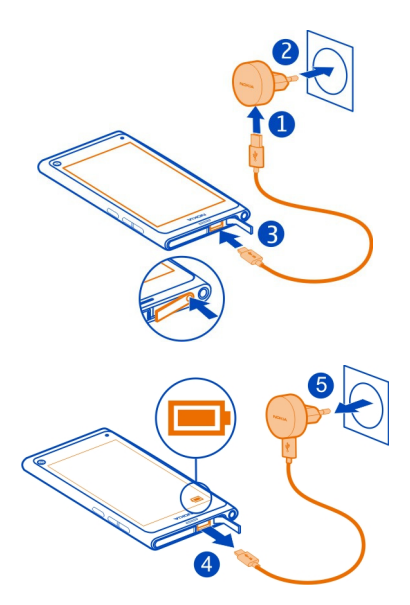

Baterii nie trzeba ładować przez określony czas. Podczas ładowania można używać telefonu.

Kiedy bateria jest ładowana, wskaźnik ładowania miga powoli. Po pełnym naładowaniu baterii wskaźnik ładowania będzie świecić.

Jeśli bateria była całkowicie rozładowana, może upłynąć kilka minut, zanim pojawi się wskaźnik ładowania i będzie można nawiązywać połączenia.

#### Ładowanie baterii przez złącze USB

Bateria się wyczerpuje, ale nie masz przy sobie ładowarki? W takiej sytuacji możesz skorzystać z kompatybilnego kabla USB, aby podłączyć telefon do kompatybilnego urządzenia, np. do komputera.

Z ładowania przez złącze USB można skorzystać, gdy nie ma dostępnego gniazdka sieci elektrycznej. Podczas ładowania urządzenia można przesyłać dane. Efektywność ładowania przez złącze USB bywa bardzo różna, a rozpoczęcie ładowania oraz działania urządzenia może nastąpić po dłuższym czasie.

Podczas ładowania telefonu można z niego korzystać.

Aby uniknąć uszkodzenia złącza ładowarki, ostrożnie podłączaj i odłączaj kabel ładowarki.

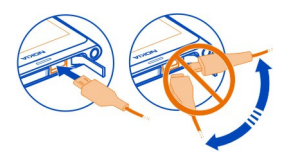

#### Informacje o baterii

Telefon ma wewnętrzną, niewymienialną baterię przeznaczoną do wielokrotnego ładowania. Należy używać tylko ładowarek przeznaczonych do użytku z tym telefonem i zatwierdzonych przez firmę Nokia. Do ładowania telefonu można również używać kompatybilnego kabla USB.

Uażne: Tylko wykwalifikowany personel lub autoryzowany punkt serwisowy może wymieniać baterię. Nieupoważniona wymiana baterii może unieważnić gwarancję.

Autoryzowane sklepy mogą także oferować usługę wymiany baterii.

Aby sprawdzić stan baterii, wybierz 🚱 i Urządzenie > Bateria.

W telefonie można ustawić automatyczne włączanie trybu oszczędzania energii, kiedy poziom naładowania baterii jest niski. Wybierz 🚱 i Urządzenie > Bateria > Tryb oszczędzania energii, a następnie włącz Automatyczne.

Kiedy tryb oszczędzania energii jest włączony, nie można modyfikować ustawień niektórych aplikacji.

#### Pierwsze włączenie Włączanie lub wyłączanie telefonu

Naciśnij i przytrzymaj klawisz wyłącznika do momentu, kiedy telefon zawibruje.

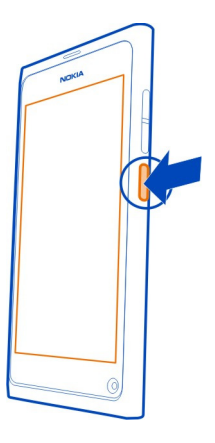

#### Korzystanie z telefonu po raz pierwszy

Łatwy start — po włożeniu karty SIM i uruchomieniu telefonu po raz pierwszy telefon przeprowadzi Cię przez proces wstępnej konfiguracji. Możesz także zasubskrybować usługę Wskazówki i Rady i otrzymywać pomocne wskazówki oraz porady pomagające w pełni wykorzystać funkcjonalność telefonu.

Aby mieć możliwość korzystania z usług Nokia, musisz utworzyć konto Nokia. Do tego potrzebne jest połączenie z internetem. Informacje na temat opłat za transmisję danych można zyskać u usługodawcy. Jeśli połączenie internetowe jest niedostępne, możesz utworzyć konto później.

Jeśli masz już konto Nokia, zaloguj się do niego.

Wskazówka: Zdarzyło Ci się zapomnieć hasła? Możesz poprosić o przesłanie hasła w wiadomości e-mail lub SMS.

Aby założyć konto Nokia później, przejdź do usług Nokia przy użyciu telefonu, a wyświetli się monit o utworzenie konta.

Aby podczas wstępnej konfiguracji nawiązać połączenie alarmowe, wybierz 😍 .

#### Blokowanie klawiszy i ekranu

Aby uniknąć przypadkowego nawiązywania połączeń, gdy telefon znajduje się w kieszeni lub torbie, blokuj jego klawisze i ekran.

Naciśnij klawisz wyłącznika.

#### Odblokowywanie klawiszy i ekranu

Naciśnij klawisz wyłącznika i przesuń palcem od krawędzi do środka ekranu. Można przesuwać palcem od dowolnej krawędzi.

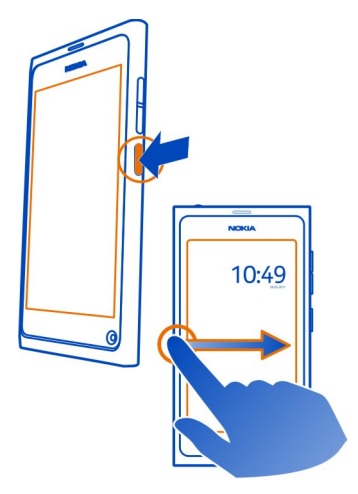

Wskazówka: Możesz także dwukrotnie dotknąć ekranu i przesunąć palcem od krawędzi do środka ekranu.

Wskazówka: Czy na zablokowanym ekranie pojawiło się powiadomienie? Aby bezpośrednio przejść do odpowiedniej aplikacji, przeciągnij powiadomienie do lewej lub prawej krawędzi ekranu.

#### Ustawianie automatycznego blokowania ekranu i klawiszy

- 1 Wybierz 💽 i Urządzenie > Wyświetlacz > Czas zwłoki podświetlenia.
- Określ czas, po upływie którego klawisze i ekran zostaną automatycznie zablokowane.

#### Kopiowanie kontaktów z poprzednio używanego telefonu

Jeśli lista kontaktów jest pusta, możesz łatwo skopiować kontakty ze starego telefonu, nawet gdy nie jest to telefon Nokia.

Stary telefon musi obsługiwać technologię Bluetooth, a kontakty muszą być zapisane w pamięci telefonu, a nie na karcie SIM.

Wybierz <u></u> i postępuj zgodnie z wyświetlanymi instrukcjami.

**Wskazówka:** Aby skopiować kontakty później, wybierz = > Importuj kontakty na liście kontaktów. Aby skopiować wydarzenia kalendarza i wiadomości SMS, wybierz > Synchronizacja i kopie zapasowe > Synchronizacja. Dostępne opcje mogą się różnić.

#### Kopiowanie zawartości z komputera

Ułatw sobie rozpoczęcie korzystania z nowego telefonu. Ważne informacje, takie jak pozycje kalendarza i kontakty, możesz skopiować do nowego telefonu z komputera.

Jeśli Twój kalendarz i inna zawartość są przechowywane online, na przykład na koncie Google, Microsoft Exchange lub Windows Live, wystarczy dodać konto do telefonu i zsynchronizować zawartość bezpośrednio z chmury.

- 1 Wybierz 🕗.
- 2 Dodaj konto do telefonu.
- 3 Upewnij się, że synchronizacja jest włączona, i wybierz Gotowe.

**Wskazówka:** Jeśli używasz kalendarza online, jego synchronizację może umożliwić Ci Protokół CalDAV.

Jeśli zawartość, taka jak kontakty i pozycje kalendarza, jest przechowywana wyłącznie lokalnie w programie Outlook na komputerze, skopiuj ją do swojego nowego telefonu z konta Hotmail.

- 1 Zsynchronizuj odpowiednią zawartość z programu Outlook do usługi Hotmail za pomocą programu Microsoft Office Outlook Hotmail Connector. Aby pobrać i zainstalować ten program, należy znaleźć go w witrynie www.microsoft.com/ download i postąpić zgodnie z instrukcjami wyświetlanymi na ekranie komputera. Być może trzeba będzie wybrać ręczną konfigurację ustawień.
- 2 Aby zaimportować zawartość z usługi Hotmail do nowego telefonu, wybierz 2, a następnie Nowe konto > Poczta Exchange.
- 3 Wpisz swój adres e-mail w usłudze Hotmail lub Windows Live, nazwę użytkownika oraz hasło i wybierz Konfiguracja ręczna.
- 4 Jako adres serwera wpisz **m.hotmail.com**, a następnie wybierz **Gotowe**.

#### Instalowanie aplikacji Nokia Link na komputerze

Noś ulubione elementy zawsze przy sobie. Skorzystaj z aplikacji Nokia Link na komputer, aby synchronizować swoją muzykę, pliki wideo i zdjęcia lub utworzyć kopię zapasową telefonu na komputerze.

Aby dowiedzieć się więcej na temat aplikacji Nokia Link lub pobrać i zainstalować jej najnowszą wersję na komputerze, przejdź do strony www.nokia.com/nokialink.

Przy podłączaniu telefonu do komputera wybierz **Synchronizuj i połącz** jako tryb połączenia USB.

Twój telefon nie jest kompatybilny z pakietem Nokia Suite.

#### Znajdowanie dodatkowej pomocy Korzystanie z podręcznika użytkownika w telefonie

Wybierz 🚺.

# Wyszukiwanie informacji w podręczniku użytkownika

Wybierz Q i zacznij wpisywać słowo w polu wyszukiwania.

# Przełączanie podręcznika użytkownika i aplikacji

Aby powrócić do widoku głównego, przesuń palcem od krawędzi ekranu do środka ekranu dotykowego. Aby otworzyć żądaną aplikację, wybierz ją z widoku Aplikacje lub Otwarte aplikacje.

Linki do tematów pokrewnych mogą znajdować się na końcu instrukcji.

#### Pomoc techniczna

Więcej informacji dotyczących użytkowania telefonu i jego możliwości można znaleźć w podręczniku użytkownika w telefonie. Wybierz 🕕

W razie problemów należy wykonać czynności opisane poniżej:

- Ponownie uruchom telefon. Naciśnij klawisz wyłącznika i przytrzymaj przez co najmniej 8 sekund. Telefon wyłączy się. Aby ponownie włączyć telefon, naciśnij i przytrzymaj klawisz wyłącznika do momentu, gdy zawibruje.
- Zaktualizuj oprogramowanie telefonu.
- Przywróć oryginalne ustawienia fabryczne.

Jeżeli problemu nadal nie uda się rozwiązać, skontaktuj się z firmą Nokia, aby dowiedzieć się o możliwościach naprawy. Odwiedź jedną z witryn www.nokia.com/ repair. Przed przesłaniem telefonu do naprawy wykonaj kopię zapasową danych osobistych w telefonie, ponieważ mogą zostać usunięte.

# Użytkowanie podstawowe

#### Widoki główne i obszar statusu Przełączanie widoków

W telefonie dostępne są osobne widoki aplikacji, powiadomień, kanałów i otwartych aplikacji.

Przesuń palcem w prawo lub w lewo.

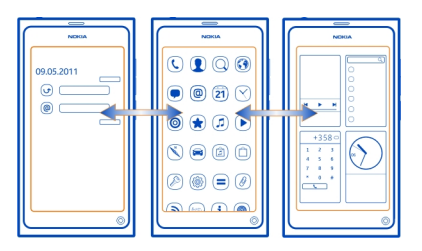

- W widoku Wydarzenia wyświetlane są powiadomienia dotyczące wiadomości oraz nieodebranych połączeń. Ponadto znajdziesz tu kanały z różnych aplikacji i usług.
- W widoku Aplikacje możesz otwierać aplikacje.
- W widoku Otwarte aplikacje możesz przełączać otwarte aplikacje i zadania, a także zamykać aplikacje, których nie używasz.

#### Zamykanie aplikacji

Dotknij widoku Otwarte aplikacje i przytrzymaj go, a następnie wybierz 🔀 na aplikacji.

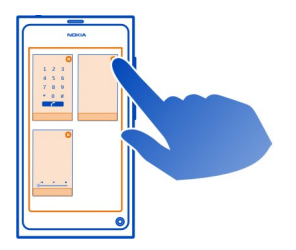

Wskazówka: Aby całkowicie zamknąć bieżącą aplikację, możesz także przesunąć palcem od górnej części ekranu. Niezapisane dane w aplikacji mogą zostać utracone.

# Przełączanie otwartych aplikacji

W widoku Otwarte aplikacje możesz sprawdzić, które aplikacje i zadania są otwarte w tle, i przełączać je.

Wybierz żądaną aplikację.

Wskazówka: Aby zobaczyć podgląd otwartych aplikacji, umieść dwa palce na ekranie i zsuń je. Aby powrócić do bardziej szczegółowego widoku, rozsuń palce.

Pozostawienie uruchomionych aplikacji w tle zwiększa zapotrzebowanie na energię baterii i zajmuje zasoby pamięci. Aby zamknąć nieużywaną aplikację, dotknij widoku Otwarte aplikacje i przytrzymaj go, a następnie wybierz 🔀 na tej aplikacji.

# Otwieranie menu statusu w celu uzyskania dostępu do typowych ustawień

Nie musisz wpisywać długich ciągów znaków, aby na przykład otworzyć, przełączyć lub zamknąć połączenie internetowe bądź zmienić status dostępności. Dostęp do tych ustawień jest możliwy bezpośrednio w menu statusu z każdej aplikacji i w każdym widoku.

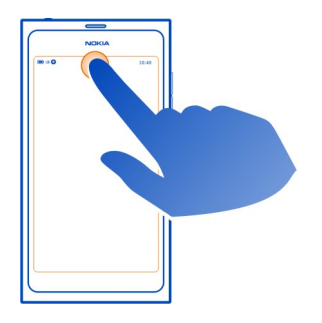

Dotknij obszaru statusu.

#### Zamykanie menu statusu

Dotknij obszaru statusu.

# Otwieranie paska szybkiego uruchamiania w celu uzyskania dostępu do najpopularniejszych aplikacji

Można łatwo nawiązać połączenie, uzyskać dostęp do aparatu, internetu lub wiadomości w przypadku wszystkich aplikacji, a nawet wtedy, gdy ekran jest zablokowany.

Trzymając telefon pionowo, przeciągnij palcem od dolnej krawędzi do środka i nie unoś palca, dopóki nie zostanie wyświetlony pasek szybkiego uruchamiania.

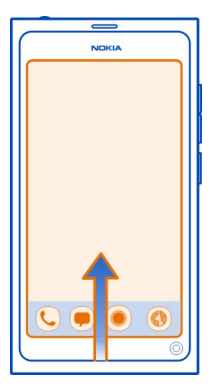

# Zamykanie paska szybkiego uruchamiania

Dotknij miejsca poza paskiem szybkiego uruchamiania.

## Reorganizowanie widoku Aplikacje

Czy wiesz, że możesz dostosować widok Aplikacje? Umieść swoje ulubione aplikacje w górnej części widoku, a rzadziej używane ukryj w folderach.

Wybierz i przytrzymaj ikonę aplikacji, a następnie przeciągnij ją do nowej lokalizacji.

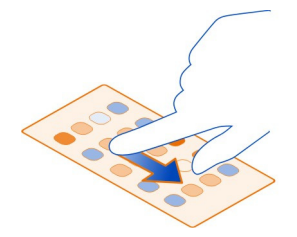

# Tworzenie folderu

- 1 Dotknij widoku Aplikacje i przytrzymaj go.
- 2 Wybierz z paska narzędzi Nowy folder.
- 3 Otwórz nowy folder, wybierz nazwę folderu, a następnie zmień nazwę folderu.

# Usuwanie aplikacji lub folderu

Wybierz i przytrzymaj ikonę aplikacji lub folderu, a następnie wybierz 🔀. Możesz usuwać tylko puste foldery: niektórych aplikacji nie można usunać w ogóle.

## Wskaźniki obszaru statusu

Obszar statusu telefonu pokazuje, co sie w nim dzieje. Przykładowe ikony, które moga być wyświetlane w obszarze statusu:

# Wskaźniki ogólne

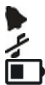

Alarm jest ustawiony.

Profil Bez dźwieku iest właczony.

Wskaźnik poziomu naładowania baterii. W trybie oszczędzania energii jest widoczny wskaźnik 🚛 📜.

#### Wskaźniki powiadamiania

- 0 Masz nieodebrane połączenie.
- Masz nową wiadomość e-mail.
- 0 0 0 0 U Masz nowa wiadomość SMS.
- Masz nowa wiadomość głosowa.
- Dostępna jest aktualizacja oprogramowania telefonu.

# Wskaźniki połączeń

Połączenie jest aktywne.

Połączenie jest aktywne. Mikrofon jest wyciszony.

Połączenia są przekazywane na inny numer telefonu lub do poczty głosowej.

# Wskaźniki dostępności

- Twói status dostepności to online.
  - Twój status dostępności to zajęty.

#### Wskaźniki sieciowe

- 2G Używasz połączenia danych GSM (usługa sieciowa). 20 wskazuje, że trwa przesyłanie danych.
- 2.5 Używasz połączenia danych EGPRS (usługa sieciowa). 2.5 wskazuje, że trwa przesyłanie danych.
- 3G Używasz połączenia danych 3G (usługa sieciowa). 30 wskazuje, że trwa przesyłanie danych.

#### 20 Użvtkowanie podstawowe

- 3.5 Używasz połaczenia danych HSPA (usługa sieciowa). 35 wskazuje, że trwa przesyłanie danych.
- <u></u> Telefon jest podłączony do sieci WLAN.

# Wskaźniki łaczności

- Siła sygnału.
- Karta SIM jest niedostepna.
- Tryb samolotowy jest właczony.
- Funkcia Bluetooth jest włączona. 🔧 wskazuje, że dane są przesyłane.
- GPS iest właczony.
  - Trwa przenoszenie materiałów. Ikona 🕹 wskazuje, że trwa przenoszenie. Ikona J wskazuje, że przenoszenie nie powiodło się.

#### Ekran dotykowy

#### Informacje na temat ekranu dotykowego

Aby sterować telefonem, delikatnie dotykaj ekranu opuszkami palców. Ekran nie reaguje na dotkniecie paznokciem.

Ekran może nie reagować na dotyk, jeżeli koniuszki palców będą zimne.

💔 Ważne: Staraj się nię zarysować tego ekranu. Do pisania na ekranie dotykowym nigdy nie używaj pióra, długopisu ani żadnych innych ostrych przedmiotów.

### Czynności na ekranie dotykowym

Aby użyć telefonu, dotknij ekranu lub dotknij go i przytrzymaj.

#### Otwieranie aplikacji lub wybieranie elementu

Dotknij aplikacji lub elementu.

### Powrót do widoku głównego

Aby wyjść z aplikacji i przejść do widoku głównego, przesuń palcem od krawedzi ekranu dotykowego do ekranu. Możesz przesuwać palcem w lewo, w prawo lub w dół ekranu. Aplikacja pozostaje otwarta w tle.

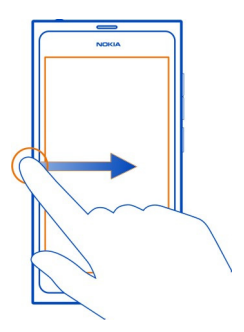

Wskazówka: Aby całkowicie zamknąć bieżącą aplikację, przesuń palcem od górnej części ekranu. Niezapisane dane w aplikacji mogą zostać utracone.

#### Przesuwanie

Umieść palec na ekranie, a następnie przesuń go w wybranym kierunku.

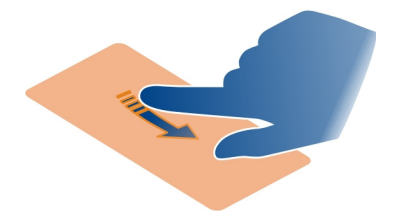

**Przykład:** Aby przełączać widoki główne, przeciągnij palcem w lewo lub w prawo. Aby przewijać listę lub menu, przesuń palcem w dół lub w górę.

**Dotykanie i przytrzymywanie w celu wyświetlenia dodatkowych opcji** Przytrzymaj palec na elemencie, aż otworzy się menu.

**Przykład:** Aby wysłać wizytówkę lub usunąć alarm, dotknij kontaktu lub alarmu i przytrzymaj je, a następnie wybierz odpowiednią opcję.

#### Przeciąganie elementu

Dotknij elementu i przytrzymaj go, a następnie przesuń palcem po ekranie. Element przesunie się za palcem.

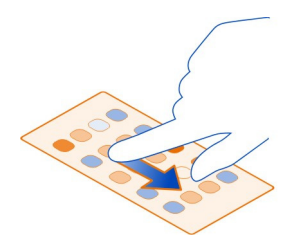

**Przykład:** Aby zmienić układ elementów w widoku Aplikacje, dotknij ikony żądanej aplikacji i przytrzymaj ją, a następnie przeciągnij do innej lokalizacji.

#### Powiększanie lub pomniejszanie

Umieść dwa palce na elemencie, takim jak zdjęcie lub strona internetowa, i zsuń je bądź rozsuń.

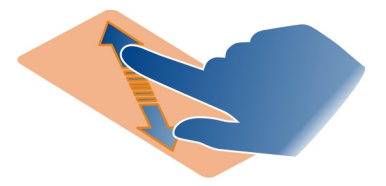

# Otwieranie opcji typowych dla danego widoku

Dotknij 🚍 w otwartej aplikacji.

# Włączanie i wyłączanie ustawienia

Dotknij przełącznika.

#### Ustawianie automatycznej blokady telefonu

Chcesz chronić swój telefon przed nieupoważnionym użyciem? Określ kod odblokowujący i ustaw automatyczne blokowanie telefonu, kiedy nie jest używany.

1 Wybierz 🚱 i Zabezpieczenia > Blokada urządzenia.

2 Wybierz Kod odblokowujący, a następnie wpisz kod odblokowujący (co najmniej 5 znaków). Kod może zawierać cyfry, symbole, małe i wielkie litery.

Utrzymuj kod odblokowujący w tajemnicy i przechowuj go w bezpiecznym miejscu poza telefonem. Jeśli nie pamiętasz kodu zabezpieczającego i nie możesz go odzyskać, Twoje dane osobowe zostaną usunięte zanim ponowne korzystanie z telefonu będzie możliwe. Jeśli ustawiono liczbę prób wprowadzenia prawidłowego kodu zabezpieczającego, po ostatniej próbie dane osobowe zostaną usunięte, a ustawienia fabryczne przywrócone. Jeśli nie ustawiono limitu prób, telefon należy oddać do serwisu, zanim będzie można ponownie go użyć.

3 Wybierz Automatyczna blokada, a następnie określ czas, po jakim telefon ma być automatycznie blokowany.

#### Odblokowywanie telefonu

- 1 Naciśnij klawisz wyłącznika i przesuń palcem od krawędzi do środka ekranu. Urządzenie umożliwia przesuwanie w dowolnym kierunku.
- 2 Wpisz kod zabezpieczający i wybierz OK.

**Wskazówka:** Możesz także dwukrotnie dotknąć ekranu i przesunąć palcem od krawędzi do środka ekranu.

Wskazówka: Podczas aktualizacji oprogramowania telefonu za pomocą aplikacji komputerowej Nokia Software Updater język klawiatury ekranowej jest przestawiany z powrotem na domyślny. Jeśli Twój kod zabezpieczający zawiera znaki, których nie ma na klawiaturze ekranowej, wybierz ..., a następnie przesuń palcem w lewo lub w prawo po klawiaturze, aby zmienić język klawiatury ekranowej na język używany podczas generowania kodu zabezpieczającego.

Wskazówka: Jeśli zdarzyło Ci się kiedyś zapomnieć, jaki jest Twój kod, możesz wybrać zaufaną osobę i przesłać jej swój kod odblokowujący w wiadomości SMS. Wybierz Blokada urządzenia > Zaufana osoba > Wybierz zaufaną osobę i kontakt z listy. W przypadku zmiany numeru telefonu osoby zaufanej na liście kontaktów konieczna jest jego ręczna zmiana.

#### Ustawienia blokady telefonu

Możesz określić kod odblokowujący i ustawić automatyczne blokowanie telefonu, kiedy nie jest on używany.

Niektóre usługi, takie jak Poczta Exchange, mogą wymagać określenia kodu zabezpieczającego telefonu. W zależności od wymagań bezpieczeństwa administratora zmienione mogą zostać także ustawienia blokowania telefonu, takie jak Automatyczna blokada i Liczba prób.

Wybierz 🚱 i Zabezpieczenia > Blokada urządzenia, a następnie wybierz jedną z poniższych opcji:

Automatyczna blokada — Ustaw czas, jaki ma upłynąć przed automatycznym zablokowaniem telefonu.

Kod odblokowujący — Zmień kod odblokowujący. Aby użyć blokady telefonu, musisz określić kod odblokowujący.

**Liczba prób** — Ustaw limit niepoprawnych prób wpisania kodu odblokowującego. Po osiągnięciu tego limitu, telefon zostanie zresetowany do ustawień fabrycznych, a wszystkie dane wprowadzone przez użytkownika zostaną usunięte.

Zaufana osoba — Wybierz jedną osobę z listy kontaktów jako zaufaną. Jeśli masz określoną zaufaną osobę, w przypadku zapomnienia kodu odblokowującego możesz przesłać jej swój kod w wiadomości SMS. Po wpisaniu niepoprawnego kodu zabezpieczającego wybierz Odzyskaj i postępuj zgodnie z wyświetlanymi instrukcjami.

**Funkcje bezpieczeństwa zdalnego** — Skonfiguruj zdalną blokadę. W razie zgubienia telefonu możesz go zdalnie zablokować lub usunąć zapisane w nim dane.

#### Wpisywanie tekstu

#### Pisanie przy użyciu klawiatury wirtualnej

Wybierz pole wpisywania tekstu.

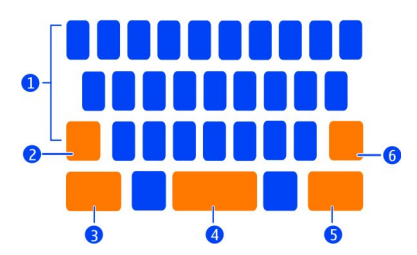

- 1 Klawisze znaków
- 2 Klawisz Shift
- 3 Klawisz symboli
- 4 Klawisz spacji
- 5 Klawisz Enter
- 6 Klawisz Backspace

# Wstawianie wielkiej litery podczas pisania małymi literami i odwrotnie

Przed wstawieniem znaku wybierz klawisz Shift. Aby uaktywnić tryb Caps Lock, wybierz klawisz dwa razy. Klawisz Shift jest podświetlony. Aby powrócić do trybu normalnego, ponownie wybierz klawisz Shift.

# Wpisywanie cyfry lub znaku specjalnego

Wybierz klawisz symboli. Aby wyświetlić więcej symboli, wybierz klawisz 1/2.

**Wskazówka:** Aby szybko dodać numer lub często używany znak specjalny, wybierz klawisz symboli i przesuń palcem do znaku, nie unosząc palca. Po podniesieniu palca żądany znak zostanie wstawiony, a klawiatura powróci do normalnego widoku tekstowego.

#### Wpisywanie znaku diakrytycznego

Wybierz i przytrzymaj znak, do którego chcesz dodać akcent, a następnie przesuń palcem do odpowiedniego znaku diakrytycznego, nie unosząc palca.

#### Usuwanie znaku

Wybierz klawisz Backspace.

#### Zmiana czcionki

W niektórych aplikacjach, takich jak Poczta i Notatki można zmieniać czcionki. Wybierz pole wpisywania tekstu, a następnie z menu podręcznego wybierz żądaną opcję. Aby zmienić czcionkę pojedynczego słowa, przeciągnij palcem w celu wybrania słowa i wybierz T oraz żądaną opcję.

#### Kopiowanie i wklejanie tekstu

W polu wpisywania tekstu przeciągnij, aby wybrać tekst do skopiowania, a następnie z menu podręcznego wybierz Kopiuj. Aby wkleić tekst, wybierz kolejno: pole wpisywania tekstu, miejsce, w którym chcesz wkleić tekst, i Wklej z menu podręcznego.

#### Używanie kilku języków pisania tekstu

Wybierz 🚱 i Czas i język > Wpisywanie tekstu > Zainstalowane metody wprowadzania, a następnie język pisania tekstów.

Jeśli wybierzesz kilka języków pisania tekstu, możesz je przełączać.

#### Zmiana języka pisania tekstu

Umieść palec poniżej prawej lub lewej krawędzi ekranu dotykowego, a następnie przeciągnij nim po przekątnej wirtualnej klawiatury.

#### Zamykanie klawiatury wirtualnej

Przesuń w dół klawiaturę wirtualną lub dotknij poza polem wpisywania tekstu.

**Wskazówka:** Aby precyzyjnie umieścić kursor w określonym miejscu, wybierz i przytrzymaj tekst do momentu, aż zostanie wyświetlona lupa. Nie unosząc palca, przeciągnij kursor do żądanej lokalizacji.

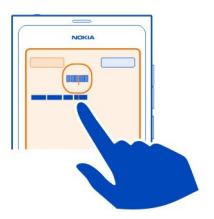

# Pisanie tekstu z wykorzystaniem funkcji poprawiania błędów

Funkcja poprawiania błędów jest oparta na wbudowanym słowniku, do którego można dodawać nowe słowa.

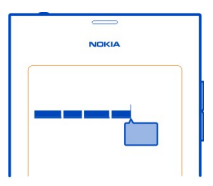

- 1 Zacznij wpisywać słowo. Sugerowane słowo zmienia się z każdym kolejnym naciśnięciem klawisza.
- 2 Aby zaakceptować sugerowane słowo, wybierz je.
- 3 Aby uzyskać więcej propozycji dotyczących pisowni, wybierz i przytrzymaj sugerowane słowo.
- 4 Aby dodać słowo do słownika, wybierz i przytrzymaj sugerowane słowo, a następnie wybierz Dodaj do słownika.

Wyłączanie funkcji poprawiania błędów we wszystkich edytorach w telefonie Wybierz 🚱 i Czas i język > Wpisywanie tekstu, a następnie wyłącz Poprawianie błędów.

Wskazówka: Aby zaakceptować sugerowane słowo przy użyciu klawisza spacji, wybierz () i Czas i język > Wpisywanie tekstu, a następnie włącz Wstaw za pomocą klawisza spacji. Jeśli chcesz wstawić spację bez akceptowania sugerowanego słowa, wybierz klawisz Backspace.

## Pisanie metodą Swype

Chcesz pisać szybciej? Metoda Swype umożliwia szybsze i łatwiejsze pisanie.

## Włączanie metody Swype

- 1 Wybierz 🚱 i Czas i język > Wpisywanie tekstu, a następnie włącz Swype.
- 2 Wybierz Ustawienia Swype i język.

# Pisanie metodą Swype

Aby otworzyć wirtualną klawiaturę, wybierz pole wpisywania tekstu. Przesuwaj palec od litery do litery, nie trzeba być idealnie precyzyjnym. Metoda Swype zazwyczaj sama rozpoznaje, czy chcesz wpisać dwukrotnie tę samą literę, ale jeśli chcesz mieć pewność, zakreśl daną literę lub otocz kółkiem. Kiedy podniesiesz palec, aby napisać kolejne słowo, automatycznie zostaje wstawiona spacja.

Wskazówka: Aby tymczasowo wyłączyć funkcję automatycznego wstawiania spacji, przesuń palcem od klawisza spacji do klawisza Backspace. Aby zapisać to ustawienie na stałe lub zmodyfikować inne ustawienia, wybierz i przytrzymaj klawisz Swype na dole po lewej stronie klawiatury.

# Pisanie i edycja tekstu przy użyciu funkcji sugerowania słów

Podczas pisania jest wyświetlana lista możliwych słów. Aby przewijać listę, przeciągnij palcem w lewą lub w prawą stronę na liście. Jeśli żądane słowo jest na liście, wybierz to słowo. Jeśli odpowiednie słowo jest pierwsze na liście, po rozpoczęciu wpisywania następnego słowa zostanie ono wstawione automatycznie.

Aby zobaczyć listę dostępnych wersji wpisanego słowa, wybierz to słowo.

#### Dodawanie nowego słowa do słownika

Wpisuj kolejno litery słowa, a następnie wybierz słowo z listy propozycji słów. Potwierdź po wyświetleniu monitu.

**Wskazówka:** Aby szybko dodać do słownika kilka słów, numerów telefonów lub słów zawierających cyfry i symbole, przeciągnij je w celu wyróżnienia, a następnie wybierz klawisz Swype.

#### Zmiana małych lub wielkich liter w słowie

Przeciągnij palcem, aby wyróżnić słowo, a następnie przesuń palcem od klawisza Swype do klawisza Shift. Wybierz odpowiednią opcję z listy.

**Wskazówka:** Aby rozpocząć pisanie słowa wielką literą jednym płynnym ruchem, umieść na niej palec, przesuń palcem nad klawiaturę, a następnie przesuń z powrotem w dół do następnej litery. Resztę słowa wpisz w zwykły sposób.

#### Wstawianie znaku diakrytycznego, symbolu lub numeru

Aby wyświetlić listę znaków dostępnych w przypadku danego klawisza, wybierz i przytrzymaj ten klawisz. Wybierz znak z listy.

**Przykład:** Aby wstawić literę **á**, wybierz i przytrzymaj klawisz **a** i z wyświetlanej listy wybierz **á**.

**Wskazówka:** Jeśli chcesz przenieść kursor w tekście lub znaleźć inne opcje edycji tekstu, przesuń palcem od klawisza Swype do klawisza **+!=**.

Aby uzyskać więcej wskazówek oraz informacji, a także obejrzeć wideo dotyczące korzystania z funkcji Swype, przejdź do witryny www.swype.com.

Profile sterowania, dźwięki i głośność Regulacja głośności połączenia, utworu lub wideo Użvi klawiszy głośności.

Wbudowany głośnik umożliwia rozmowę przez telefon z pewnej odległości, dzięki czemu telefonu nie trzeba trzymać przy uchu.

#### Włączanie lub wyłączanie głośnika w trakcie połączenia Wybierz வ.

#### Zmiana profilu na potrzeby spotkania

Czekasz na połączenie, ale nie chcesz, żeby telefon dzwonił? Możesz ustawić w telefonie sygnalizowanie połączenia przychodzącego za pomocą cichego brzęczyka zamiast dzwonka.

Otwórz menu statusu i przeciągnij suwak profilu do pozycji Cichy.

**Wskazówka:** Zmiany profilu można także dokonać przy użyciu klawiszy głośności. Naciskaj klawisze głośności w górę lub w dół do momentu wyświetlenia żądanego profilu.

Dokonanie takiej zmiany jest możliwe w widokach, w których ten sam klawisz nie jest używany do kontrolowania głośności ani powiększania czy pomniejszania.

Wskazówka: Telefon pozwala na dostosowywanie dźwięków dzwonka i głośności oraz włączanie/wyłączanie sygnalizacji wibracjami połączenia przychodzącego. Wybierz 🚱 i Dźwięki i wibracje.

Wskazówka: Pobierz więcej dźwięków dzwonka ze Sklepu Nokia. Wybierz 🚱 i Dźwięki i wibracje > Dźwięk dzwonka > Pobierz więcej ze Sklepu Nokia. Aby dowiedzieć się więcej o Sklepie Nokia, przejdź do witryny www.nokia.com/support.

#### Korzystanie z telefonu offline

W miejscach, gdzie nie chcesz nawiązywać ani odbierać połączeń, możesz włączyć tryb samolotowy i zachować możliwość słuchania muzyki, korzystania z kalendarza oraz gier offline. Wyłączaj telefon w miejscach, w których nie wolno korzystać z takich urządzeń, a także wtedy, gdy może to spowodować zakłócenia lub inne zagrożenia.

Wybierz 🚳, a następnie włącz Tryb samolotowy.

Kiedy tryb samolotowy jest włączony, możesz się podłączać do sieci WLAN, aby np. czytać pocztę lub przeglądać internet. Możesz też włączyć funkcje Bluetooth i NFC.

Pamiętaj, aby stosować się do instrukcji i zasad bezpieczeństwa obowiązujących na przykład w samolotach, a także do wszelkich innych przepisów prawa.

#### Wyciszanie telefonu

Kiedy włączony jest profil Bez dźwięku, wyciszone zostają wszystkie dźwięki telefonu. Włączaj ten profil, kiedy jesteś w kinie lub na spotkaniu.

Otwórz menu statusu i przeciągnij suwak profilu do pozycji Bez dźwięku.

Kiedy włączony jest profil Bez dźwięku, działają dźwięki alarmów. Można też słuchać muzyki.

#### Wyszukiwanie w telefonie

Poznaj swój telefon oraz internet. Po wpisaniu żądanego słowa wyszukiwarka zaczyna zawężać wyniki, wyświetlając sugestie, takie jak tematy pomocy, aplikacje, pliki muzyczne, wideo i wiele innych.

- 1 Wybierz 🔘.
- 2 Zacznij wpisywać hasło wyszukiwania i wybierz jedno spośród proponowanych dopasowań.
- 3 Aby wyszukać hasło w internecie, wybierz link wyszukiwania internetowego u dołu wyników wyszukiwania.

# Wyszukiwanie z aplikacji

Wybierz  $\mathbf{Q}$ , zacznij wpisywać hasło wyszukiwania i wybierz jedno spośród proponowanych dopasowań. W przypadku niektórych aplikacji funkcja ta jest niedostępna.

#### Opis usług firmy Nokia Usługi firmy Nokia

Korzystając z usług Nokia, możesz wyszukiwać nowe miejsca i usługi oraz pozostawać w kontakcie ze znajomymi. Możesz przykładowo wykonać następujące czynności:

- pobierać gry, aplikacje, wideo i dźwięki dzwonka do swojego telefonu
- korzystać z darmowej nawigacji pieszej i samochodowej, planować wycieczki i wyświetlać lokalizacje na mapie
- Pobierać muzykę

Niektóre elementy są bezpłatne, a za inne trzeba zapłacić.

Dostępność usług zależy od kraju i regionu. Nie wszystkie języki są obsługiwane.

Aby korzystać z usług Nokia, musisz mieć konto Nokia. Podczas próby skorzystania z usługi w telefonie zostanie wyświetlony monit o utworzenie konta.

Więcej informacji można znaleźć w witrynie www.nokia.com/support.

#### Konto Nokia

Podczas pierwszego uruchomienia telefon poprowadzi Cię przez proces tworzenia konta Nokia.

Korzystając z konta Nokia, możesz na przykład:

- Uzyskać dostęp do wszystkich usług Nokia zarówno w telefonie, jak i na kompatybilnym komputerze, za pomocą jednej nazwy użytkownika i hasła.
- Pobrać materiały z witryny usług Nokia.
- Zapisywać informacje o modelu telefonu i dane kontaktowe. Możesz także dodać szczegóły karty płatniczej.
- Zapisywanie ulubionych miejsc w usłudze Nokia Mapy

Aby dowiedzieć się więcej o koncie i usługach Nokia, przejdź do witryny www.nokia.com/support.

Aby utworzyć konto Nokia później, przejdź do usługi Nokia przy użyciu telefonu. Pojawi się monit o utworzenie konta.

#### Informacje dotyczące usługi sieciowej Mapy Nokia

🚯 Usługa sieciowa Mapy Nokia umożliwia wyświetlanie lokalizacji z całego świata.

Dostępne są następujące funkcje:

wyszukiwanie adresów, ciekawych miejsc i usług

- planowanie trasy i otrzymywanie wskazówek typu "krok po kroku"
- zapisywanie swoich ulubionych miejsc i tras na koncie Nokia
- Synchronizowanie ulubionych elementów z kompatybilnym telefonem Nokia i korzystanie z nich w drodze.

Aby skorzystać z usługi sieciowej Mapy Nokia, przejdź do www.nokia.com/maps.

# Informacje dotyczące usługi Nokia Muzyka

W usłudze Nokia Muzyka możesz pobrać utwory do swojego telefonu lub na kompatybilny komputer.

Aby zacząć muzyczne poszukiwania, przejdź do strony www.nokia.com/music.

#### Informacje dotyczące Sklepu Nokia

Możesz pobierać gry mobilne, aplikacje, pliki wideo, zdjęcia i dzwonki na swój telefon. Niektóre elementy są bezpłatne, a za inne można płacić kartą kredytową lub w ramach rachunku telefonicznego.

Dostępność metod płatności zależy od kraju zamieszkania oraz usługodawcy sieciowego.

W Sklepie Nokia znajdziesz materiały kompatybilne z Twoim telefonem, lokalizacją i zgodne z Twoimi zainteresowaniami.

# Personalizacja

#### Zmiana tapety

Chcesz, aby tłem ekranu było ulubione zdjęcie krajobrazu, a tłem zablokowanego ekranu podobizna członka rodziny? Aby dostosować wygląd ekranu, możesz zmienić tapetę.

- 1 Wybierz 😪 i żądane zdjęcie.
- 2 Dotknij ekranu, aby wyświetlić pasek narzędzi, a następnie wybierz > Ustaw jako tapetę.
- 3 Przesuń przycinany obszar, aby jak najlepiej dopasować obraz.
- 4 Wybierz Gotowe.

Wskazówka: Możesz także skorzystać z preinstalowanych zdjęć lub pobrać dodatkowe tapety ze Sklepu Nokia. Wybierz 🕥 i Tapeta. Aby dowiedzieć się więcej o Sklepie Nokia, przejdź do witryny www.nokia.com/support.

#### 32 Łączność

#### Wyświetlanie powiadomień i kanałów

Telefon umożliwia czytanie najnowszych wpisów znajomych z kanałów internetowych w jednym widoku przy użyciu otrzymanych powiadomień.

Widok Wydarzenia zawiera następujące elementy:

- powiadomienia, np. dotyczące nowych wiadomości, nieodebranych połączeń lub aktualizacji oprogramowania
- kanały z różnych aplikacji i usług, takich jak aplikacje sieci społecznościowych, i kanały internetowe;

Elementy widoku Wydarzenia są interaktywne. Przykładowo, wybierz kanał, którego szczegóły chcesz wyświetlić.

**Przykład:** Aby sprawdzić i zainstalować sugerowane aktualizacje oprogramowania, wybierz powiadomienie oznaczone (<sup>®</sup>).

Jeśli skonfigurujesz swoje konta usług sieci społecznościowych, aktualizacje statusów Twoich znajomych będą automatycznie wyświetlane w widoku Wydarzenia. Podobnie, jeśli uaktywnisz opcję **Pokaż kanał na ekranie głównym** po dokonaniu subskrypcji kanałów internetowych, Twoje kanały będą wyświetlane automatycznie.

Wskazówka: Kanały można odświeżać ręcznie. W widoku Wydarzenia wybierz Odśwież.

#### Usuwanie bieżących kanałów z określonych aplikacji i usług

Wybierz i przytrzymaj kanał, a następnie wybierz Wyczyść. Kanał nie zostaje wyłaczony.

Używanie usług lub pobieranie zawartości może spowodować przesyłanie dużych ilości danych, co może się wiązać z koniecznością poniesienia kosztów transmisji danych.

# Łączność

# Połączenia internetowe

#### Określanie sposobu, w jaki telefon łączy się z internetem

Za transmisję danych usługodawcy sieciowi pobierają opłaty stałe lub uzależnione od wielkości przesyłu. Aby korzystać z optymalnej metody łączenia z internetem, zmień ustawienia sieci WLAN i danych mobilnych.

Wybierz 🚱 i Połączenie internetowe > Połącz z internetem.

Jeśli Twój usługodawca sieciowy pobiera stałą opłatę, najprostszym sposobem utrzymania stałego połączenia z internetem jest ustawienie w telefonie automatycznego łączenia z siecią WLAN i korzystanie z mobilnych połączeń danych.

# Podłączanie do dostępnej sieci WLAN

Wybierz i przytrzymaj połączenie WLAN, a następnie wybierz Łącz automatycznie.

## Korzystanie z mobilnych połączeń danych

Wybierz i przytrzymaj mobilne połączenie danych, a następnie wybierz Łącz automatycznie.

# Automatyczne wyłączanie połączenia

Wybierz i przytrzymaj połączenie, a następnie wybierz Łącz ręcznie.

Jeśli usługodawca sieciowy nalicza opłaty w zależności od wielkości przesyłu danych, możesz ręcznie wybrać sieć. Jeśli automatycznie używane sieci są niedostępne, a robisz coś, co wymaga połączenia z internetem, zostanie wyświetlona prośba o wybranie połączenia.

# Żądanie potwierdzenia przed użyciem mobilnego połączenia danych poza zasięgiem sieci domowej

Wybierz 🚳 i Sieć komórkowa > Roaming danych > Zawsze pytaj.

Aby ustawić automatyczne łączenie, wybierz Zawsze zezwalaj. Łączenie podczas pobytu za granicą może znacząco podnieść koszty przesyłu danych.

Kiedy łączysz się z siecią po raz pierwszy, wszystkie Twoje dane uwierzytelniające i ustawienia zostają zapisane, aby podczas kolejnego połączenia nie było konieczności ich ponownego podawania.

Aby wyświetlić listę automatycznie i ręcznie wybieranych sieci, wybierz 💽 i Połączenie internetowe > Edytuj sieci.

# Śledzenie ruchu danych

Aby uniknąć płacenia wysokich rachunków za transmisję danych, możesz ustawić powiadomienie o przekroczeniu określonego limitu transmisji danych przy użyciu mobilnego połączenia danych.

Wybierz 😰 i Sieć komórkowa > Liczniki.

# Wyświetlanie ilości pobranych i otrzymanych danych

Przejdź do W sieci domowej lub W roamingu.

#### 34 Łączność

#### Otrzymywanie powiadomienia po każdorazowym osiągnięciu limitu

Przejdź do W sieci domowej lub W roamingu. Włącz Ostrzeżenie o limicie danych, a następnie wpisz w polu wartość limitu.

Kiedy znajdziesz się poza zasięgiem sieci domowej, ustawiony limit będzie włączony domyślnie.

Wysokość limitu jest wartością przypisaną do konkretnego telefonu. Jeśli korzystasz ze swojej karty SIM także w innym telefonie, musisz osobno ustawić limit dla tego telefonu.

#### Zamykanie nieużywanych połączeń transmisji danych

Aby ograniczać koszty transmisji danych, możesz ustawić zamykanie mobilnych połączeń danych, kiedy nie są używane.

Wybierz 🚱 i Sieć komórkowa lub Połączenie internetowe.

Jeśli wyłączysz połączenia działające w tle, połączenie internetowe będzie aktywne tylko wtedy, kiedy np. wybierzesz link do witryny. Twój telefon nie włączy połączenia automatycznie, np. aby sprawdzić, czy dostępne są nowe wiadomości e-mail. Kiedy znajdziesz się poza zasięgiem sieci domowej, mobilne połączenia danych działające w tle zostaną domyślnie zamknięte.

#### Zamykanie połączeń działających w tle

Wyłącz Zezwalaj na połączenia w tle.

# Zamykanie połączenia sieciowego

Jeśli aplikacja działająca w tle korzysta z połączenia internetowego, możesz zamknąć połączenie bez konieczności zamykania aplikacji.

- 1 Otwórz menu statusu. Zostaną wyświetlone aktualne połączenia internetowe.
- 2 Wybierz połączenie, które chcesz zamknąć, a następnie Rozłącz.

#### Zamykanie wszystkich połączeń internetowych

Wybierz 🚱 i włącz Tryb samolotowy.

#### WLAN

#### Informacje o połączeniach WLAN

Korzystając z menu statusu, możesz połączyć się z bezprzewodową siecią lokalną (WLAN). Dotknij obszaru statusu.

Ważne: Aby zwiększyć bezpieczeństwo połączenia WLAN, należy używać szyfrowania. Szyfrowanie zmniejsza ryzyko dostępu do danych przez inne osoby.

Uwaga: Możliwość korzystania z sieci WLAN może być w niektórych krajach ograniczona (np. we Francji i Irlandii). W celu uzyskania informacji na ten temat należy zwrócić się do lokalnych władz.

Ten telefon obsługuje następujące protokoły sieci WLAN: 802.11a, 802.11b, 802.11g i 802.11n. Połączenie 802.11n można utworzyć przy użyciu częstotliwości 2,4 lub 5 GHz.

#### Podłączanie do sieci WLAN w domu

Aby ograniczać koszty transmisji danych podczas korzystania z telefonu w domu, możesz podłączać się do domowej sieci WLAN.

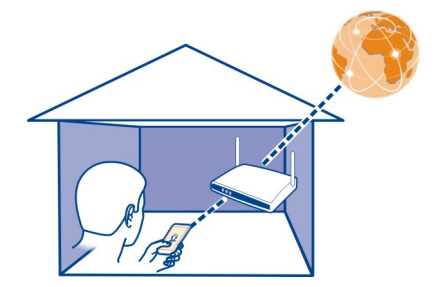

- 2 Wybierz swoją domową sieć WLAN i Połącz. Jeśli domowa sieć WLAN jest zabezpieczona, wpisz kod dostępu. Jeśli domowa sieć WLAN jest ukryta, wybierz Ukryta sieć WLAN > Połącz, a następnie wpisz nazwę sieci (identyfikator sieci — SSID).

### Podłączanie do sieci WLAN poza domem

Połączenie z siecią WLAN jest wygodnym sposobem uzyskiwania dostępu do internetu poza domem. Możesz podłączać się do publicznych sieci WLAN w takich miejscach jak biblioteka czy kafejka internetowa.

1 Otwórz menu statusu i wybierz Brak połączenia internetowego.

2 Wybierz żądane połączenie WLAN i Połącz.

## Zamykanie połączenia z siecią WLAN

- 1 Otwórz menu statusu.
- 2 Wybierz połączenie, a następnie wybierz Rozłącz.

#### Informacje o transmisji strumieniowej plików multimedialnych

Masz w telefonie zdjęcia lub pliki wideo, które chcesz wyświetlić przy użyciu innego urządzenia, na przykład telewizora? Albo muzykę, której chcesz posłuchać przy użyciu domowego sprzętu stereo? Za pomocą telefonu możesz strumieniowo i bezprzewodowo przesyłać pliki multimedialne do urządzeń DLNA.

Do tego potrzebna jest sieć WLAN, z którą zostaną połączone Twój telefon i urządzenie DLNA. Najlepszy efekt uzyskasz, jeśli połączysz swój bezprzewodowy router z urządzeniem DLNA za pomocą kabla.

Aby uzyskać więcej informacji na temat konfigurowania połączenia WLAN, przejdź na stronę www.nokia.com/support.

# Strumieniowe przesyłanie zdjęć lub plików wideo

Patrz "Wyświetlanie zdjęć i plików wideo bezprzewodowo przy użyciu domowego centrum multimedialnego", str. 79.

#### Strumieniowe przesyłanie plików muzycznych

Patrz "Bezprzewodowe i strumieniowe przesyłanie plików muzycznych przy użyciu domowego centrum multimedialnego", str. 66.

#### NFC

#### NFC — informacje

Technologia NFC (ang. Near Field Communication) sprawia, że połączenia i udostępnianie są łatwe i przyjemne. Telefony i akcesoria Nokia obsługujące technologię NFC można łączyć bezprzewodowo, stykając je ze sobą.

Technologia NFC oferuje następujące możliwości:

- Udostępnianie własnej zawartości między dwoma kompatybilnymi telefonami obsługującymi technologię NFC.
- Łączenie z kompatybilnymi akcesoriami Bluetooth obsługującymi technologię NFC, takimi jak zestaw słuchawkowy lub bezprzewodowy głośnik.
- Uzyskiwanie dodatkowej zawartości lub dostępu do usług online poprzez dotykanie znaczników.
Obszar NFC znajduje się z tyłu telefonu, nad aparatem. Dotknij obszarem NFC innych telefonów lub akcesoriów.

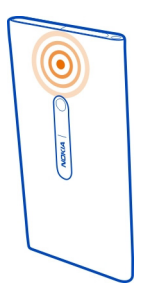

Technologii NFC można używać, gdy ekran telefonu jest włączony.

Aby uzyskać więcej informacji, zapoznaj się z instruktażowymi filmami na temat technologii NFC w Twoim telefonie.

#### Włączanie NFC

Wybierz 🙆 i Urządzenie > NFC, a następnie włącz NFC.

# Podłączanie do akcesoriów Bluetooth obsługujących NFC

Dotknij obszarem NFC swojego telefonu do obszaru NFC akcesorium.

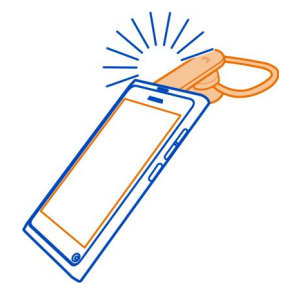

#### Rozłączanie akcesoriów

Ponownie dotknij obszarem NFC akcesorium.

Aby uzyskać więcej informacji, zob. podręcznik użytkownika akcesorium.

# Wysyłanie zdjęć, plików wideo lub informacji kontaktowych do innego telefonu obsługującego technologię NFC

Dotykając innego telefonu Nokia, który obsługuje technologię NFC, możesz przesłać zdjęcia, pliki wideo i informacje kontaktowe.

# Udostępnianie zdjęć

- 1 Wybierz zdjęcie w aplikacji Galeria.
- 2 Dotknij obszarem NFC swojego telefonu do obszaru NFC innego telefonu. Zdjęcie jest przesyłane przy użyciu funkcji Bluetooth.

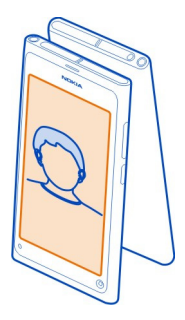

# Dostęp do usług online obsługujących NFC

Jeśli dotkniesz znacznika NFC zawierającego adres internetowy obszarem NFC swojego telefonu, witryna zostanie otwarta w oknie przeglądarki telefonu.

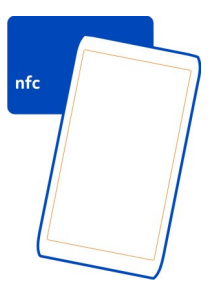

**Wskazówka:** Znaczniki NFC zawierają także informacje takie jak numer telefonu lub wizytówka. Kiedy zobaczysz numer telefonu w reklamie obsługującej technologię NFC, wystarczy dotknąć znacznika, aby nawiązać połączenie z tym numerem.

# Bluetooth Informacje o połączeniach Bluetooth Wybierz 💽 i Bluetooth.

Telefon można podłączyć bezprzewodowo do innych kompatybilnych urządzeń, takich jak: telefony, komputery, zestawy słuchawkowe i samochodowe.

Korzystając z takiego połączenia, można wysyłać dane z telefonu i drukować pliki przy użyciu kompatybilnej drukarki.

Ponieważ urządzenia z funkcjami bezprzewodowej technologii Bluetooth komunikują się drogą radiową, nie muszą się wzajemnie "widzieć". Odległość między dwoma urządzeniami nie może jednak przekraczać 10 metrów. Ściany lub urządzenia elektroniczne mogą powodować zakłócenia w połączeniach Bluetooth.

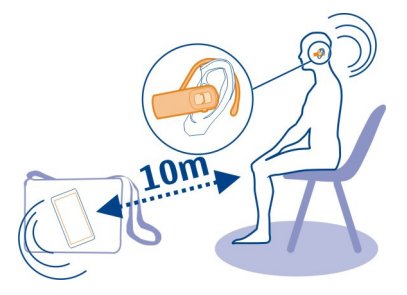

Kiedy telefon jest zablokowany, może się łączyć tylko z autoryzowanymi urządzeniami.

Uwaga: Korzystanie z technologii Bluetooth może być w niektórych krajach zabronione. Przykładowo, we Francji można korzystać z technologii Bluetooth tylko w pomieszczeniach. W celu uzyskania informacji na ten temat należy zwrócić się do lokalnych władz.

#### Podłączanie bezprzewodowego zestawu słuchawkowego

Korzystając z bezprzewodowego zestawu słuchawkowego, możesz odbierać połączenia, nawet jeśli Twój telefon nie znajduje się w zasięgu ręki. Kolejną zaletą takiego rozwiązania jest to, że nie angażuje ono rąk, dzięki czemu możesz z łatwością np. kontynuować pisanie na klawiaturze podczas rozmowy. Bezprzewodowe zestawy słuchawkowe sprzedawane są osobno.

Wybierz 🙆 i Bluetooth.

1 Włącz Bluetooth.

- 2 Włącz zestaw słuchawkowy.
- 3 Wybierz Urządzenia Bluetooth.
- 4 Aby powiązać telefon i zestaw słuchawkowy, wybierz zestaw słuchawkowy z listy.
- 5 Możliwe, że trzeba będzie wpisać kod dostępu. Szczegółowe informacje na ten temat można znaleźć w podręczniku użytkownika zestawu słuchawkowego.

## Wysyłanie zdjęć lub innych materiałów do drugiego telefonu lub urządzenia

Korzystając z technologii Bluetooth, możesz wysyłać zdjęcia, wideo i inne materiały do kompatybilnych telefonów i urządzeń swoich znajomych oraz na swój komputer.

Jednocześnie może być aktywnych kilka połączeń Bluetooth. Przykładowo, kiedy do telefonu jest podłączony kompatybilny zestaw słuchawkowy, można też wysyłać pliki do innego kompatybilnego urządzenia.

- 1 Wybierz i przytrzymaj element (na przykład zdjęcie), a następnie wybierz Udostępnij > Bluetooth.
- 2 Wybierz urządzenie, z którym ma zostać nawiązane połączenie. Zostaną wyświetlone urządzenia obsługujące technologię Bluetooth, które znajdują się w zasięgu.
- 3 Jeśli drugie urządzenie wymaga podania kodu dostępu, wpisz go. Kod dostępu, który można określić samodzielnie, trzeba wpisać w obu urządzeniach. W niektórych urządzeniach kod dostępu jest ustalony. Szczegółowe informacje na ten temat można znaleźć w podręczniku użytkownika urządzenia.

Kod dostępu jest ważny tylko do bieżącego połączenia.

**Wskazówka:** Urządzenia, z którymi często się łączysz, możesz ustawić jako autoryzowane. Aby to zrobić, wybierz i **Bluetooth**. Upewnij się, że łączność Bluetooth jest włączona. Wybierz **Urządzenia Bluetooth** oraz urządzenie, a następnie włącz **Połącz automatycznie**. Jeśli urządzenie jest autoryzowane, nie trzeba wpisywać kodu dostępu za każdym razem.

## Ochrona telefonu

Kiedy w telefonie włączona jest funkcja Bluetooth, możesz kontrolować, kto może znaleźć telefon i połączyć się z nim.

Wybierz 🚱 i Bluetooth.

#### Zapobieganie wykrywaniu telefonu przez inne osoby

Wyłącz Widoczność.

Kiedy telefon jest ukryty, inne urządzenia nie mogą go wykryć. Jednak urządzenia powiązane z telefonem wciąż mogą się do niego podłączać.

W celu zabezpieczenia urządzenia przed wirusami lepiej je mieć w trybie ukrytym. Nie należy akceptować żądań połączeń Bluetooth od nieznanych użytkowników. Funkcję Bluetooth można także wyłączyć, kiedy nie jest używana.

Nie należy wiązać telefonu z nieznanymi urządzeniami ani akceptować wysyłanych z nich żądań połączenia. Pomaga to chronić telefon przed szkodliwą zawartością.

#### Kabel USB

# Synchronizacja zdjęć lub innej zawartości między telefonem a komputerem

W celu zsynchronizowania zdjęć, plików wideo, plików muzycznych lub innych materiałów z telefonu na komputer możesz skorzystać z kabla USB.

1 Aby podłączyć telefon do kompatybilnego komputera, użyj kompatybilnego kabla USB.

Na komputerze telefon jest wyświetlany jako urządzenie przenośne.

2 Do synchronizacji materiałów użyj menedżera plików na komputerze.

#### Wybieranie trybu USB

Aby uzyskać jak najlepsze wyniki podczas kopiowania zawartości lub synchronizowania materiałów za pomocą komputera, użyj odpowiedniego trybu USB.

- 1 Aby podłączyć telefon do kompatybilnego komputera lub innego urządzenia, użyj kompatybilnego kabla USB.
- 2 Jeśli zostanie wyświetlone odpowiednie żądanie, wybierz jedną z poniższych opcji:

**Użyj jako pamięć masową** — Telefon jest rozpoznawany jako pamięć USB flash. Istnieje również możliwość podłączenia telefonu do innych urządzeń, takich jak system głośników domowych czy samochodowych.

Kiedy telefon jest połączony w tym trybie z komputerem, niektóre aplikacje telefonu mogą być niedostępne. Za pomocą komputera możesz wyświetlać, synchronizować, przenosić lub usuwać zdjęcia, pliki muzyczne oraz inne materiały zapisane w telefonie.

**Synchronizuj i połącz** — Telefon jest podłączony do komputera, na którym została zainstalowana aplikacja Nokia Link. Za pomocą tego trybu możesz synchronizować swój telefon z aplikacją Nokia Link, a także korzystać z innych funkcji aplikacji Nokia Link.

Ten tryb zostaje włączony automatycznie po uruchomieniu aplikacji Nokia Link.

Wskazówka: Aby ustawić domyślny tryb USB, używany za każdym razem, kiedy podłączysz telefon, wybierz 🚱 i Akcesoria > USB.

# Internet i kanały RSS

#### Przeglądarka internetowa

Informacje dotyczące przeglądarki internetowej

Wybierz 🕥.

Śledź najnowsze wiadomości i odwiedzaj swoje ulubione witryny. Przy użyciu przeglądarki w swoim telefonie możesz wyświetlać strony internetowe.

Do przeglądania internetu konieczne jest połączenie internetowe.

**Wskazówka:** Dostęp do internetu jest możliwy ze wszystkich aplikacji, nawet kiedy ekran jest zablokowany. Przytrzymaj telefon w pozycji pionowej, a następnie przeciągnij palcem od dolnej krawędzi w kierunku środka ekranu. Nie podnoś palca, dopóki nie zostanie wyświetlony pasek szybkiego uruchamiania.

Podczas próby dostępu do stron internetowych może pojawić się monit o podanie bieżącej lokalizacji, np. w celu personalizacji wyświetlanych informacji. W przypadku zezwolenia stronie internetowej na wykorzystanie informacji o lokalizacji, może być ona widoczna dla innych użytkowników (w zależności od strony internetowej). Zapoznaj się z zasadami ochrony prywatności strony internetowej.

#### Przeglądanie internetu

Wybierz 🕥.

**Wskazówka:** Jeśli Twój usługodawca pobiera opłaty w zależności od wielkości przesyłu danych, możesz podłączać się do internetu przy użyciu sieci WLAN, aby nie narażać się na wysokie rachunki telefoniczne.

#### Wyświetlanie witryny

Wybierz jedną z najczęściej odwiedzanych witryn lub pasek adresu internetowego i wpisz adres.

#### Wyszukiwanie w internecie

Wybierz pasek adresu internetowego, wpisz wyszukiwane hasło i wybierz je pod paskiem adresu.

#### Otwieranie nowego okna przeglądarki

Wybierz = > Otwórz nowe okno.

## Powiększanie lub pomniejszanie

Umieść dwa palce na ekranie i zsuń je bądź rozsuń.

Wskazówka: Aby szybko dopasować sekcję strony internetowej do ekranu swojego telefonu, dwukrotnie dotknij ekranu.

# Kopiowanie tekstu

- 1 Wybierz i przytrzymaj słowo.
- 2 Przeciągnij, aby wybrać tekst do skopiowania, i wybierz Kopiuj.

# Wysyłanie linku internetowego

Wybierz = > Udostępnij tę stronę i metodę udostępniania.

# Pozwolenie na zapamiętywanie haseł przez przeglądarkę

Wybierz 🚯 i Aplikacje > Internet, a następnie włącz Pamiętaj hasła.

# Czyszczenie danych prywatnych

Wybierz 🚱 i Aplikacje > Internet > Wyczyść prywatne dane, a następnie dane, które chcesz wyczyścić.

## Dodawanie zakładki

Jeśli stale odwiedzasz te same witryny, dodaj je do widoku Aplikacje, aby mieć do nich łatwy dostęp.

Wybierz 🕥.

Podczas przeglądania wybierz = > Dodaj do ekranu głównego.

**Wskazówka:** Aby łatwiej znajdować zakładki, utwórz odpowiedni folder w widoku Aplikacje.

Wskazówka: Aby podczas przeglądania szybko przejść do często odwiedzanej witryny, wybierz pasek adresu i witrynę z listy najczęściej odwiedzanych.

## Kanały RSS

# Subskrybowanie kanału internetowego

Nie musisz regularnie odwiedzać ulubionych witryn internetowych, aby dowiedzieć się, co nowego się tam dzieje. Możesz zasubskrybować kanały internetowe i automatycznie otrzymywać łącza do najnowszych materiałów. Informacje z kanałów dostępne są w Kanały lub w widoku Wydarzenia.

# Wybierz 🔊.

Kanały internetowe na stronach są zazwyczaj oznaczone 🔊 . Służą na przykład do udostępniania najnowszych wiadomości lub wpisów na blogach.

- 1 Wybierz (3), a następnie przejdź do blogu lub strony internetowej zawierających kanały.
- 2 Wybierz = > Subskrybuj kanał.
- 3 Aby wyświetlić kanały w widoku Wydarzenia, włącz Pokaż kanał na ekranie głównym.

Wskazówka: Jeśli znasz adres źródła, możesz je dodać w aplikacji Kanały. Wybierz ┿, a następnie wpisz adres.

# Aktualizowanie kanału

Wybierz i przytrzymaj kanał, a następnie wybierz Aktualizuj.

# Aktualizowanie wszystkich kanałów

Wybierz Ġ .

# Ustawianie automatycznej aktualizacji kanałów

Wybierz 🚱 i Aplikacje > Kanały > Aktualizuj kanały > Zawsze automatycznie.

# Określanie częstotliwości aktualizowania kanałów

Wybierz 🚱 i Aplikacje > Kanały > Interwał aktualizacji.

# Kontakty i znajomi z sieci społecznościowych

#### Kontakty Informacje o Kontaktach Wybierz **O**.

Numery telefonów, adresy i inne dane kontaktowe znajomych możesz zapisywać i porządkować.

# Zapisywanie numerów telefonów i adresów e-mail

Można zapisywać numery telefonów, adresy e-mail i inne dane znajomych na liście kontaktów.

Wybierz 🚺.

# Dodawanie kontaktu do listy kontaktów

- 1 Wybierz 🕂.
- 2 Wybierz pole i wprowadź szczegóły.

**Wskazówka:** Samodzielnie utwórz kartę kontaktu, aby móc ją łatwo przesyłać do innych osób.

# Edytowanie informacji kontaktowych

- 1 Wybierz kontakt.
- 2 Wybierz **=** > **Edytuj**.
- 3 Wybierz pole i edytuj szczegóły.
- 4 Aby wyświetlić więcej pól, wybierz ▼.

# Zapisywanie numeru z odebranej wiadomości lub odebranego połączenia

Odbierasz połączenie lub wiadomość od osoby, której numer telefonu nie jest jeszcze zapisany na liście kontaktów? Telefon umożliwia łatwe zapisywanie numerów na liście kontaktów.

# Zapisywanie numeru z odebranego połączenia

- 1 Wybierz 🔇.
- 2 Wybierz numer telefonu i 🕑 .
- 3 Aby utworzyć nowy wpis na liście kontaktów, wybierz Dodaj nowy. Aby dodać numer do istniejącej pozycji, wybierz Scal.

# Zapisywanie numeru z odebranej wiadomości

- 1 Wybierz 💭
- 2 Wybierz i przytrzymaj rozmowę, a następnie wybierz Otwórz wizytówkę.
- 3 Wybierz Zapisz.
- 4 Wybierz Edytuj, a następnie wprowadź szczegóły kontaktu. Aby dodać numer do istniejącej pozycji, wybierz Scal.

# Szybkie znajdowanie kontaktów

Chcesz szybko i bez zbędnego przewijania znaleźć informacje kontaktowe? Ustaw najważniejsze kontakty jako ulubione. Dzięki temu będą one wyświetlane na górze listy kontaktów. Możesz również szybko przewijać listę kontaktów lub przeprowadzić w niej wyszukiwanie.

Wybierz <u></u>

# Ustawianie kontaktu jako ulubionego

Wybierz kontakt i  $\frac{1}{24}$ . Kontakt zostaje przeniesiony na górę listy kontaktów.

# Usuwanie kontaktu z ulubionych

Wybierz kontakt i ★ . Kontakt zostaje przeniesiony do standardowej listy kontaktów.

## Szybkie przewijanie do kontaktu

Przesuwaj palcem w górę i w dół po prawej stronie listy kontaktów, aby przejść do odpowiedniej litery alfabetu.

#### Wyszukiwanie kontaktu

Rozpocznij pisanie w polu Wyszukaj. Zostaną wyświetlone pasujące kontakty.

**Wskazówka:** Po zalogowaniu się w usługach Poczta Exchange lub Skype możesz również wyszukiwać przechowywane w nich kontakty.

#### Dodawanie zdjęcia do kontaktu

Chcesz natychmiast wiedzieć, kto dzwoni? Dodaj zdjęcie z aplikacji Galeria lub zrób nowe zdjęcie.

# Wybierz <u></u>

- 1 Wybierz i przytrzymaj kontakt, a następnie z menu podręcznego wybierz Edytuj.
- 2 Wybierz Dodaj zdjęcie.
- 3 Aby użyć istniejącego zdjęcia, wybierz Wybierz z Galerii oraz zdjęcie.
- 4 Aby zrobić nowe zdjęcie, wybierz Zrób nowe zdjęcie.
- 5 Aby przyciąć zdjęcie, przeciągnij suwak znajdujący się w prawym dolnym rogu ramki. Przeciągnij ramkę, aby zmienić jej położenie.
- 6 Wybierz Gotowe.

Jeśli Twoje kontakty z usług sieci społecznościowych zostały powiązane z listą kontaktów w urządzeniu, automatycznie zostanie zastosowane zdjęcie widoczne w usłudze.

#### Zmiana zdjęcia kontaktu

- 1 Wybierz kontakt i obecne zdjęcie.
- 2 Wybierz nowe zdjęcie z aplikacji Galeria lub zrób nowe zdjęcie.

#### Ustawianie dźwięku dzwonka dla kontaktu

Chcesz słyszeć, kto do Ciebie dzwoni? Ustaw specjalny dzwonek dla danej osoby.

Wybierz <u></u>

- 1 Wybierz kontakt.
- 2 Wybierz => Edytuj > > Dźwięk dzwonka:, a następnie wybierz dźwięk dzwonka, jaki chcesz przypisać do kontaktu.

## Kopiowanie kontaktów z karty SIM do telefonu

Jeśli na karcie SIM są zapisane kontakty, można je skopiować do telefonu. Do kontaktów zapisanych w pamięci telefonu możesz dodać więcej szczegółów, np. dodatkowe numery telefonów, adresy, zdjęcia.

# Wybierz <u></u>.

- 1 Wybierz = > Importuj kontakty > Karty SIM.
- 2 Wybierz kontakty, które chcesz skopiować, lub wybierz Zaznacz wszystkie, aby skopiować wszystkie kontakty.
- 3 Wybierz Importuj.

**Wskazówka:** Po skopiowaniu z karty SIM lub zaimportowaniu kontaktów do telefonu wszelkie zduplikowane kontakty zostaną automatycznie scalone.

## Tworzenie grupy kontaktów

Po utworzeniu grup kontaktów można wysłać wiadomość do wielu osób jednocześnie. Można na przykład przypisać członków swojej rodziny do jednej grupy.

# Wybierz <u></u>

- 1 Wybierz = > Dodaj grupę.
- 2 Wpisz nazwę grupy.
- 3 Wybierz 🕂.
- 4 Wybierz kontakty, które chcesz dodać do grupy, i wybierz Gotowe.
- 5 Wybierz Zapisz.

## Wysyłanie wiadomości do grupy osób

Chcesz szybko wysłać wiadomość do wszystkich członków swojej rodziny? Jeśli zostali przypisani do grupy, możesz wysłać wiadomość jednocześnie do wszystkich.

Wybierz <u></u>

- 1 Wybierz grupę.
- 2 Wybierz Wiadomość lub Poczta.

#### Znajomi z sieci społecznościowych Znajomi z internetu — informacje

Wszystkie aktualizacje statusów opublikowanych przez znajomych w sieciach społecznościowych można wyświetlać w jednym widoku. Kanały z aplikacji sieci społecznościowych wyświetlane są w widoku Wydarzenia. Możesz także zamieszczać komentarze do aktualizacji statusów znajomych. Jeśli dodasz profile znajomych z internetu do wpisów na Twojej liście kontaktów, aktualizacje ich statusów będą wyświetlane na kartach kontaktów na liście kontaktów.

Aby korzystanie z usług sieci społecznościowych było możliwe, usługi te muszą być obsługiwane przez sieć.

Informacje na temat opłat za transmisję danych można zyskać u usługodawcy.

Usługi sieci społecznościowych są oferowane przez inne podmioty i nie są świadczone przez firmę Nokia. Sprawdź ustawienia prywatności usługi sieci społecznościowej, ponieważ korzystanie z niej może się wiązać z udostępnianiem informacji dużym grupom użytkowników. Warunki korzystania z usługi sieci społecznościowej obejmują udostępnianie informacji w tej usłudze. Zapoznaj się z warunkami korzystania z usługi i jej zasadami dotyczącymi ochrony prywatności.

# Wyświetlanie aktualizacji statusów znajomych z internetu w jednym widoku

Po zalogowaniu się do usług sieci społecznościowych możesz zobaczyć aktualizacje statusów znajomych z internetu w widoku Wydarzenia.

# Wybierz 🕗.

- 1 Wybierz Dodaj konto i usługę.
- 2 Zaloguj się do usługi sieci społecznościowych.

# Wyświetlanie aktualizacji statusów znajomych z internetu na kartach kontaktów

Jeśli dodasz konto z sieci społecznościowej, możesz zezwolić na automatyczne tworzenie łączy między profilami znajomych z sieci społecznościowych a ich pozycjami na liście kontaktów w telefonie. Po utworzeniu łączy możesz ustawić najważniejsze kontakty jako ulubione, aby wyświetlać informacje o najnowszych aktualizacjach ich statusów w Kontakty. Szczegóły kontaktów i informacje o aktualizacjach ich statusów dostępne są także na kartach poszczególnych kontaktów.

# Wybierz <u></u>

# Importowanie profili znajomych

- 1 Wybierz = > Importuj kontakty > Usługi online.
- 2 Wybierz usługę i jeśli to konieczne utwórz konto. Profile Twoich znajomych zostaną automatycznie połączone z odpowiednimi pozycjami na liście kontaktów.

Szczegóły kontaktu zostaną skopiowane do odpowiednich pozycji na liście kontaktów, o ile będzie to możliwe. Istniejące dane nie są usuwane. Wszelkie zduplikowane kontakty są automatycznie scalane.

Wskazówka: W niektórych usługach zaimportowane kontakty nie są automatycznie scalane. Aby ręcznie scalić zaimportowane kontakty, wybierz = > Scal kontakty > Automatycznie.

# Scalanie profili znajomych

- 1 Wybierz kontakt i **=** > Scal.
- 2 Wybierz jeden lub więcej innych profili, które chcesz połączyć z kontaktem.

Wskazówka: Jeśli ustawisz najważniejsze kontakty jako ulubione, możesz wyświetlać informacje o najnowszych aktualizacjach ich statusów w aplikacji Kontakty.

# Wyświetlanie informacji o dostępności innych osób

Wskaźniki dostępności pozwalają zorientować się, kto spośród znajomych jest online. Możesz zobaczyć informacje dotyczące ich lokalizacji oraz sprawdzić, czy można z nimi porozmawiać przy użyciu czatu lub połączenia internetowego, a oni widzą informacje o Twojej dostępności.

Zaloguj się do usługi czatu lub telefonii internetowej i wybierz 🕠

Informacje o dostępności są wyświetlane na zdjęciu kontaktu wówczas, kiedy funkcja taka jest obsługiwana przez dostawcę usług online.

# Połączenia

## Sposoby nawiązywania połączeń

Aby nawiązać połączenie, możesz:

- wprowadzić numer telefonu
- wyszukać na liście kontaktów
- wybrać numer z listy ostatnio wybieranych numerów

## Łączenie z numerem telefonu

Wybierz 🔇.

- 1 Wybierz 🗰 .
- 2 Wpisz numer telefonu.

Aby usunąć numer, wybierz 🗙

Aby wpisać znak + stosowany w połączeniach międzynarodowych, dwukrotnie wybierz \*.

- 3 Aby nawiązać połączenie, wybierz 🕻 .
- 4 Aby zakończyć połączenie, wybierz 👝 .

**Wskazówka:** Połączenie można nawiązać w przypadku wszystkich aplikacji, a nawet wtedy, gdy ekran jest zablokowany. Przytrzymaj telefon pionowo i przeciągnij palcem od dolnej krawędzi do środka ekranu. Nie unoś palca, dopóki nie zostanie wyświetlony pasek szybkiego uruchamiania.

#### Nawiązywanie połączenia z kontaktem

Wybierz <u> </u>

- 1 Aby wyszukać kontakt, wpisz pierwsze litery lub znaki imienia lub nazwiska kontaktu w polu wyszukiwania.
- 2 Wybierz kontakt i numer.

## Wysyłanie wiadomości do kontaktu

Wybierz kontakt i 🖨 obok numeru telefonu.

#### Nawiązywanie połączenia konferencyjnego

Telefon obsługuje połączenia konferencyjne (usługa sieciowa) między maksymalnie sześcioma uczestnikami (łącznie z Tobą). Połączenie konferencyjne jest usługą sieciową.

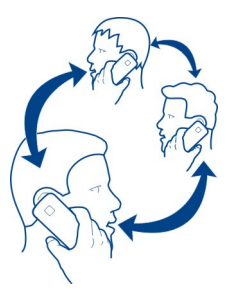

- 1 Połącz się z pierwszym uczestnikiem.
- 2 Aby nawiązać połączenie z kolejnym uczestnikiem, wybierz > Nowe połączenie z kontaktem lub Otwórz aplikację Telefon. Pierwsze połączenie zostanie zawieszone.
- 3 Kiedy kolejny rozmówca odbierze połączenie, wybierz A Połączenie konferencyjne, aby rozpocząć konferencję.

# Dodawanie nowego uczestnika połączenia konferencyjnego

Nawiąż połączenie z kolejnym uczestnikiem, a w celu dodania nowego połączenia konferencyjnego wybierz **W Połączenie konferencyjne**.

# Rozmowa prywatna z jednym z uczestników połączenia konferencyjnego Wybierz **1**21.

Obok nazwy lub numeru uczestnika wybierz 🐏 Połączenie konferencyjne w telefonie zostanie zawieszone. Pozostali uczestnicy mogą kontynuować połączenie konferencyjne.

Aby ponownie włączyć się do rozmowy z pozostałymi uczestnikami, wybierz 12.

# Usuwanie uczestnika połączenia konferencyjnego

Wybierz 👥, a następnie obok nazwy lub numeru uczestnika wybierz 🔁.

# Kończenie aktywnego połączenia konferencyjnego

Wybierz 👝

# Odbieranie i odrzucanie połączeń

Kiedy ktoś do Ciebie dzwoni, możesz:

- odebrać połączenie
- odrzucić połączenie
- odrzucić połączenie i wysłać wiadomość SMS
- wyciszyć połączenie

W telefonie można ustawić przekierowywanie wszystkich połączeń do skrzynki poczty głosowej lub innego numeru telefonu.

## Odbieranie połączenia

Kiedy pojawi się połączenie, wybierz 🕻 .

Jeśli ktoś zadzwoni, kiedy Twój telefon będzie zablokowany, aby uzyskać dostęp do widoku połączenia przychodzącego, przesuń palcem od krawędzi do środka ekranu. Następnie możesz odebrać połączenie.

## Odrzucanie połączenia

Kiedy pojawi się połączenie, wybierz 👝.

# Odpowiadanie na połączenie przy użyciu wiadomości SMS

1 Kiedy pojawi się połączenie, wybierz ★ > , a następnie edytuj wiadomość informującą o niemożności odebrania połączenia.

## 2 Aby wysłać wiadomość, wybierz Wyślij.

**Wskazówka:** Jeśli nie możesz rozmawiać, możesz automatycznie przekazywać połączenia przychodzące do poczty głosowej lub na inny numer telefonu (usługa sieciowa). Wybierz 🚱 i Urządzenie > Połączenie > Przekazywanie połączeń.

#### Obracanie w celu wyciszenia

Jeśli dzwoniący telefon przeszkadza, można wyciszyć dźwięk dzwonka.

Kiedy telefon zadzwoni, odwróć go wyświetlaczem do dołu.

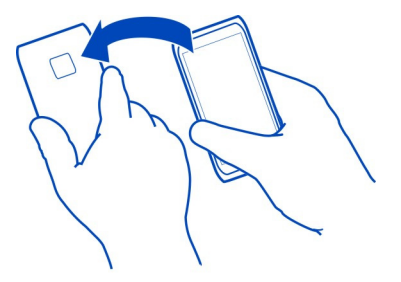

Przekazywanie połączeń przychodzących do poczty głosowej lub na inny numer telefonu

Jeśli nie możesz rozmawiać, możesz przekazywać połączenia przychodzące do poczty głosowej lub na inny numer telefonu. Pamiętaj o skonfigurowaniu poczty głosowej przed rozpoczęciem przekierowywania do niej połączeń.

Wybierz 🙆 i Urządzenie > Połączenie > Przekazywanie połączeń.

Przekazywanie połączeń jest usługą sieciową. Aby uzyskać szczegółowe informacje, skontaktuj się z usługodawcą.

# Przekazywanie wszystkich połączeń przychodzących do poczty głosowej

- 1 Włącz Wszystkie rozmowy.
- 2 Wybierz **1** > Poczta głosowa.

# Przekazywanie wszystkich połączeń przychodzących na inny numer telefonu

- 1 Włącz Wszystkie rozmowy.
- 2 Wprowadź numer lub wybierz **⊥**<sup>+</sup>, aby użyć numeru zapisanego na liście kontaktów.

Jednocześnie może być aktywnych kilka opcji przekazywania połączeń, np. Kiedy zajęte i Gdy nie odbieram.

#### Nawiązywanie połączeń z pocztą głosową

Połączenia przychodzące możesz przekazywać do poczty głosowej. Jeśli nie odbierzesz połączenia, dzwoniący może zostawić Ci wiadomość. Poczta głosowa jest usługą sieciową.

Wybierz 🔇.

Wybierz **1**, a następnie wybierz i przytrzymaj **1**.

Jeśli numer poczty głosowej nie został zapisany, telefon wyświetli monit o podanie odpowiedniego numeru. Wpisz numer otrzymany od usługodawcy sieciowego i wybierz Zapisz.

## Zmiana numeru poczty głosowej

- Wybierz () i P > Schytuj numer poczty głosowej.
- 2 Wpisz numer i wybierz Zapisz.

## Dodawanie innej poczty głosowej

- 1 Wybierz 🚺 i 👳 > 🚍 > Edytuj numer poczty głosowej > Dodaj numer.
- 2 Wpisz numer i wybierz Zapisz.

#### Podczas połączenia

Podczas połączenia możesz:

- Włączyć głośnik.
- Dodać uczestników do połączenia konferencyjnego.
- Odebrać połączenie oczekujące.

## Włączanie głośnika podczas rozmowy

Aby umożliwić innym osobom znajdującym się w pomieszczeniu włączenie się do rozmowy, włącz wbudowany głośnik.

Wybierz 🕕 Głośnik.

Wyłączanie głośnika Wybierz 🗊 Głośnik.

#### Kontrola szumu

Kiedy rozmawiasz, znajdując się w hałaśliwym miejscu, telefon filtruje szum tła, dzięki czemu Twój głos brzmi wyraźniej w słuchawce rozmówcy.

Funkcja kontroli szumu jest niedostępna podczas korzystania z głośnika lub zestawu słuchawkowego.

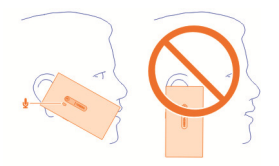

Aby uzyskać jak najlepszy efekt kontroli szumu, trzymaj telefon w taki sposób, aby słuchawka znajdowała się przy uchu, a mikrofon przy ustach. Nie przykrywaj dodatkowego mikrofonu znajdującego się obok lampy błyskowej.

Jeśli chcesz, aby Twój rozmówca słyszał szum tła, np. dźwięki z koncertu, na którym jesteś, możesz tymczasowo wyłączyć funkcję kontroli szumu.

#### Włączanie i wyłączanie funkcji kontroli szumu

Wybierz 🚱 i Urządzenie > Połączenie, a następnie włącz lub wyłącz Kontrola szumu.

## Odbieranie połączenia oczekującego

Rozmowy można odbierać w trakcie trwania innego połączenia. Połączenie oczekujące jest usługą sieciową.

Wybierz połączenie oczekujące i **C**. Pierwsze połączenie zostanie zawieszone.

## Włączanie, wyłączanie i sprawdzanie statusu usługi

Wybierz 🚱 i Urządzenie > Połączenie, a następnie włącz lub wyłącz Połączenia oczekujące.

## Przełączanie połączenia trwającego i oczekującego

Wybierz połączenie.

# Łączenie połączenia oczekującego z trwającym w celu uruchomienia połączenia konferencyjnego

Wybierz 💀 Połączenie konferencyjne.

## Kończenie aktywnego połączenia

Wybierz 👝

## Kończenie obu połączeń Wybierz => Zakończ wszystkie połaczenia.

#### Ostatnie połączenia

Historia połączeń jest przechowywana w telefonie.

Połączenia nieodebrane i odebrane są rejestrowane tylko wtedy, gdy funkcja ta jest obsługiwana przez sieć, a telefon jest włączony i znajduje się w zasięgu sieci.

## Wyświetlanie nieodebranych połączeń

W widoku Wydarzenia możesz zobaczyć połączenia nieodebrane. Aby wyświetlić numery telefonu lub kontakty, wybierz wyświetlone powiadomienie. Nazwa dzwoniącego jest wyświetlana, jeśli jest zapisana na liście kontaktów.

Połączenia nieodebrane i odebrane są rejestrowane tylko wtedy, gdy funkcja ta jest obsługiwana przez sieć, a telefon jest włączony i znajduje się w zasięgu sieci.

## Oddzwanianie pod numer kontaktu

Wybierz kontakt lub numer i 🕻.

# Jeśli chcesz później wyświetlić listę połączeń nieodebranych:

Wybierz 🕓 i ঝ > 😝 > Nieodebrane połączenia.

## Wyświetlanie połączeń odebranych

Wybierz 🔇.

Połączenia odebrane są rejestrowane tylko wtedy, gdy funkcja ta jest obsługiwana przez sieć, a telefon jest włączony i znajduje się w zasięgu sieci.

Wybierz **1** > **Odebrane połączenia**.

# Oddzwanianie do kontaktu lub na określony numer

Wybierz kontakt lub numer i 🕻.

## Nawiązywanie połączenia z ostatnio wybieranym numerem

Próbujesz się z kimś połączyć, ale bezskutecznie? Możesz łatwo wybrać numer ponownie. W widoku historii połączeń możesz zobaczyć informacje dotyczące połączeń wychodzących i przychodzących.

Wybierz 🔇.

Wybierz ↑↓ > ⊖, a z menu podręcznego wybierz Wybierane połączenia.

Aby nawiązać połączenie z ostatnio wybieranym numerem, wybierz kontakt lub numer z listy i **C**.

## Informacje o połączeniach internetowych

Połączenia można nawiązywać i odbierać przez internet. Usługi połączeń internetowych mogą obsługiwać połączenia między komputerami, telefonami komórkowymi, a także urządzeniami VoIP i tradycyjnymi telefonami stacjonarnymi. Usługa połączeń internetowych jest usługą sieciową.

Niektórzy operatorzy połączeń internetowych umożliwiają bezpłatne korzystanie z takich usług. W sprawie dostępności i kosztów zwróć się do operatora usługi połączeń internetowych.

Aby nawiązać lub odebrać połączenie internetowe, urządzenie musi znajdować się w zasięgu sieci WLAN lub korzystać z połączenia danych pakietowych (GPRS) w sieci 3G, a użytkownik musi być zalogowany w usłudze połączeń internetowych.

#### Instalowanie usługi połączeń internetowych

Wybierz 🕗.

- 1 Wybierz Dodaj konto i operatora telefonii internetowej.
- 2 Wpisz wymagane szczegóły, takie jak nazwa użytkownika i kod dostępu.
- 3 Aby zalogować się do usługi, wybierz Zaloguj się.

Po zainstalowaniu usługi telefonii internetowej informacje o niej zostaną wyświetlone na liście kontaktów i w aplikacji Konta.

Wskazówka: Usług połączeń internetowych można też szukać w Sklepie Nokia. Aby dowiedzieć się więcej o Sklepie Nokia, przejdź do witryny www.nokia.com/support.

# Logowanie się do usługi telefonii internetowej

## Wybierz 🔑.

Wybierz usługę telefonii internetowej i aktywuj konto.

## Wyłączanie usługi

Wybierz konto i wyłącz je. Po wyłączeniu konta wszelkie materiały z nim związane będą ukryte.

# Ustawianie trybu offline dla wszystkich usług

Ustaw swój status dostępności jako Wszystkie jako offline.

# Nawiązywanie połączenia internetowego

Po zalogowaniu się do usługi telefonii internetowej możesz nawiązać połączenie z osobą z listy kontaktów lub ręcznie wpisać numer telefonu.

#### Nawiązywanie połączenia z kontaktem z listy

- 1 Wybierz 🕓 i 👤.
- 2 Wybierz kontakt i operatora telefonii internetowej.

#### Nawiązywanie połączenia internetowego z numerem telefonu

- 1 Wybierz 🔇 i 🛄.
- 2 Wpisz numer telefonu.
- 3 Wybierz \varTheta, usługę telefonii internetowej, a następnie 🕻.

#### Ustawianie statusu dostępności

Czy chcesz otrzymywać wiadomości czatu albo odbierać połączenia internetowe od znajomych? Ustaw swój status dostępności jako .

Otwórz menu statusu i wybierz Status dostępności.

## Ustawianie statusu dostępności dla wszystkich kont

Wybierz Wszystkie jako online lub Wszystkie jako offline.

## Ustawianie statusu dostępności dla pojedynczego konta

Wybierz konto i odpowiedni status dostępności.

Jeśli zalogujesz się jednocześnie do kilku usług czatu lub telefonii internetowej, możesz umieścić jedną wiadomość z opisem własnego statusu we wszystkich tych miejscach.

## Umieść wiadomość z opisem statusu

- Otwórz menu statusu i wybierz Status dostępności > Aktualizuj status wiadomości.
- Wybierz pole wpisywania tekstu i napisz wiadomość z informacją o swoim statusie.
- 3 Wybierz Aktualizuj.

## Udostępnianie swojej lokalizacji w wiadomości o statusie

- 1 Otwórz menu statusu i wybierz Status dostępności > Aktualizuj status wiadomości > Dodaj lokalizację.
- 2 Wybierz Ulica, Dzielnica lub Miasto.
- 3 Wybierz pole wyboru Dodaj lokalizację.

Udostępnianie informacji o lokalizacji jest możliwe wówczas, kiedy funkcja taka jest obsługiwana przez dostawcę usługi.

• Ważne: Przed udostępnieniem lokalizacji zawsze uważnie zastanów się, kto może mieć dostęp do tych informacji. Sprawdź ustawienia prywatności w usłudze sieci społecznościowej, ponieważ informacje o Twoim położeniu mogą być dostępne dla bardzo wielu osób.

# Wiadomości i sieci społecznościowe

#### Jednoczesne konfigurowanie wszystkich kont

Skonfiguruj swoje konta czatu, pocztowe oraz różnych innych usług i zarządzaj nimi w jednym widoku.

#### Wybierz 🕗.

- 1 Wybierz Dodaj konto.
- 2 Wybierz konto i postępuj zgodnie z wyświetlanymi instrukcjami.
- 3 Jeśli po skonfigurowaniu konta chcesz dodać kolejne, wybierz Dodaj więcej kont.

Podczas konfiguracji konta musisz się do niego zalogować, podając dane uwierzytelniające. Telefon zapamiętuje dane uwierzytelniające.

**Wskazówka:** Aby zabezpieczyć swoje konto przed nieupoważnionym dostępem, blokuj telefon, kiedy z niego nie korzystasz.

#### Wyłączanie usługi

Wybierz konto i wyłącz je. Po wyłączeniu konta wszelkie materiały z nim związane będą ukryte.

Usuwanie usługi Wybierz konto i = > Usuń.

#### Wiadomości Informacje dotyczące wiadomości Wybierz .

Za pomocą telefonu możesz wysyłać i odbierać różne rodzaje wiadomości:

- wiadomości SMS
- wiadomości MMS zawierające zdjęcia lub pliki wideo
- wiadomości czatu (usługa sieciowa)

Aplikacja Wiadomości wymaga obsługi przez sieć.

**Wskazówka:** Trzymając telefon pionowo, przeciągnij palcem od dolnej krawędzi do środka ekranu, aby szybko uzyskać dostęp do wiadomości. Nie unoś palca, dopóki nie zostanie wyświetlony pasek szybkiego uruchamiania.

Wiadomości SMS można wysyłać nawet po przekroczeniu dozwolonej liczby znaków pojedynczej wiadomości. Dłuższe wiadomości zostaną wysłane w postaci dwóch lub więcej wiadomości. Za każdą z nich usługodawca może naliczyć odpowiednią opłatę.

Litery akcentowane, symbole oraz litery charakterystyczne dla języka polskiego (ą, ć, ę, ł, ń, ó, ś, ź, ż) zajmują więcej miejsca, ograniczając tym samym liczbę znaków, z których może się składać pojedyncza wiadomość.

Używanie usług lub pobieranie zawartości może spowodować przesyłanie dużych ilości danych, co może się wiązać z koniecznością poniesienia kosztów transmisji danych.

## Wysyłanie wiadomości

Wiadomości SMS i MMS umożliwiają szybki kontakt z rodziną i znajomymi. Do wiadomości MMS możesz dołączyć pliki wideo, zdjęcia i pliki dźwiękowe, które chcesz udostępnić.

Wybierz 💭.

- 1 Wybierz 텾 .
- 3 Wpisz treść wiadomości.
- 4 Aby dodać załącznik, wybierz 🕥 .

**Wskazówka:** Jeśli chcesz dodać nowe zdjęcie do wiadomości, wybierz > Aparat. Zrób zdjęcie, a zostanie ono dodane do wiadomości.

5 Wybierz Wyślij.

Wysłanie wiadomości z załącznikiem może być droższe niż wysłanie zwykłej wiadomości SMS. Po więcej informacji na ten temat zwróć się do usługodawcy. Jeżeli element wstawiony do wiadomości MMS jest zbyt duży, by można było przesłać go przez sieć, urządzenie może automatycznie go zmniejszyć.

Wiadomości MMS mogą odbierać i wyświetlać tylko urządzenia kompatybilne. W poszczególnych urządzeniach wiadomości mogą wyglądać inaczej.

## Czytanie otrzymanej wiadomości

Po otrzymaniu nowej wiadomości w widoku Wydarzenia zostanie wyświetlone powiadomienie. Wybierz powiadomienie, aby otworzyć wiadomość.

Aby wyświetlić wiadomości później, wybierz 💭

# Odpowiadanie na otrzymaną wiadomość

- 1 Wybierz rozmowę w widoku Wiadomości.
- 2 Wybierz pole wprowadzania tekstu u dołu wyświetlacza.
- 3 Wpisz treść wiadomości.
- 4 Wybierz Wyślij.

## Przekazywanie wiadomości

- 1 Wybierz rozmowę w widoku Wiadomości.
- 2 Wybierz i przytrzymaj wiadomość, a następnie wybierz Prześlij dalej.

## Przekazywanie wiadomości MMS

- 1 Wybierz rozmowę w widoku Wiadomości.
- 2 Wybierz wiadomość MMS.
- 3 Wybierz = > Prześlij dalej.

## Zapisywanie zdjęcia lub innego elementu multimedialnego

Po otwarciu wiadomości wybierz i przytrzymaj element, a następnie wybierz **Zapisz** jako. Urządzenie umożliwia wyświetlenie elementu w odpowiedniej aplikacji. Przykładowo, aby wyświetlić zapisane zdjęcia, otwórz aplikację Galeria.

**Wskazówka:** Aby osobno wyświetlić wiadomości SMS i wiadomości czatu, wybierz **O**.

## Zmiana języka telefonu

Wybierz 🚱 i Czas i język > Język.

#### Czat

## Tworzenie konta czatu

Aby uruchomić czat z kontaktami, musisz mieć konto czatu w swoim telefonie.

Wybierz Dodaj konto, a następnie postępuj zgodnie z wyświetlanymi instrukcjami.

#### Wysyłanie wiadomości czatu

Wybierz 💭.

- 1 Wybierz **1** i kontakt.
- 2 Wpisz treść wiadomości i wybierz Wyślij.

**Wskazówka:** Można się zalogować i rozmawiać w wielu usługach czatu jednocześnie. Przełączaj różne usługi czatu w widoku Otwarte aplikacje.

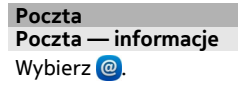

Telefon pozwala na korzystanie z istniejącego adresu e-mail, czytanie, wysyłanie odpowiedzi i porządkowanie poczty w drodze.

Wysyłanie i odbieranie poczty przy użyciu telefonu może się wiązać z opłatami. Aby uzyskać szczegółowe informacje na temat ewentualnych opłat, skontaktuj się z usługodawcą.

Poczta jest usługą sieciową i może być niedostępna w niektórych regionach.

## Dodawanie skrzynki pocztowej

Do telefonu można dodać kilka skrzynek pocztowych.

Wybierz @.

Wybierz konto i postępuj zgodnie z wyświetlanymi instrukcjami.

## Dodawanie skrzynki pocztowej później

Wybierz 🕗, a następnie postępuj zgodnie z wyświetlanymi instrukcjami.

# Usuwanie skrzynki pocztowej

- 1 Wybierz 🔑
- 2 Wybierz skrzynkę pocztową i **Z** > Usuń.

## Czytanie otrzymanej wiadomości e-mail

Po otrzymaniu nowej wiadomości e-mail w widoku Wydarzenia zostanie wyświetlone powiadomienie. Wybierz powiadomienie, aby otworzyć wiadomość e-mail.

Aby przeczytać pocztę później, wybierz @.

## 62 Wiadomości i sieci społecznościowe

**Wskazówka:** Aby powiększyć lub pomniejszyć obraz, umieść dwa palce na ekranie i zsuń je bądź rozsuń.

#### Odpowiadanie na wiadomość e-mail

Po otwarciu wiadomości wybierz **1** > Do nadawcy lub, jeśli odbiorców jest kilku, wybierz Wszystkim.

#### Przekazywanie wiadomości e-mail

Po otwarciu wiadomości e-mail wybierz →1.

#### Usuwanie wiadomości e-mail

Po otwarciu wiadomości e-mail wybierz 💼

#### Wysyłanie wiadomości e-mail

Przy użyciu telefonu możesz pisać i wysyłać wiadomości e-mail, a także dodawać do nich załączniki.

Wybierz @. Jeśli masz kilka kont pocztowych, wybierz jedno z nich.

- 1 Wybierz 🕂 .
- 2 Wpisz adres e-mail. Aby dodać odbiorcę z listy kontaktów, wybierz +.

**Wskazówka:** Jeśli używasz konta Poczta Exchange, telefon może wyszukać odbiorców z ogólnej listy adresów. Wystarczy wpisać część nazwy odbiorcy, wybrać numer obok sugerowanego odbiorcy, a następnie — odbiorcę.

- 3 Aby dodać załącznik, wybierz ▼ > Załączniki:.
- 4 Wybierz Wyślij.

#### Wyświetlanie wątków wiadomości e-mail

Wiadomości e-mail można wyświetlać jako wątki. Wątki ułatwiają zorientowanie się w poprzednio przekazywanych informacjach, ponieważ wszystkie wysłane i otrzymane wiadomości e-mail są wyświetlane w jednym widoku pod tematem.

Wybierz @ i skrzynkę pocztową. Jeśli wątki nie są wyświetlane, wybierz 🚱 i Aplikacje > Poczta, aby je włączyć.

Wybierz wątek, aby go otworzyć. Użyj przycisków strzałek do przeglądania wątku. Jeśli chcesz szybko wyszukać konkretną wiadomość e-mail, wybierz Wątki i wiadomość.

W skrzynce odbiorczej mogą być wyświetlane zarówno wątki wiadomości e-mail, jak i pojedyncze wiadomości. Po prawej stronie każdego wątku znajduje się numer wskazujący liczbę zawartych w nim wiadomości e-mail.

## Odpowiadanie na wiadomość e-mail w wątku

Po otwarciu wątku wybierz **1**. Odpowiedź dotyczy ostatniej wiadomości e-mail w wątku. Jeśli chcesz odpowiedzieć na wiadomość znajdującą się w połowie wątku, przejdź do danej wiadomości, a następnie wybierz **1**.

## Przekazywanie wątku

Po otwarciu wątku wybierz - Przekazywany wątek zostaje dodany jako załącznik.

## Usuwanie wiadomości e-mail

Po otwarciu wątku wybierz 🗃. Usunięta zostaje ostatnia wiadomość e-mail w wątku. Aby usunąć cały wątek, wybierz Wątek > 🚍 > Usuń wątek.

#### Poczta Exchange

# Informacje dotyczące Poczty Exchange

Czy chcesz mieć zawsze pod ręką służbową pocztę, kontakty i kalendarz, niezależnie od tego, czy jesteś przed komputerem, czy podróżujesz ze swoim telefonem? Aby skorzystać z takiej możliwości, zsynchronizuj istotne materiały między swoim telefonem a serwerem Poczty Exchange.

Wybierz 🎤 i Dodaj konto > Poczta Exchange.

Pocztę Exchange możesz skonfigurować tylko w takiej sytuacji, kiedy Twoja firma dysponuje serwerem Microsoft Exchange. Dodatkowo, administrator IT w Twojej firmie musi aktywować aplikację Microsoft Exchange ActiveSync do Twojego konta.

Użycie usługi Poczta Exchange ogranicza się do bezprzewodowej synchronizacji danych osobowych (PIM) między urządzeniem Nokia i autoryzowanym serwerem Microsoft Exchange.

Przed rozpoczęciem konfiguracji Poczty Exchange upewnij się, że masz następujące elementy:

- służbowy adres e-mail
- nazwę swojego serwera Exchange (takie informacje możesz uzyskać w dziale IT)
- nazwę domeny sieci (takie informacje możesz uzyskać w dziale IT)
- hasło do sieci biurowej

W zależności od konfiguracji serwera Exchange konieczne może być podanie dodatkowych informacji. Jeśli nie masz odpowiednich informacji, skontaktuj się z działem IT swojej firmy.

Kiedy skonfigurujesz konto usługi Poczta Exchange, telefon może wyświetlić monit o określenie kodu odblokowującego. W zależności od wymagań bezpieczeństwa

administratora usługi Poczta Exchange zmienione mogą zostać także ustawienia blokowania telefonu, takie jak Automatyczna blokada i Liczba prób. Po określeniu kodu zabezpieczającego w przypadku nieużywania telefonu przez dłuższą chwilę następuje jego blokada. Aby ponownie użyć telefonu, należy wprowadzić kod.

Proces synchronizacji odbywa się automatycznie i postępuje w odstępach określonych podczas konfiguracji konta Poczty Exchange. Synchronizacji podlegają wyłącznie materiały, które zostały określone podczas konfiguracji konta. Aby zsynchronizować inne materiały, musisz zmienić ustawienia Poczty Exchange.

## Odpowiadanie na żądanie spotkania

Aby odpowiedzieć na żądanie spotkania, skorzystaj z aplikacji Poczta Exchange. Po zaakceptowaniu żądania spotkanie pojawi się w Twoim kalendarzu.

- 1 W widoku Wydarzenia wybierz powiadomienie w wiadomości e-mail lub wybierz @ i wiadomość e-mail. Jeśli masz kilka kont pocztowych, wybierz jedno z nich.
- 2 Wybierz 🔳 > Zaakceptuj, Zaakceptuj wstępnie lub Odrzuć.

# Muzyka i wideo

```
Odtwarzacz muzyki
Odtwarzacz muzyki — informacje
```

Wybierz 💋.

Za pomocą odtwarzacza muzyki w telefonie można słuchać muzyki i podcastów w podróży.

#### Odtwarzanie muzyki

Wybierz 💋.

Wybierz utwór lub album. Możesz także wybrać podcast.

Wskazówka: Aby słuchać utworów w kolejności losowej, wybierz 🕿 .

## Wstrzymywanie i ponowne uruchamianie odtwarzania

Aby wstrzymać odtwarzanie, wybierz 📗. Aby wznowić odtwarzanie, wybierz 🕨 .

## Odtwarzanie następnego lub poprzedniego utworu

Wybierz i przytrzymaj 属 lub 🔊 albo przesuń palcem okładkę albumu w lewo lub w prawo.

# Przeglądanie muzyki w usłudze Nokia Muzyka

Wybierz Sklep muzyczny.

# Usuwanie muzyki z kolekcji

Wybierz i przytrzymaj utwór lub album, a następnie wybierz Usuń.

Wskazówka: Podczas słuchania muzyki możesz wrócić do ekranu głównego, pozostawiając odtwarzaną muzykę w tle.

#### Tworzenie listy odtwarzania

Chcesz słuchać różnej muzyki w zależności od nastroju? Przy użyciu list odtwarzania można wybierać utwory do odtwarzania w określonej kolejności.

Wybierz 💋.

- 1 Wybierz i przytrzymaj utwór lub album, a następnie z menu podręcznego wybierz Dodaj do listy odtwarzania.
- 2 Wprowadź nazwę listy odtwarzania.

#### Odtwarzanie listy odtwarzania

Wybierz Listy odtwarzania i odpowiednią listę odtwarzania.

## Usuwanie utworu z listy odtwarzania

W widoku listy odtwarzania wybierz = > Usuń utwory > Usuń.

Nie spowoduje to usunięcia utworu z telefonu. Zostanie on usunięty tylko z listy odtwarzania.

Wskazówka: Aby szybko dodać słuchany utwór do listy odtwarzania Ulubione, wybierz 📩

#### Sprawdzanie rekomendacji usługi Nokia Muzyka

Chcesz znaleźć nowe utwory, ale nie wiesz gdzie zacząć? Pozwól telefonowi zasugerować albumy zgodne z Twoim gustem i daj się zainspirować.

Wybierz 💋.

Kiedy przeglądasz wykonawców, albumy lub utwory, możesz wybrać polecany album w sekcji Polecane.

## Wyłączanie rekomendacji usługi Nokia Muzyka

Wybierz 🚱 i Aplikacje > Muzyka, a następnie wyłącz Pokaż rekomendacje.

# Bezprzewodowe i strumieniowe przesyłanie plików muzycznych przy użyciu domowego centrum multimedialnego

Pliki muzyczne ze swojego telefonu możesz przesyłać strumieniowo do innego urządzenia obsługującego standard DLNA, takiego jak telewizor.

Przed rozpoczęciem upewnij się, że sieć jest prawidłowo skonfigurowana. <u>Patrz</u> "Informacje o transmisji strumieniowej plików multimedialnych", str. 36.

1 W razie potrzeby włącz serwer udostępniania plików multimedialnych. Wybierz i Urządzenie > Ustawienia udostępniania plików multimedialnych > Udostępnianie plików multimedialnych > Włącz.

Aby później uzyskać dostęp do serwera udostępniania plików multimedialnych z menu statusu, przełącz opcję Zawsze pokazuj Udostępnianie plików multimedialnych w menu statusu na Włącz.

- 2 Jeśli zostanie wyświetlony monit, wpisz hasło sieci WLAN.
- 3 Kontroluj odtwarzanie muzyki przy użyciu innego urządzenia obsługującego standard DLNA.

## Synchronizacja muzyki między telefonem a komputerem

Czy masz na komputerze muzykę, której chcesz słuchać przy użyciu telefonu? Aby kopiować muzykę między telefonem a komputerem, możesz użyć kompatybilnego kabla USB.

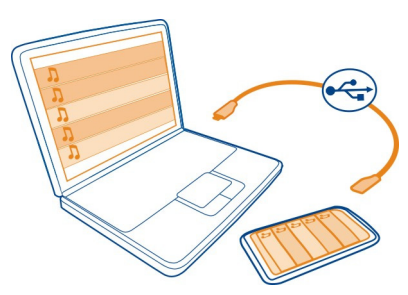

- 1 Podłącz telefon do komputera za pomocą kompatybilnego kabla USB.
- 2 Wybierz Synchronizuj i połącz.
- 3 Otwórz aplikację Nokia Link na komputerze i postępuj zgodnie z instrukcjami wyświetlanymi na ekranie komputera. Aby uzyskać więcej informacji, przejdź do sekcji pomocy aplikacji Nokia Link.

Wskazówka: Więcej muzyki można pobrać z usługi Nokia Muzyka. Wybierz 20. Aby dowiedzieć się więcej o usłudze Nokia Muzyka, przejdź do witryny www.nokia.com/music.

#### Wideo

#### Informacje o wideo

Wybierz D.

W dowolnym momencie możesz przeglądać, pobierać i oglądać wideo przy użyciu telefonu.

Wskazówka: Więcej wideo możesz pobrać ze Sklepu Nokia. Więcej informacji można znaleźć w witrynie www.nokia.com/support.

Używanie usług lub pobieranie zawartości może spowodować przesyłanie dużych ilości danych, co może się wiązać z koniecznością poniesienia kosztów transmisji danych.

# Odtwarzanie wideo

Aby przeszukać filmotekę, wybierz 🜔. Aby przeglądać wideo nagrane przez siebie, wybierz 😭.

- 1 Wybierz wideo.
- 2 Aby używać elementów sterowania odtwarzaczem wideo, dotknij ekranu.

# Synchronizacja plików wideo między telefonem a komputerem

Czy masz wideo, które chcesz oglądać w telefonie? Możesz zsynchronizować pliki wideo między komputerem a telefonem.

- 1 Aby podłączyć telefon do komputera, użyj kompatybilnego kabla USB.
- 2 Wybierz Synchronizuj i połącz.
- 3 Otwórz aplikację Nokia Link na komputerze. Aby uzyskać więcej informacji, przejdź do sekcji pomocy aplikacji Nokia Link.

Pliki wideo w telefonie zapisane w obsługiwanych formatach są wyświetlone w Wideo.

## Strumieniowa transmisja lub pobieranie wideo z internetu

Telefon umożliwia pobranie lub skorzystanie z transmisji strumieniowej plików wideo przy użyciu fal radiowych z kompatybilnych internetowych usług wideo. Jeśli korzystasz ze strumieniowej transmisji wideo, możesz zacząć oglądać filmy wkrótce po jej rozpoczęciu; nie musisz czekać na pobranie całego pliku.

Wybierz 🕥 i znajdź wideo.

#### Odtwarzanie wideo

Wybierz wideo. Aby uzyskać dostęp do elementów sterowania odtwarzaczem wideo, dotknij ekranu.

Niektóre wideo mogą być przesyłane strumieniowo przez połączenie bezprzewodowe, inne muszą zostać najpierw pobrane do telefonu. Jeśli zamkniesz aplikację, proces pobierania będzie kontynuowany w tle. Pobrane pliki wideo są zapisywane w folderze Wideo.

**Wskazówka:** Pliki wideo są dostępne w Sklepie Nokia. Aby dowiedzieć się więcej o Sklepie Nokia, przejdź do witryny www.nokia.com/support.

Używanie usług lub pobieranie zawartości może spowodować przesyłanie dużych ilości danych, co może się wiązać z koniecznością poniesienia kosztów transmisji danych.

#### Doskonały dźwięk przestrzenny w słuchawkach

Chcesz się cieszyć realistycznym, intensywnym dźwiękiem filmu lub koncertu? Dzięki wielokanałowemu systemowi audio Dolby™ Digital Plus 5.1 możesz cieszyć się głębią dźwięku przestrzennego w każdych słuchawkach.

1 Podłącz słuchawki do telefonu.

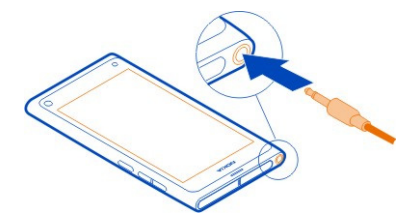

2 Aby włączyć lub wyłączyć dźwięk przestrzenny w słuchawkach, wybierz (3) i Aplikacje > Wideo > Dolby Headphone.

Dolby™ Headphone może nie tylko odtwarzać wszystkie materiały zapisane w systemie 5.1, ale też konwertować dźwięk dwukanałowy na przestrzenny.

# Aparat i Galeria

Robienie zdjęć Informacje o aparacie Wybierz . Po co nosić ze sobą osobny aparat, skoro telefon jest wyposażony we wszystko, co potrzebne, aby zachować wspomnienia? Aparat Twojego telefonu pozwala na robienie zdjęć i nagrywanie plików wideo.

Kamera tylna ma 8 megapikseli i funkcję automatycznego ustawiania ostrości. Szerokokątny obiektyw Carl Zeiss™ poszerza kąt widzenia, co pozwala na zrobienie ujęcia szerszej perspektywy, na przykład kiedy robisz zdjęcie grupowe w ograniczonej przestrzeni.

Przy użyciu telefonu możesz później wyświetlać i edytować zdjęcia, obejrzeć pliki wideo, udostępnić wszystkie te elementy w internecie lub wysłać je do kompatybilnych urządzeń.

**Wskazówka:** Aby szybko uzyskać dostęp do aparatu, przeciągnij palcem od dolnej krawędzi do środka ekranu dotykowego, trzymając telefon pionowo. Nie unoś palca, dopóki nie zostanie wyświetlony pasek szybkiego uruchamiania.

#### Robienie zdjęcia

Wybierz 🖲.

Wybierz i przytrzymaj 🖸. Kiedy ostrość zostanie zablokowana, wyświetlony będzie niebieski prostokąt. Aby zrobić zdjęcie, unieś palec. Nie poruszaj telefonem, dopóki zdjęcie nie zostanie zapisane, a telefon nie będzie gotowy do zrobienia nowego zdjęcia.

## Powiększanie lub pomniejszanie

Użyj klawiszy głośności.

#### Ustawianie ostrości na konkretnym obiekcie lub obszarze

Dotknij obiektu lub obszaru na ekranie.

Funkcja dotykowego ustawiania ostrości jest zawsze włączona. Jednak jest ona niedostępna w trybach krajobrazu i sportu.

Podczas robienia zdjęcia możesz dokonywać zmian w jego kompozycji, nie tracąc ostrości.

## Zmiana kompozycji podczas robienia zdjęć

- 1 Aby zablokować ostrość, wybierz i przytrzymaj 回 . Kiedy ostrość zostanie zablokowana, wyświetlony będzie niebieski prostokąt.
- 2 Zmień kompozycję zdjęcia.
- 3 Aby zrobić zdjęcie, unieś palec.

#### 70 Aparat i Galeria

Wskazówka: Aby oznaczyć zdjęcie jako ulubione tuż po jego zrobieniu, wybierz ∰, dotknij ekranu, aby wyświetlić pasek narzędzi, a następnie wybierz ☆. Zdjęcie można później znaleźć na karcie 🗙 w aplikacji Galeria.

Funkcja śledzenia twarzy umożliwia robienie ostrych zdjęć twarzy. Optymalizuje ona ostrość, balans bieli oraz ekspozycję i rysuje prostokąty wokół twarzy, nawet kiedy są w ruchu. Jest niedostępna w trybach krajobrazu, sportu, nocnym i w programach tematycznych.

## Włączanie i wyłączanie funkcji śledzenia twarzy

Dotknij obszaru ustawień i włącz lub wyłącz Wykrywanie twarzy.

Jeśli dotkniesz ekranu, aby przesunąć ostrość, funkcja śledzenia twarzy wyłączy się. Aby ponownie ją włączyć, dotknij środka ekranu. Śledzenie twarzy włącza się także wtedy, gdy powracasz do aparatu z innego widoku.

Zdjęcia zrobione aparatem telefonu i nagrane pliki wideo są zapisywane w aplikacji Galeria. Aby otworzyć Galeria, wybierz 🝙.

#### Wskazówki dotyczące aparatu

Wybierz 🖲.

Poniżej przedstawiamy wskazówki pomocne podczas używania aparatu.

- Trzymaj aparat obiema rękami.
- Aby powiększyć widok, użyj klawiszy głośności lub odpowiedniego suwaka na ekranie.

Podczas powiększania jakość zdjęcia może się pogorszyć.

- Aby przerwać robienie zdjęcia po wybraniu , przesuń palcem od , a następnie unieś go.
- Kamera przechodzi do trybu oszczędzania baterii po minucie bezczynności. Aby aktywować aparat, dotknij ekranu.

Gdy używasz lampy błyskowej, zachowaj bezpieczną odległość. Nie używaj lampy błyskowej, gdy fotografujesz ludzi lub zwierzęta z bliskiej odległości. Robiąc zdjęcie, nie zasłaniaj lampy błyskowej.

- Aby przełączać tryby zdjęć i wideo, wybierz 💷 🗈 lub 🖁.
- Aby zmienić ustawienia aparatu, takie jak lampa błyskowa, programy tematyczne, proporcje obrazu lub rozdzielczość, w obszarze ustawień dotknij (2017), a następnie wybierz ustawienie.

- Domyślnie proporcje obrazu zdjęcia wynoszą 16:9, a rozdzielczość 7 megapikseli. Takie proporcje obrazu są najodpowiedniejsze do wyświetlania zdjęć na ekranie telewizora, ponieważ eliminują czarne krawędzie. Aby zrobić zdjęcie o rozdzielczości 8 megapikseli, zmień proporcje na 4:3. Dotknij obszaru ustawień i wybierz odpowiednie wartości.
- Aby udostępnić zdjęcie lub plik wideo za pomocą technologii NFC bezpośrednio przy użyciu aparatu, zdjęcie lub wideo muszą być wyświetlane na ekranie. Domyślnie zarejestrowana zawartość nie jest wyświetlana po zrobieniu zdjęcia lub nagraniu pliku wideo. Aby ją wyświetlić, dotknij obszaru ustawień i wybierz odpowiednie ustawienie dla opcji Pokaż zarejestrowany plik.
- Dostęp do aparatu można uzyskać z poziomu każdej aplikacji, nawet wtedy gdy ekran jest zablokowany. Przytrzymaj telefon pionowo i przeciągnij palcem od dolnej krawędzi do środka ekranu dotykowego. Nie unoś palca, dopóki nie zostanie wyświetlony pasek szybkiego uruchamiania.

#### Robienie zbliżenia

Ustawienie ostrości na małych obiektach, takich jak owady lub kwiaty, może być trudne. Trzeba przesunąć aparat bliżej obiektu. Aby robić ostre i wyraziste zdjęcia nawet najdrobniejszych detali, używaj trybu zbliżenia.

Wybierz 🖲.

#### Włączanie trybu zbliżenia

Dotknij obszaru ustawień, a następnie w menu Program tematyczny wybierz Makro.

## Robienie zdjęć w ciemności

Chcesz robić dobre zdjęcia nawet przy słabym świetle? Włącz tryb nocny.

Wybierz 🖲.

## Włączanie trybu nocnego

Dotknij obszaru ustawień, a następnie w menu Program tematyczny wybierz Noc.

Wskazówka: Urządzenie pozwala także na nagrywanie wideo przy słabym świetle. Aby włączyć nocny tryb wideo, przełącz na tryb wideo, dotknij obszaru ustawień i wybierz Wideo w nocy.

## Robienie zdjęć obiektów w ruchu

Jesteś na imprezie sportowej i chcesz uchwycić akcję przy użyciu swojego telefonu? Skorzystaj z trybu sportu, aby zrobić ostrzejsze zdjęcie poruszającego się obiektu.

Wybierz 🖲.

#### 72 Aparat i Galeria

#### Włączanie trybu sportu

Dotknij obszaru ustawień, a następnie w menu Program tematyczny wybierz Sport.

#### Robienie zdjęć seryjnych

Chcesz szybko robić wiele zdjęć naraz, aby uchwycić doskonały moment akcji lub wyraz twarzy? Użyj ciągłego trybu migawki.

Wybierz 🖲.

#### Zmiana trybu migawki

Dotknij obszaru ustawień, a następnie włącz Ciągły tryb migawki.

#### Zapisywanie informacji o lokalizacji w danych zdjęć i plików wideo

Jeśli czasem chcesz znaleźć wszystkie zdjęcia zrobione w określonej lokalizacji bądź nagrane pliki wideo albo masz problemy z przypomnieniem sobie, gdzie zostało zrobione jakieś zdjęcie lub skąd pochodzi nagranie, możesz ustawić automatyczne rejestrowanie lokalizacji i dodawanie znaczników geograficznych do zdjęć i plików wideo.

Podczas nagrywania współrzędnych lokalizacji telefon korzysta z systemu GPS. Funkcja znaczników geograficznych konwertuje współrzędne na znaczniki lokalizacji zawierające na przykład nazwę kraju i miasta. To jest usługa sieciowa i korzystanie z niej może się wiązać z naliczeniem opłat za transmisję danych.

Informacje o lokalizacji mogą nie być dostępne we wszystkich regionach.

Wybierz 🖲.

Przed włączeniem funkcji znaczników geograficznych trzeba włączyć system GPS.

#### Włączanie systemu GPS i funkcji znaczników geograficznych

1 Dotknij palcem obszaru ustawień i wybierz Użyj sieci GPS.

Uzyskanie współrzędnych lokalizacji może potrwać kilka minut. Na możliwość odbioru i jakość sygnałów GPS mogą wpływać: lokalizacja, okoliczne zabudowania, przeszkody naturalne oraz warunki atmosferyczne. Ta usługa musi być obsługiwana przez sieć.

2 Wybierz Użyj znaczników geograficznych.

**Wskazówka:** Telefon umożliwia także dodawanie i edytowanie znaczników geograficznych w późniejszym czasie w aplikacji Galeria.
Informacje o lokalizacji można dodać do zdjęcia lub pliku wideo, jeżeli te informacje są dostępne. Informacje o lokalizacji mogą być dostępne dla osób trzecich, jeśli zdjęcia lub pliki wideo są udostępniane.

#### Nagrywanie wideo Nagrywanie wideo

Za pomocą telefonu można nie tylko robić zdjęcia, lecz także zapisywać ważne wydarzenia w postaci plików wideo.

# Wybierz 🖲.

- 1 Aby przełączyć tryb zdjęć na tryb wideo (jeśli jest to konieczne), wybierz
- 2 Aby rozpocząć nagrywanie, wybierz 🖸 . Pojawi się czerwona ikona nagrywania.

### Wysyłanie i udostępnianie zdjęć oraz plików wideo Wysyłanie zdjęcia lub pliku wideo

Zdjęcia i pliki wideo możesz przesyłać w wiadomościach MMS i e-mail lub za pomocą technologii Bluetooth bądź NFC.

# Wybierz 🖲.

### Wysyłanie materiałów w wiadomościach MMS

- 1 Zrób zdjęcie lub nagraj wideo.
- 2 Wybierz 🚖 > < i 💌 Wiadomość MMS.
- 3 Aby wybrać odbiorcę z listy kontaktów, wybierz Do > + Aby ręcznie wpisać numer lub nazwę odbiorcy, wybierz pole Do, a następnie wpisz nazwę lub numer telefonu.
- 4 Wybierz Wyślij.

# Wysyłanie danych w wiadomości e-mail

- 1 Zrób zdjęcie lub nagraj wideo.
- 2 Wybierz 😭 > < i @ Poczta.
- 4 Wybierz Wyślij.

# Wysyłanie danych przez Bluetooth

- 1 Zrób zdjęcie lub nagraj wideo.
- 2 Wybierz 🍙 > < i 🔹 Bluetooth.

### 74 Aparat i Galeria

- 3 Wybierz urządzenie, z którym ma zostać nawiązane połączenie, a następnie wybierz Kontynuuj.
- 4 Jeśli drugie urządzenie wymaga podania kodu dostępu, wpisz go.

# Wysyłanie materiałów przy użyciu NFC

- 1 Zrób zdjęcie lub nagraj wideo.
- 2 Wybierz 🚘 > < i 🚾 NFC.
- 3 Dotknij innego telefonu obszarem NFC swojego telefonu.

# Udostępnianie zdjęć i plików wideo bezpośrednio z aparatu

Po zrobieniu zdjęcia lub nagraniu wideo możesz przesłać te elementy do usługi udostępniania.

Wybierz 🖲.

- 1 Zrób zdjęcie lub nagraj wideo.
- 2 Wybierz 🔂.
- 3 W razie potrzeby dotknij ekranu, aby wyświetlić pasek narzędzi, i wybierz 
  > Nowe konto.
- 4 Zaloguj się do usługi udostępniania i postępuj zgodnie z wyświetlanymi instrukcjami.

**Wskazówka:** Zdjęcia i pliki wideo możesz także udostępniać z aplikacji Galeria lub za pomocą innego telefonu obsługującego technologię NFC. Jeśli po zrobieniu zdjęcia lub nagraniu wideo chcesz udostępnić taki element przy użyciu technologii NFC, zetknij obszar NFC innego telefonu z obszarem NFC swojego telefonu.

Nie każda usługa udostępniania obsługuje wszystkie formaty plików lub wideo nagrane z wysoką rozdzielczością.

### Galeria

# Informacje dotyczące Galerii Wybierz 😭

Zdjęcia zrobione aparatem i nagrane pliki wideo są przechowywane w aplikacji Galeria, gdzie możesz je wyświetlać i edytować.

Zdjęcia i pliki wideo możesz również wyświetlać na ekranie kompatybilnego telewizora.

Aby łatwo znajdować zdjęcia i pliki wideo, dodaj do nich znaczniki lub oznacz je jako ulubione.

# Wyświetlanie zdjęć i plików wideo

Wybierz 😭.

# Przeglądanie zdjęć i plików wideo

Aby przeglądać wszystkie zdjęcia w telefonie lub pliki wideo nagrane za pomocą aparatu telefonu, wybierz  $\frac{1}{2}$ , a następnie przewiń w górę lub w dół. Aby przeglądać zdjęcia zrobione aparatem lub filmy wideo nagrane za pomocą aparatu telefonu, wybierz  $\frac{1}{2}$ , a następnie przewiń w górę lub w dół.

# Wyświetlanie zdjęć w trybie pełnoekranowym

Wybierz zdjęcie. Aby wyświetlić pasek narzędzi, dotknij zdjęcia.

# Powiększanie lub pomniejszanie

Umieść dwa palce na ekranie i zsuń je bądź rozsuń.

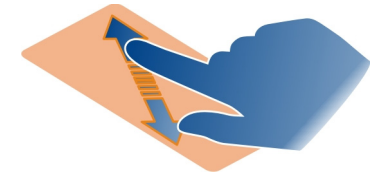

Wskazówka: Aby szybko powiększyć lub pomniejszyć, dwukrotnie dotknij ekranu.

# Wyświetlanie zdjęć jako pokazu slajdów

Wybierz zdjęcie, dotknij ekranu, aby wyświetlić pasek narzędzi, i wybierz **=** > **Pokaz** slajdów. Pokaz slajdów rozpocznie się od wybranego zdjęcia. Aby zatrzymać pokaz slajdów, dotknij ekranu.

# Odtwarzanie wideo

Wybierz wideo.

Możesz także odbierać zdjęcia i pliki wideo wysłane z kompatybilnych urządzeń. Otrzymane zdjęcie możesz wyświetlić bezpośrednio w aplikacji Galeria, a otrzymane wideo w Wideo.

# Porządkowanie zdjęć i plików wideo

Aby uporządkować zdjęcia i pliki wideo, dodaj do nich znaczniki lub oznacz je jako ulubione. Znaczniki i ulubione ułatwiają kategoryzację i znajdowanie zdjęć oraz plików wideo w aplikacji Galeria.

# Wybierz 😭.

Znaczniki są słowami kluczowymi, które możesz tworzyć i załączać do zdjęć i plików wideo. Znaczniki geograficzne zawierają informacje o lokalizacji, takie jak kraj i miasto.

### Dodawanie znaczników

- Wybierz zdjęcie lub plik wideo, dotknij ekranu, aby wyświetlić pasek narzędzi, i wybierz > Edytuj znaczniki.
- 2 Wybierz znacznik. Aby utworzyć nowy znacznik, wybierz Dodaj nowy znacznik.

Możesz dodać te same znaczniki do wielu zdjęć i plików wideo jednocześnie.

# Dodawanie znaczników do wielu zdjęć i plików wideo

- 1 W widoku głównym aplikacji Galeria wybierz = > Edytuj znaczniki.
- 2 Wybierz zdjęcia lub pliki wideo i Edytuj znaczniki.
- 3 Wybierz lub utwórz nowe znaczniki, a następnie wybierz Gotowe.

# Dodawanie znacznika geograficznego

Wybierz zdjęcie lub plik wideo, dotknij ekranu, aby wyświetlić pasek narzędzi, i wybierz > Edytuj znaczniki > Edytuj znaczniki geograficzne. Przenieś wskaźnik do właściwej lokalizacji i wybierz Gotowe > Gotowe.

# Wyświetlanie zdjęć i plików wideo odpowiadających znacznikowi

W widoku głównym aplikacji Galeria wybierz **=** > **Filtruj wg znaczników** i znacznik oraz **Wyświet**I.

Telefon umożliwia wyświetlanie zdjęć i plików wideo odpowiadających wielu znacznikom. Jeśli wybierzesz wiele znaczników, zostaną wyświetlone zdjęcia i pliki wideo oznaczone wszystkimi wybranymi znacznikami.

### Oznaczanie jako ulubionego

Wybierz zdjęcie lub plik wideo, dotknij ekranu, aby wyświetlić pasek narzędzi, i wybierz ☆

### Wyświetlanie zdjęć i wideo oznaczonych jako ulubione

W widoku głównym aplikacji Galeria otwórz kartę ★.

### Dodawanie znaczników do osób na zdjęciach

Aby łatwo łączyć nazwiska z twarzami osób ze zdjęć, dodaj do swoich zdjęć znaczniki w aplikacji Galeria.

Wybierz 😭.

Aby móc dodać znaczniki twarzy, musisz włączyć funkcję wykrywania twarzy.

# Włączanie funkcji wykrywania twarzy

Wybierz 🚱 i Aplikacje > Galeria, a następnie włącz Wykrywanie twarzy.

### Dodawanie znacznika twarzy do nienazwanej twarzy

- 1 Wybierz zdjęcie, dotknij ekranu, aby wyświetlić pasek narzędzi, i wybierz dymek ze znakiem zapytania.
- 2 Wpisz nazwę lub wybierz 👤 i osobę z listy kontaktów.
- 3 Wybierz Zapisz.

Po kilkukrotnym nazwaniu twarzy aplikacja zacznie sugerować dla niej nazwę, gdy ją rozpozna.

### Akceptowanie i zmiana sugerowanego znacznika twarzy

- 1 Wybierz zdjęcie, dotknij ekranu, aby wyświetlić pasek narzędzi, i wybierz dymek z sugerowaną nazwą.
- 2 Aby zaakceptować sugerowaną nazwę, wybierz Zapisz. Aby zmienić nazwę, wybierz I i osobę z listy kontaktów. Możesz również rozpocząć pisanie nazwy, a telefon podpowie pasującą nazwę z listy kontaktów.

**Wskazówka:** Aby szybko zaakceptować sugerowaną nazwę, dwukrotnie dotknij dymku.

3 Wybierz Zapisz.

# Wyświetlanie zdjęć oznaczonych znacznikami

W widoku głównym aplikacji Galeria otwórz kartę 191.

Wszystkie znaczniki twarzy dodane do zdjęć w telefonie mogą nie być widoczne, gdy te zdjęcia są udostępnione w usłudze sieci społecznościowej. W niektórych usługach sieci społecznościowych możliwe jest dodawanie znaczników twarzy tylko w przypadku osób z listy znajomych.

### Wyświetlanie zdjęć i plików wideo na ekranie telewizora

Chcesz pokazać zdjęcia i pliki wideo ze swojego telefonu rodzinie i znajomym? Podłącz telefon do kompatybilnego telewizora i wyświetlaj zdjęcia i pliki wideo na większym ekranie.

Aby to zrobić, potrzebny będzie kabel wideo Nokia (sprzedawany osobno). Konieczna może być też zmiana ustawień telewizora.

### Zmiana ustawień telewizora

Wybierz 🙆 i Akcesoria > Wyjście TV.

Nie podłączaj produktów, które na wyjściu generują sygnał, ponieważ może on uszkodzić telefon. Do złącza zestawu słuchawkowego nie należy podłączać żadnych źródeł napięcia. Po podłączeniu do złącza zestawu słuchawkowego urządzenia zewnętrznego lub zestawu słuchawkowego innego, niż zaleca firma Nokia do użytku z tym telefonem, należy zwrócić szczególną uwagę na poziomy głośności.

- 1 Podłącz kabel wideo Nokia do wejścia wideo kompatybilnego telewizora. Kolory wtyczek muszą odpowiadać kolorom gniazd.
- 2 Podłącz drugą końcówkę kabla wideo Nokia do złącza słuchawek w swoim telefonie.
- 3 Wybierz zdjęcie lub wideo.

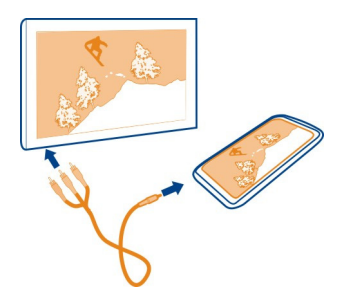

**Wskazówka:** Jeśli Twój telewizor obsługuje standard DLNA i jest połączony z siecią WLAN, możesz wyświetlać zdjęcia i pliki wideo bez połączenia kablowego. <u>Patrz</u> "Wyświetlanie zdjęć i plików wideo bezprzewodowo przy użyciu domowego centrum multimedialnego", str. 79.

#### Edytor zdjęć Edytowanie zrobionego zdjęcia

Chcesz przyciąć zdjęcie lub pozbyć się efektu czerwonych oczu? Możesz dokonać prostej edycji zdjęć zrobionych przy użyciu swojego telefonu.

Edycja zdjęcia nie powoduje usunięcia jego oryginalnej wersji. Innymi słowy, w dowolnym momencie możesz cofnąć wszystkie zmiany lub przywrócić oryginalne zdjęcie.

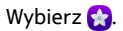

### Stosowanie efektu

Wybierz zdjęcie, dotknij ekranu, aby wyświetlić pasek narzędzi, i wybierz  $\blacksquare$  > Edytuj oraz odpowiednią opcję. Zmiany zostaną zapisane automatycznie.

Zmiany można cofać i przywracać nawet po zamknięciu aplikacji Galeria lub ponownym uruchomieniu telefonu.

### Cofanie lub przywracanie efektu

Wybierz 숙 lub 🏞 .

Aby później wyświetlić edytowane zdjęcia, wybierz 😭.

### Przywracanie ustawień oryginalnych

Wybierz zdjęcie, dotknij ekranu, aby wyświetlić pasek narzędzi, i wybierz => Edytuj > Przywróć oryginalne ustawienia.

#### **Edytor wideo**

#### Edytowanie plików wideo

Przycinaj pliki wideo, aby wyszczególnić tylko najważniejsze momenty.

Wybierz 😭 i plik wideo.

- 1 Dotknij ekranu, aby wyświetlić pasek narzędzi, i wybierz 🚍 > Edytuj.
- 2 Przeciągnij suwaki, aby określić początek i koniec pliku wideo.
- 3 Aby dodać muzykę do pliku wideo, wybierz 🎜
- 4 Aby wyświetlić podgląd pliku wideo, wybierz 🤛.
- 5 Aby zapisać plik wideo, wybierz Gotowe.

Jeśli próbujesz wysłać plik wideo w wiadomości MMS, ale rozmiar lub długość pliku przekraczają dozwolony limit, edytor wideo zostanie otwarty automatycznie.

Wyświetlanie zdjęć i plików wideo bezprzewodowo przy użyciu domowego centrum multimedialnego

Zdjęcia i pliki wideo ze swojego telefonu możesz przesyłać strumieniowo do innego urządzenia obsługującego standard DLNA, takiego jak telewizor.

Przed rozpoczęciem upewnij się, że sieć jest prawidłowo skonfigurowana. <u>Patrz</u> <u>"Informacje o transmisji strumieniowej plików multimedialnych", str. 36.</u>

1 W razie potrzeby włącz serwer udostępniania plików multimedialnych. Wybierz i Urządzenie > Ustawienia udostępniania plików multimedialnych > Udostępnianie plików multimedialnych > Włącz.

Aby później uzyskać dostęp do serwera udostępniania plików multimedialnych z menu statusu, przełącz opcję Zawsze pokazuj Udostępnianie plików multimedialnych w menu statusu na Włącz.

- 2 Jeśli zostanie wyświetlony monit, wpisz hasło sieci WLAN.
- 3 Wyświetl zdjęcia oraz pliki wideo i steruj ich odtwarzaniem przy użyciu innego urządzenia obsługującego standard DLNA.

# Mapy i nawigacja

# GPS

# Ustalanie pozycji — informacje

Telefon wyświetla Twoją lokalizację przy użyciu GPS, A-GPS, WLAN lub metod ustalania pozycji stosowanych przez sieci komórkowe.

Global Positioning System (GPS) jest satelitarnym systemem nawigacji używanym do obliczania lokalizacji. Assisted GPS (A-GPS) jest usługą sieciową, która wysyła na Twój telefon dane GPS w celu poprawienia prędkości ustalania pozycji. Aby poprawić i przyspieszyć ustalanie pozycji, możesz stosować również inne rozszerzenia do GPS. Może się to wiązać z przesyłem niewielkich ilości danych przez sieć komórkową.

Ustalanie pozycji przy użyciu sieci WLAN (Wireless Local Area Network) poprawia dokładność pozycji, gdy sygnały GPS są niedostępne szczególnie, kiedy znajdujesz się w budynku lub między wysokimi budynkami.

W przypadku ustalania pozycji przez sieci komórkowe, pozycja jest określana przy użyciu anteny sieci komórkowej, do której obecnie jest podłączony Twój telefon.

Aby ograniczyć koszty przesyłu danych, możesz wyłączyć usługę A-GPS w ustawieniach ustalania pozycji w swoim telefonie, ale wówczas obliczenie Twojej lokalizacji może potrwać znacznie dłużej.

Możesz wyłączyć sieć WLAN w ustawieniach połączeń internetowych swojego telefonu.

W zależności od dostępnych metod ustalania pozycji jej dokładność może się wahać w granicach od kilku metrów do wielu kilometrów.

Na możliwość odbioru i jakość sygnałów GPS może mieć wpływ lokalizacja, położenie satelitów, okoliczne zabudowania, przeszkody naturalne i warunki atmosferyczne oraz korekty satelitów GPS dokonywane przez władze USA. Sygnały GPS mogą być niedostępne wewnątrz budynków lub pod ziemią.

GPS nie należy używać do precyzyjnych pomiarów lokalizacji. Nie należy też polegać wyłącznie na informacjach o lokalizacji udostępnianych przez GPS i sieci komórkowe.

Informacje o współrzędnych mogą nie być dostępne we wszystkich regionach.

# Wyłączanie usługi A-GPS (assisted GPS)

Usługa A-GPS (Assisted GPS) ułatwia Twojemu telefonowi szybsze określenie jego bieżącej lokalizacji. A-GPS to usługa sieciowa. Wyłącz tę usługę, aby ograniczyć koszty transmisji danych, zwłaszcza kiedy jesteś za granicą.

Wybierz 💽 i Urządzenie > GPS i ustalanie pozycji, a następnie wyłącz Połączenie danych mobilnych.

Usługa sieciowa Assisted GPS (A-GPS) pobiera informacje o lokalizacji za pośrednictwem sieci komórkowej i wspomaga GPS w obliczaniu aktualnej lokalizacji.

Telefon został skonfigurowany tak, by umożliwić korzystanie z usługi Nokia A-GPS, gdy nie są dostępne określone ustawienia A-GPS usługodawcy. Dane pomocnicze są pobierane z serwera usługi Nokia A-GPS tylko w razie potrzeby.

Aby pobrać dane pomocnicze, musisz określić w swoim telefonie punkt dostępu internetowego danych mobilnych.

Uwaga: Korzystanie ze wspomaganych metod określania lokalizacji może się wiązać z przesyłaniem informacji dotyczących lokalizacji, identyfikatorów sieciowych bezprzewodowych, identyfikatorów telefonu lub identyfikatorów dostawców usług sieciowych do serwera lokalizacji. Firma Nokia przetwarza te informacje anonimowo. W zależności od ustawień ustalania pozycji i wykorzystywanych usług określania lokalizacji, telefon może łączyć się z serwerami usługodawców, które nie są kontrolowane ani obsługiwane przez firmę Nokia. W takiej sytuacji, aby uzyskać informacje dotyczące sposobu przetwarzania danych o lokalizacji, należy zapoznać się z zasadami zachowania prywatności poszczególnych usługodawców.

### Wskazówki dotyczące tworzenia połączenia GPS

# Sprawdzanie stanu sygnału z satelitów

🐚 w obszarze statusu wskazuje, że połączenie GPS jest aktywne.

Jeśli sygnał satelitarny jest niedostępny, rozważ następujące możliwości:

- Jeśli znajdujesz się w budynku, wyjdź na zewnątrz, aby poprawić warunki odbioru sygnału.
- Jeśli znajdujesz się na zewnątrz budynku, spróbuj znaleźć otwartą przestrzeń.
- Złe warunki atmosferyczne mogą wpływać na siłę sygnału.

- Niektóre pojazdy mają przyciemniane (atermiczne) szyby, które mogą blokować sygnały z satelitów.
- Upewnij się, że nie zakrywasz anteny ręką.

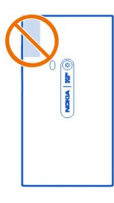

Użyj zewnętrznego odbiornika GPS.

Odbiornik GPS korzysta z baterii telefonu. Korzystanie z funkcji GPS może powodować szybsze rozładowywanie baterii.

| Мару              |
|-------------------|
| Mapy — informacje |
| Wybierz 🔇.        |

Aplikacja Mapy pokazuje, co znajduje się w pobliżu, i wskazuje drogę do żądanej lokalizacji.

- Znajdź miasta, ulice i ciekawe miejsca.
- Zaplanuj trasę.
- Znajdź drogę z wykorzystaniem wskazówek typu "krok po kroku".

Niektóre usługi mogą nie być dostępne we wszystkich krajach i mogą być dostępne tylko w wybranych językach. Dostępność usług może być uzależniona od poszczególnych sieci. Po szczegółowe informacje na ten temat należy się zwrócić do usługodawcy sieciowego.

Używanie usług lub pobieranie zawartości może spowodować przesyłanie dużych ilości danych, co może się wiązać z koniecznością poniesienia kosztów transmisji danych.

Zawartość cyfrowych map może niekiedy być niedokładna i niepełna. W sytuacjach krytycznych, takich jak konieczność wezwania pomocy, nigdy nie powinno się polegać wyłącznie na zawartości lub usłudze.

Część zawartości jest wytwarzana przez osoby trzecie, a nie firmę Nokia. Zawartość ta być nie zawsze dokładna i dostępna.

# Wyświetlanie lokalizacji i mapy

Sprawdź swoją bieżącą lokalizację na mapie i przeszukuj mapy, aby znaleźć inne miasta i kraje.

Wybierz 🚫.

💿 wskazuje Twoją bieżącą lokalizację, jeśli jest dostępna. Jeśli Twoja bieżąca lokalizacja jest niedostępna, 💿 wskazuje ostatnią znaną lokalizację.

### Przeglądanie mapy

- Przeciągaj mapę palcem. Domyślnie mapa jest zorientowana w kierunku północnym.
- 2 Mapę można także obracać dwoma palcami.

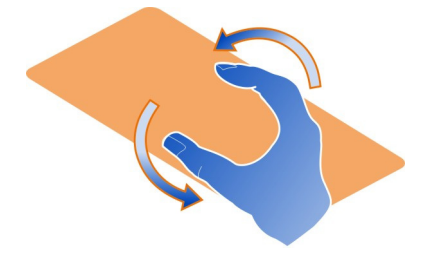

Aby włączyć obracanie dwoma palcami, wybierz ••• > Ustawienia i włącz Obracanie mapy dwoma palcami.

# Wyświetlanie bieżącej lokalizacji

Wybierz 💽 na mapie.

Jeśli podczas wyszukiwania lub przeglądania lokalizacji wyświetlisz szczegółowe informacje, otrzymasz dane dotyczące właśnie wyświetlanej lokalizacji. Aby wrócić do bieżącej lokalizacji lub wyświetlić informacje na jej temat, wybierz 💿 .

# Powiększanie lub pomniejszanie

Aby powiększyć mapę, dotknij jej dwukrotnie lub umieść dwa palce na ekranie i rozsuń je. Aby pomniejszyć, zsuń palce.

**Wskazówka:** Możesz także używać paska zbliżania. Aby wyświetlić pasek w różnych widokach, wybierz ••• > Ustawienia i włącz Pasek zbliżania.

### 84 Mapy i nawigacja

Jeśli przeglądasz obszar, którego nie obejmują mapy zapisane w Twoim telefonie, a masz włączone połączenie danych, nowe mapy są automatycznie pobierane.

Nowe mapy zostaną pobrane również podczas uaktualniania aplikacji Mapy do najnowszej wersji.

Zasięg map różni się w zależności od kraju i regionu.

#### Zmiana wyglądu mapy

Wyświetlaj mapy w różnych trybach, aby łatwo się zorientować, gdzie jesteś.

Wybierz 👟

Wybierz 🔘 i jedną z poniższych opcji:

**Mapa** — W standardowym widoku mapy łatwo przeczytać szczegóły, takie jak nazwy lokalizacji czy numery autostrad.

**Satelita** — Aby uzyskać szczegółowy realistyczny wygląd mapy, skorzystaj ze zdjęć satelitarnych.

**Teren** — Kiedy podróżujesz po bezdrożach, możesz w mgnieniu oka wyświetlić rodzaj nawierzchni.

**Transport publiczny** — Wyświetl wybrane usługi transportu publicznego, takie jak trasy metra czy tramwajów.

Tryb 3D — Aby uzyskać bardziej realistyczny widok, zmień perspektywę mapy.

 ${\bf Tryb}~{\bf nocny}~-$ Przyciemnij kolory mapy. W ten sposób mapa jest bardziej czytelna w nocy.

Punkty orientacyjne 3D — Wyświetl ważne budynki i atrakcje na mapie.

Dostępność niektórych opcji i funkcji może się różnić w zależności od regionu. Opcje niedostępne są przyciemnione.

### Nawigacja

Telefon oferuje możliwość uzyskania wskazówek dotyczących trasy pieszej, samochodowej lub transportem publicznym.

Wybierz 💕i 👉 .

Nawigacja głosowa (o ile jest dostępna w Twoim języku) pomaga znaleźć drogę do celu i miło spędzić podróż.

### Nawigacja głosowa

- 1 Ustaw swoją bieżącą lokalizację jako punkt początkowy lub podaj lokalizację w polu, a następnie wybierz jedno spośród proponowanych dopasowań.
- 2 Podaj cel w odpowiednim polu.

- 3 Wybrany cel zostaje wyświetlony na mapie. Wybierz znak celu i 🕅 lub 🖻 , a następnie wybierz Pokaż trasę.
- 4 Aby uruchomić nawigację głosową, wybierz Nawiguj. Aby wyświetlić wskazówki na ekranie, wybierz ﷺ.

Wskazówka: W przypadku nawigacji pieszej wskazówki głosowe są domyślnie wyłączone. Aby je włączyć, wybierz **w**skazówki głosowelub, jeśli nie wybrano języka, Wybierz głos.

Możesz się dowiedzieć, którym autobusem, pociągiem lub linią metra jechać oraz jak się dostać na poszczególne przystanki.

# Uzyskiwanie wskazówek dotyczących transportu publicznego

 Po wprowadzeniu miejsca docelowego wybierz na mapie znak celu i > Pokaż trasę.

Wyświetlona zostanie mapa trasy.

2 Aby wyświetlić szczegółowe instrukcje, wybierz 🔳 .

Wskazówka: Aby dotrzeć do miejsca znalezionego w pobliżu lub wyszukanego według kategorii, wybierz znak miejsca i 🔭.

### Pobieranie i aktualizowanie map

Zapisuj mapy ulic w swoim telefonie, aby móc przeglądać je bez połączenia internetowego i oszczędzić na kosztach transmisji danych w podróży.

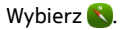

Aby pobrać i zaktualizować mapy w swoim telefonie, potrzebujesz aktywnego połączenia WLAN.

# Pobieranie map

- 2 Wybierz kontynent i kraj, a następnie wybierz Pobierz.

### Aktualizowanie map

- 1 Wybierz .... > Zarządzaj mapami > > Sprawdź aktualizacje.
- 2 Jeśli są dostępne nowe aktualizacje, telefon Ci je zaproponuje. Wybierz Pobierz.

# Korzystanie z aplikacji Mapy offline

Aby zaoszczędzić na kosztach transmisji danych, zwłaszcza w podróży, możesz także używać aplikacji Mapy bez połączenia internetowego.

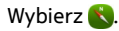

Po pobraniu potrzebnych map do telefonu, możesz na przykład używać funkcji ustalania pozycji, wyszukiwania oraz nawigacji także w trybie offline.

Wybierz .... > Ustawienia i wyłącz tryb Online.

**Wskazówka:** Aby zapewnić sobie możliwość używania aplikacji Mapy za granicą w trybie offline, pobierz potrzebne mapy do swojego telefonu przed podróżą.

# Znajdowanie lokalizacji

Mapy pomagają znaleźć określone lokalizacje, ciekawe miejsca i firmy.

Wybierz 🚫 i 🔍

# Wyszukiwanie lokalizacji

- 1 W polu Wyszukaj wpisz wyszukiwane słowa, takie jak numer ulicy lub nazwa miejsca.
- 2 Wybierz element z listy proponowanych dopasowań.

Lokalizacja zostaje wyświetlona na mapie.

W przypadku braku pozycji w wynikach wyszukiwania upewnij się, że szukane słowo zostało poprawnie wpisane.

# Wyświetlanie listy proponowanych dopasowań

Wybierz 🔳 .

# Wyszukiwanie okolicznych miejsc

1 Wybierz 🕲 .

Okoliczne miejsca publiczne zostaną pokazane na mapie jako znaki.

- 2 Aby wyświetlić listę okolicznych miejsc, wybierz 🔳 .
- 3 Aby wyświetlić szczegółowe informacje dotyczące miejsca, wybierz jego znak na mapie oraz pole informacji.

# Wyszukiwanie miejsc według kategorii

- 1 Wybierz .... > Kategorie oraz kategorię.
- 2 Aby wyświetlić szczegółowe informacje dotyczące miejsca, wybierz je z listy.
- 3 Aby wyświetlić miejsce na większej mapie, dotknij mapy.

**Wskazówka:** Aby wyświetlić szczegółowe informacje dotyczące miejsca, wybierz jego znak na mapie.

Problemy z połączeniem internetowym mogą mieć wpływ na wyniki wyszukiwania online.

Jeśli mapy obszarów, które przeszukujesz, są zapisane w Twoim telefonie, aby uniknąć opłat za transmisję danych, możesz wyszukiwać bez połączenia z internetem, jednak w takiej sytuacji wyniki wyszukiwania mogą być ograniczone.

### Zapisywanie ulubionego miejsca

Zapisz adres lub ciekawe miejsce, aby później móc szybko skorzystać z tych informacji.

Wybierz 🚫.

# Zapisywanie miejsca

Na mapie wybierz znak lokalizacji celu i jej pole informacji.

Na stronie informacji wybierz  $\sum_{i=1}^{N}$ .

# Wyświetlanie i edytowanie ulubionych miejsc

Telefon pozwala na szybkie uzyskanie dostępu do zapisanych miejsc.

Wybierz 🚫 i 🐽 > Ulubione.

### Wyświetlanie zapisanego miejsca na mapie

Na liście ulubionych wybierz miejsce, a następnie dotknij mapy.

Możliwe jest także sprawdzenie informacji kontaktowych zapisanego miejsca (o ile są dostępne). Przykładowo, możesz zadzwonić do restauracji lub wyświetlić jej witrynę.

### Kontakt z miejscem

- 1 Na liście ulubionych wybierz miejsce, a następnie Kontakt.
- 2 Możesz wybrać numer telefonu, adres e-mail lub adres internetowy.

# Edytowanie i usuwanie zapisanego miejsca

- 1 Wybierz miejsce na liście ulubionych.

# Wysyłanie informacji o ciekawym miejscu do znajomego

Jeśli chcesz pokazać znajomemu, gdzie na mapie znajduje się określone miejsce, możesz je przesłać tej osobie.

Wybierz 🚫.

Aby wyświetlić miejsce na mapie, Twoi znajomi nie muszą mieć telefonów Nokia, ale konieczne jest aktywne połączenie internetowe.

- 1 Na mapie wybierz znak lokalizacji celu i jej pole informacji. Wyświetlona zostanie strona zawierająca informacje.
- 2 Wybierz < .

Do znajomego zostanie wysłana wiadomość e-mail lub SMS zawierająca link do wybranej przez Ciebie lokalizacji.

# Dojście do celu

Jeśli potrzebujesz wskazówek dotyczących dojścia pieszego, aplikacja Mapy poprowadzi Cię przez skwery, parki, strefy dla pieszych, a nawet centra handlowe.

Wybierz 👟

- 1 Wybierz 👉 i podaj cel.
- 2 Na mapie wybierz znak lokalizacji celu i 🐔 > Pokaż trasę.
- 3 Aby uruchomić nawigację głosową, wybierz Nawiguj.

# Wyświetlanie całej trasy

- 1 Wybierz 🔀 .
- 2 Aby powiększyć bieżącą lokalizację, wybierz 🔯 .

# Wyłączanie nawigacji głosowej

Wybierz **Z** > Wskazówki głosowe.

# Zmiana nawigacji głosowej

> Wybierz głos.

# Zapobieganie wyłączaniu wyświetlacza

> Podświetlenie zawsze włączone.

### Korzystanie z kompasu

Gdy kompas jest włączony i poprawnie skalibrowany, mapa obraca się i wskazuje kierunek, w którym podążasz. Kompas zawsze wskazuje północ geograficzną.

Wybierz 🚫.

Włączanie kompasu Wybierz ☆.

Wyłączanie kompasu Wybierz (\*). Mapa jest zorientowana na północ. Jeśli kompas wymaga kalibracji, wykonaj instrukcje wyświetlane na ekranie telefonu.

Dokładność kompasu jest ograniczona. Na dokładność wskazań kompasu mogą mieć wpływ pola elektromagnetyczne, obiekty metalowe i warunki zewnętrzne. Kompas powinien być zawsze właściwie skalibrowany.

### Umieszczanie opinii na mapach

Przyłącz się do ulepszania aplikacji Mapy i wyślij swoją opinię.

Wybierz 🚫.

- 1 Wybierz ---- > Opinia.
- 2 Wybierz, jak bardzo Twoim zdaniem warto polecić aplikację Mapy innym osobom. Możesz także podać uzasadnienie swojej opinii. Opinie są anonimowe.
- 3 Wybierz Wyślij.

Do zamieszczenia opinii konieczne jest połączenie internetowe.

Po wysłaniu opinii dotyczącej bieżącej wersji aplikacji Mapy będzie ona niedostępna.

# Samochodem

#### Dojazd do celu

Jeśli potrzebujesz jasnych wskazówek "krok po kroku" dostosowanych do potrzeb kierowcy, usługa Nawigacja pomoże Ci dotrzeć do celu.

Wybierz 🚍.

Aby użyć aplikacji Nawigacja, musisz zalogować się na swoje konto Nokia.

### Dojazd do celu

Wybierz 🗮 > Ustaw cel i odpowiednią opcję.

**Wskazówka:** Aby ustawić cel podróży, możesz również wybrać i przytrzymać cel na mapie, a następnie wybrać **Jedź do**.

Możesz wyruszyć w drogę bez ustawiania celu. Mapa śledzi Twoją lokalizację.

Domyślnie mapa obraca się zgodnie z kierunkiem jazdy. Kompas zawsze wskazuje północ.

# Dojazd do domu

Wybierz 🔁 > Ustaw cel > Do domu.

Po wybraniu opcji Do domu po raz pierwszy zostanie wyświetlony monit o określenie lokalizacji domu.

### Zmiana lokalizacji domu

Wybierz = > Ustawienia > Lokalizacja domowa.

Wskazówka: Dotknij mapy, aby zobaczyć otaczającą Cię okolicę na pełnym ekranie.

### Wyświetlanie przeglądu trasy

W widoku nawigacji wybierz 🗃.

Stosuj się do wszystkich lokalnie obowiązujących przepisów. Prowadząc samochód, nie zajmuj rąk niczym innym. W trakcie jazdy miej na uwadze przede wszystkim bezpieczeństwo na drodze.

#### Nawigacja głosowa

Wskazówki głosowe ułatwiają odnajdywanie drogi do celu, pozwalając Ci cieszyć się podróżą.

### Wybierz 🚍.

- 1 Wybierz => Ustawienia > Głos nawigacji.
- 2 Wybierz język lub Brak, aby wyłączyć nawigację głosową. Nawigacja głosowa może nie być dostępna w Twoim języku.

Możesz także pobrać nowe głosy do nawigacji.

#### Pobieranie głosów nawigacji

Wybierz = > Ustawienia > Głos nawigacji > Pobierz nowe i głos.

Podczas korzystania z nawigacji głosowej możesz używać innych aplikacji.

#### Wyświetlanie miejsc na mapie

Szukasz stacji benzynowej, parkingu lub miejsca, w którym można coś zjeść? Ustaw wyświetlanie takich miejsc na mapie.

### Wybierz 🔁.

- 1 Wybierz 🔄 > Ustawienia > Warstwy mapy > Miejsca.
- 2 Wybierz kategorie, które chcesz wyświetlić na mapie.

**Wskazówka:** Widok Autem wyświetla na mapie punkty orientacyjne, takie jak ważne budynki i atrakcje. Punkty orientacyjne są najlepiej widoczne na mapie 3D. Jeśli nie widzisz żadnych punktów orientacyjnych, powiększ mapę.

Aby ukryć punkty orientacyjne, wybierz 🗮 > Ustawienia > Warstwy mapy, a następnie wyłącz Punkty orient..

### Wybieranie preferowanej trasy

Aplikacja Nawigacja może wybrać trasę najlepiej odpowiadającą Twoim potrzebom i preferencjom.

Wybierz 🚍.

- 1 Wybierz 🔁 > Ustaw cel i odpowiednią opcję.
- 2 Przed rozpoczęciem nawigacji wybierz O
- 3 Określ, czy w trasach mają być uwzględniane czy pomijane autostrady, tunele, przeprawy promowe i płatne odcinki dróg.
- 4 Wybierz 🚰 > Uruchom.

# Korzystanie z nawigacji offline

Aby zaoszczędzić na opłatach za transfer danych, możesz korzystać z Nawigacja w trybie offline.

Wybierz 😂.

Wybierz 🔁 > Ustawienia i wyczyść pole wyboru Połączenie.

Niektóre funkcje, takie jak wyniki wyszukiwania, mogą być ograniczone podczas używania aplikacji Nawigacja w trybie offline.

### Zmiana wyglądu widoku Samochodem

Chcesz zobaczyć bardziej realistyczną mapę 3D albo korzystasz z widoku Nawigacja w nocy, gdy jest ciemno? Dzięki różnym trybom map możesz zawsze wyraźnie wyświetlić informacje, których potrzebujesz.

Wybierz 😂.

# Zmiana rodzaju mapy

Wybierz => 2D, 3D lub Sat.

Aby dokładnie widzieć mapę nawet wtedy, gdy jest ciemno, włącz tryb nocny.

### Włączanie trybu nocnego

Wybierz > Ustawienia > Kolory mapy > Noc.

### Zapisywanie miejsca

Możesz wyszukiwać hotele, atrakcje i stacje benzynowe, a następnie zapisywać je w swoim telefonie, co ułatwi Ci planowanie podróży.

# Wybierz 🚍.

- 1 Aby wyszukać adres lub miejsce, wybierz 📃 > Ustaw cel > Szukanie.
- 2 Wybierz miejsce z listy proponowanych dopasowań.
- 3 Wybierz 🔝.

# Zapisywanie aktualnej lokalizacji

Wybierz 🔁 > Zapisz lokalizację.

# Dojazd do zapisanego miejsca

Wybierz **> Ustaw cel > Ulubione** oraz miejsce.

#### Synchronizowanie ulubionych

Zaplanuj podróż — znajdź miejsca w witrynie Nokia Maps, zsynchronizuj zapisane miejsca w telefonie i korzystaj ze swojego planu w drodze.

Wybierz 🚍.

### Synchronizowanie zapisanych miejsc

Wybierz = > Ustaw cel > Ulubione > Synchronizuj.

Do synchronizacji niezbędne jest połączenie internetowe. Synchronizacja może się wiązać z przesyłaniem dużej ilości danych przez sieć usługodawcy. Informacje na temat opłat za transmisję danych można zyskać u usługodawcy.

Aby skorzystać z usługi sieciowej Mapy Nokia, przejdź do www.nokia.com/maps.

# Produktywność i czas

# Zarządzanie czasem

#### Zegar

Dowiedz się, jak ustawić datę, godzinę i alarmy.

### Informacje o zegarze

Wybierz 📉.

Ustawianie alarmów i zarządzanie nimi.

### Ustawianie alarmu

Chcesz się budzić przy dźwiękach swojej ulubionej piosenki? Telefonu można używać jako budzika.

Wybierz 📉.

- 1 Wybierz 🕂 .
- 2 Ustaw godzinę alarmu i wprowadź opis.
- 3 Aby ustawić dźwięk alarmu, który będzie rozbrzmiewał o tej samej godzinie każdego dnia, wybierz Więcej opcji > Powtarzanie > Codziennie.
- 4 Aby ustawić dźwięk alarmu, wybierz Dźwięk alarmu.

### Usuwanie alarmu

W widoku Alarmy wybierz i przytrzymaj alarm, a z menu podręcznego wybierz Usuń.

Wskazówka: W widoku Alarmy możesz użyć przełącznika, aby czasowo wyłączyć alarm.

#### Włączanie drzemki alarmu

Kiedy zabrzmi alarm, można włączyć jego drzemkę. Drzemka wstrzymuje alarm na określony czas.

Gdy zabrzmi alarm, wybierz Drzemka.

### Wybieranie czasu trwania drzemki

Wybierz alarm i Więcej opcji > Czas drzemki, a następnie ustaw przedział czasowy.

Wskazówka: Aby włączyć drzemkę, możesz także odwrócić telefon wyświetlaczem do dołu.

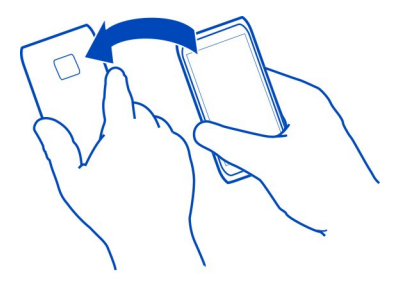

### Ustawianie godziny i daty

Wybierz 🙆 i Czas i język > Godzina i data.

### Automatyczna aktualizacja godziny i daty

Telefon umożliwia ustawienie automatycznej aktualizacji godziny, daty i strefy czasowej. Automatyczne aktualizowanie jest usługą sieciową.

Wybierz 🚱 i Czas i język > Godzina i data, a następnie włącz Autoaktualizacja daty/ godziny.

#### Kalendarz Informacie o kalendarzu

Wybierz 21.

Kalendarz telefonu pomaga planować czas.

#### Wyświetlanie harmonogramu na tydzień

Wydarzenia kalendarza można przeglądać w różnych widokach. Aby wyświetlić podgląd określonego tygodnia, użyj widoku tygodnia.

Wybierz 21.

Wybierz III.

Wskazówka: Aby wyświetlić listę nadchodzących wydarzeń, wybierz 🧮

#### Dodawanie zadania do listy zadań

Czy masz ważne zadania w pracy, książki do oddania do biblioteki lub może chcesz wziąć udział w jakimś wydarzeniu? Urządzenie umożliwia dodawanie zadań do kalendarza. Jeśli obowiązuje Cię konkretny termin, ustaw przypomnienie. Wybierz 21.

- 1 Wybierz = > Pokaż zadania.
- 2 Wybierz 🕂.
- 3 Wprowadź informacje w odpowiednich polach.
- 4 Włącz Termin wykonania.
- 5 Aby ustawić przypomnienie, wybierz Przypomnienie: i interwał, a następnie ustaw czas przypomnienia.

# Oznaczanie zadania jako zakończonego

Na liście zadań zaznacz pole wyboru znajdujące się obok zadania.

# Dodawanie wydarzenia do kalendarza

Wybierz 21.

- 1 W widoku kalendarza wybierz 🕂.
- 2 Wprowadź informacje w odpowiednich polach.
- 3 Aby zaprosić uczestników, wybierz ▼ > Dodaj kontakty > + oraz kontakty.
- 4 Wybierz Zapisz.

# Ustawianie domyślnego czasu trwania przypomnienia

Wybierz 🚱 i Aplikacje > Kalendarz > Wyświetlono przypomnienie domyślne, a następnie ustaw czas trwania przypomnienia.

# Dodawanie lokalizacji do pozycji kalendarza

Masz umówione spotkanie w miejscu, którego nie znasz? Jeśli dodasz lokalizację do wpisu w kalendarzu, przed wyjazdem możesz sprawdzić położenie danego miejsca na mapie.

Wybierz 🔁.

# Ręczne dodawanie lokalizacji

Aby dodać spotkanie, wybierz Lokalizacja:, a następnie wprowadź adres.

# Wybieranie lokalizacji na mapie

- Aby dodać spotkanie, wybierz Dodaj lokalizację > Q.
- 2 Aby powiększyć, dwukrotnie dotknij mapy.
- 3 Wybierz lokalizację na mapie.
- 4 Wybierz Gotowe.

Aby później dodać lokalizację do spotkania, otwórz wydarzenie — spotkanie, i wybierz 💉 .

### Używanie osobnych kalendarzy — prywatnych i służbowych

Urządzenie pozwala na korzystanie z kilku kalendarzy. Utwórz oddzielne kalendarze na potrzeby służbowe i do celów prywatnych, np. dotyczące wydarzeń rodzinnych i zainteresowań.

Wybierz 🔁 i 🚍 > Zarządzaj kalendarzami.

### Tworzenie nowego kalendarza

- 1 Wybierz 🕂.
- 2 Wpisz nazwę i ustaw kod kolorystyczny kalendarza. Kiedy używasz różnych widoków kalendarza, kody kolorów wskazują przynależność wydarzenia do określonego kalendarza.

Kiedy kalendarz jest ukryty, wydarzenia i przypomnienia nie są wyświetlane w różnych widokach kalendarza ani w widoku Wydarzenia.

### Określanie widoczności kalendarza

Wybierz żądany kalendarz, a następnie włącz lub wyłącz Pokaż ten kalendarz i przypomnienia.

### Zmiana ustawień kalendarza

Wybierz 🚱 i Aplikacje > Kalendarz.

### Korzystanie z programu Microsoft ActiveSync™

- 1 Wybierz 🤌 > Nowe konto.
- 2 Wybierz Poczta Exchange i wprowadź poświadczenia użytkownika.
- 3 Wybierz Konfiguracja ręczna i elementy do zsynchronizowania.
- 4 Wprowadź adres serwera i wybierz Gotowe.

### Synchronizacja z inną usługą poczty lub kalendarza

- 1 Wybierz 🤌 > Nowe konto.
- 2 Wybierz usługę, wprowadź poświadczenia użytkownika i wybierz Zaloguj.

# Produktywność

# Korzystanie z kalkulatora

Wybierz 😑.

1 Wpisz pierwszą liczbę obliczenia.

- 2 Wybierz funkcję, np. dodawanie lub dzielenie.
- 3 Wpisz drugą liczbę obliczenia.
- 4 Wybierz =.

Ta funkcja jest przeznaczona do użytku osobistego. Dokładność może być ograniczona.

# Czytanie dokumentów biurowych

Możliwe jest wyświetlanie dokumentów, takich jak: pliki PDF, pliki pakietu Microsoft Office, oraz dokumentów utworzonych przy użyciu formatu otwartego, arkuszy kalkulacyjnych i prezentacji.

Wybierz ⑦.

# Sortowanie plików według nazwy, daty lub typu dokumentu

Wybierz **Sortuj wg** > Nazwy, Godziny lub Typu.

# Wyświetlanie dokumentów w trybie pełnoekranowym

Wybierz dokument. Aby wyświetlić pasek narzędzi, dotknij dokumentu.

# Przejście do strony

Wybierz T i wprowadź numer strony.

# Udostępnianie dokumentu

- Wybierz = > Udostępnij.
- 2 Wybierz metodę udostępniania.

Część formatów plików i funkcji nie jest obsługiwana.

### Tworzenie listy zakupów

Listy zakupów zapisane na papierze łatwo zgubić. Zamiast tego można tworzyć listy zakupów w aplikacji Notatki. W ten sposób listy zakupów masz zawsze przy sobie!

Wybierz 🥯.

- 1 Aby dodać nową notatkę, wybierz 🕂.
- 2 Wpisz tekst w polu notatki.

# Zarządzanie telefonem

### Regularne aktualizowanie oprogramowania telefonu i aplikacji Informacje o aktualizacjach oprogramowania i aplikacji telefonu

Bądź zawsze na bieżąco — aktualizuj oprogramowanie i aplikacje telefonu, aby mieć dostęp do nowych i udoskonalonych funkcji. Aktualizacja oprogramowania może także poprawić wydajność telefonu. Może ona również zapewnić Ci ważne aktualizacje zabezpieczeń.

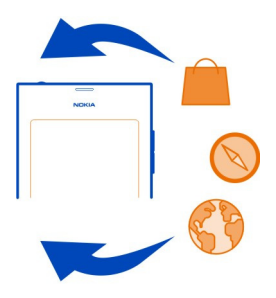

Zalecamy, aby przed zainstalowaniem aktualizacji utworzyć kopię zapasową danych osobistych przechowywanych w telefonie.

# \rm Ostrzeżen<u>ie:</u>

W trakcie instalowania aktualizacji oprogramowania nie można używać urządzenia nawet do połączeń alarmowych. Zakaz ten obowiązuje do momentu zakończenia instalacji i ponownego uruchomienia urządzenia.

Używanie usług lub pobieranie zawartości może spowodować przesyłanie dużych ilości danych, co może się wiązać z koniecznością poniesienia kosztów transmisji danych.

Zanim zaczniesz uaktualnianie urządzenia, podłącz do niego ładowarkę lub sprawdź, czy bateria urządzenia jest dostatecznie naładowana.

Po aktualizacji informacje zawarte w podręczniku użytkownika mogą okazać się nieaktualne. Zaktualizowany podręcznik użytkownika znajduje się na stronie: www.nokia.com/support.

Wyświetlanie wersji oprogramowania Wybierz 💽 i O telefonie. Wskazówka: W tym celu możesz również zatelefonować pod numer \*#0000#.

### Aktualizacja oprogramowania i aplikacji przy użyciu telefonu

Telefon wyświetla informacje o dostępnych aktualizacjach oprogramowania bądź poszczególnych aplikacji. Aby korzystać z najnowszych wersji programów, pobierz i zainstaluj aktualizacje w swoim telefonie (usługa sieciowa). Dostępność aktualizacji możesz także sprawdzić ręcznie.

Kiedy dostępne jest oprogramowanie do Twojego telefonu, w widoku Wydarzenia zostaje wyświetlona wiadomość z powiadomieniem i ikoną (2). Aktualizacje dotyczące poszczególnych aplikacji oznaczone są ikoną (2). Aby wyświetlić i zainstalować dostępną aktualizację, wybierz wiadomość z powiadomieniem.

Zalecamy, aby przed zainstalowaniem aktualizacji utworzyć kopię zapasową oprogramowania telefonu.

# Ręczne sprawdzanie aktualizacji

- 1 Wybierz 🚱 > Aplikacje > Zarządzaj aplikacjami.
- 2 Otwórz 🕑 i wybierz 😋, aby odświeżyć widok.

Telefon umożliwia aktualizowanie poszczególnych aplikacji, a także wszystkich dostępnych aplikacji.

### Aktualizowanie oprogramowania telefonu przy użyciu komputera

Oprogramowanie telefonu można aktualizować za pomocą aplikacji komputerowej Nokia Software Updater. Aby podłączyć telefon do komputera, potrzebujesz kompatybilnego komputera, szybkiego połączenia internetowego oraz kompatybilnego kabla USB. Aby przywrócić w telefonie wszystkie informacje osobiste, utwórz kopię zapasową zawartości telefonu na komputerze przed rozpoczęciem aktualizowania telefonu.

**Wskazówka:** Podczas aktualizacji oprogramowania telefonu język klawiatury ekranowej jest ustawiany z powrotem jako domyślny. Jeśli Twój kod zabezpieczający zawiera znaki, których nie ma na klawiaturze ekranowej, wybierz  $\underbrace{1000}_{1000}$ , a następnie przesuń palcem w lewo lub w prawo po klawiaturze, aby zmienić język klawiatury ekranowej na język używany podczas generowania kodu zabezpieczającego.

Aplikację Nokia Software Updater można pobrać ze strony www.nokia.com/support.

#### Tworzenie kopii zapasowej

### Tworzenie kopii zapasowych plików

Chcesz mieć pewność, że nie stracisz ważnych plików? Możesz w tym celu utworzyć kopie zapasowe danych z pamięci telefonu.

Wybierz 🙆 i Synchronizacja i kopie zapasowe > Kopia zapasowa.

Zalecamy regularne tworzenie kopii zapasowych danych z pamięci telefonu.

**Wskazówka:** Aby przywrócić kopię zapasową, wybierz plik kopii zapasowej, którą chcesz przywrócić, i **Przywróć**, a następnie postępuj zgodnie z instrukcjami wyświetlanymi w telefonie. Niektórych zainstalowanych aplikacji nie można przywrócić.

Telefon nie obsługuje tworzenia kopii zapasowych dużych plików multimedialnych, takich jak zdjęcia i pliki wideo. Za pomocą aplikacji Nokia Link możesz synchronizować ważne pliki, takie jak zdjęcia i wideo, z kompatybilnym komputerem. Pozwala ona także tworzyć kopie zapasowe zawartości, takiej jak kontakty, pozycje kalendarza i wiadomości, i przywracać je. Aby uzyskać dostęp do funkcji tworzenia kopii zapasowych i ich przywracania, wybierz .

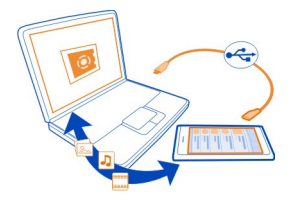

#### Zarządzanie aplikacjami Informacje dotyczące aplikacji

Wybierz 🙆 > Aplikacje > Zarządzaj aplikacjami.

Urządzenie umożliwia aktualizowanie i usuwanie pakietów aplikacji, takich jak programy i dodatki.

### Instalacja nowych aplikacji

Sklep Nokia oferuje mobilne gry, aplikacje i innego rodzaju dodatki do pobrania na telefony komórkowe.

### Wybierz 📋.

Niektóre witryny oferują linki z rozszerzeniem pliku .deb, za pomocą których można instalować aplikacje. Aby móc instalować aplikacje z załączników wiadomości e-mail, systemów plików, witryn internetowych lub repozytoriów innych niż Sklep Nokia, musisz włączyć tę funkcję w ustawieniach instalacyjnych.

# Włączanie instalacji spoza Sklepu Nokia

Wybierz 🚱 i Aplikacje > Instalacje, a następnie włącz Zezwól na pobieranie instalacji ze źródeł innych niż Sklep.

Instaluj wyłącznie aplikacje kompatybilne z telefonem.

**Ważne:** Instaluj tylko aplikacje i inne programy pochodzące z zaufanych źródeł. Aplikacje z niezaufanych źródeł mogą zawierać szkodliwe oprogramowanie, które uzyskuje dostęp do danych przechowywanych w urządzeniu, powoduje straty finansowe lub może uszkodzić urządzenie.

### Wyświetlanie zainstalowanych aplikacji

Wybierz 🚱 > Aplikacje > Zarządzaj aplikacjami.

# Wyświetlanie szczegółów dotyczących aplikacji

Wybierz aplikację.

### Usuwanie aplikacji z telefonu

Jeśli nie używasz albo nie potrzebujesz niektórych aplikacji, możesz je usunąć, aby zwolnić trochę pamięci.

Dotknij widoku Aplikacje i przytrzymaj go, a następnie wybierz 🔀 na aplikacji.

Po potwierdzeniu i rozpoczęciu procesu usuwania aplikacji nie można go anulować.

Po usunięciu aplikacji otwarcie plików utworzonych przy jej użyciu może być niemożliwe.

Jeśli zainstalowana aplikacja jest powiązana z usuniętą aplikacją, może przestać działać. Aby uzyskać szczegółowe informacje na ten temat, zob. podręcznik użytkownika zainstalowanej aplikacji.

Aby wyświetlić szczegóły aplikacji przed jej usunięciem, wybierz 🚱 > Aplikacje > Zarządzaj aplikacjami i aplikację. Aby usunąć aplikację, wybierz Odinstaluj.

### Przywracanie pakietu aplikacji

Telefon umożliwia utworzenie pliku z kopią zapasową danych zapisanych w telefonie, aby później, w razie konieczności, przywrócić odpowiednie pakiety aplikacji.

Niektórych zainstalowanych aplikacji nie można przywrócić.

1 Wybierz 🚱 > Synchronizacja i kopie zapasowe > Kopia zapasowa.

- 2 Wybierz plik z kopią zapasową elementu, który chcesz przywrócić, i Przywróć, a następnie postępuj zgodnie z wyświetlanymi instrukcjami.
- 3 Po przywróceniu wybranych danych telefon wyświetli pytanie, czy chcesz także przywrócić pakiety aplikacji. Jeśli dostępne są pakiety do przywrócenia, możesz je wyświetlić, wybierając Tak.
- 4 Wybierz pakiet aplikacji, który chcesz przywrócić, i Przywróć.

Możesz także przywrócić pakiety aplikacji w późniejszym terminie. Wybierz 🚱 > Aplikacje > Zarządzaj aplikacjami.

### Pamięć

# Zwalnianie miejsca w pamięci telefonu

Potrzebujesz dodatkowego miejsca, aby zainstalować kolejne aplikacje lub dodać więcej materiałów?

Możesz usunąć następujące elementy (jeśli ich nie potrzebujesz):

- wiadomości SMS, MMS oraz e-mail
- pozycje i szczegóły kontaktów
- aplikacje
- muzykę, zdjęcia lub filmy

Skopiuj materiały, które chcesz zachować, do kompatybilnego komputera.

#### Synchronizowanie materiałów Synchronizowanie ważnych informacii

Chcesz mieć kopię zapasową swoich kontaktów, kalendarza, notatek i innych materiałów zawsze pod ręką, niezależnie od tego, czy siedzisz przed komputerem, czy jesteś w drodze ze swoim telefonem? Aby skorzystać z takiej możliwości, zsynchronizuj istotne materiały między swoim telefonem a usługami online. Zawartość możesz synchronizować także z innymi urządzeniami, takimi jak telefony czy komputery.

### Synchronizowanie z usługami online

Wybierz 🔑.

### Synchronizowanie z innymi urządzeniami

Wybierz 🙆 > Synchronizacja i kopie zapasowe > Synchronizacja.

Po otwarciu aplikacji wyświetlany jest domyślny lub ostatnio używany profil synchronizacji. Ustawienia synchronizacji można otrzymać od usługodawcy w postaci wiadomości konfiguracyjnej.

# Synchronizowanie z usługami online

Zsynchronizuj wszystkie konta, kontakty, pozycje kalendarza i inne ważne informacje w swoim telefonie. Utwórz online kopię zapasową istotnych materiałów, aby łatwo je przesyłać lub przywrócić w telefonie.

Wybierz 🕗.

Synchronizowanie z usługami jest procesem domyślnym.

### Włączanie lub wyłączanie materiałów

Wybierz konto oraz typ materiałów, które chcesz włączyć lub wyłączyć. Dostępne opcje mogą się różnić.

# Wyłączanie synchronizacji

Wybierz konto i wyłącz Harmonogram.

# Synchronizowanie materiałów z innym telefonem

Zsynchronizuj istotne dane między np. swoim telefonem prywatnym i służbowym.

Wybierz 🙆 > Synchronizacja i kopie zapasowe > Synchronizacja.

### Tworzenie profilu synchronizacji

- 1 Wybierz Dodaj urządzenie. W przypadku gdy inne profile synchronizacji zostały już utworzone, wybierz
- 2 Wybierz inny telefon, a następnie Kontynuuj
- 3 Postępuj zgodnie z wyświetlanymi instrukcjami w obu telefonach.
- 4 Wybierz materiały, które chcesz zsynchronizować. Dostępne opcje mogą się różnić. Możesz wybrać, które dane z telefonu chcesz zachować w przypadku wystąpienia konfliktu, na przykład jeśli okaże się, że w każdym z telefonów do tej samej nazwy kontaktu jest przypisany inny numer telefonu.
- 5 Aby dokonać synchronizacji, wybierz Synchronizuj.

# Synchronizowanie przy użyciu istniejącego profilu synchronizacji

Upewnij się, że łączność Bluetooth jest włączona w obu telefonach, i wybierz Synchronizuj.

### Włączanie lub wyłączanie typów materiałów

W żądanym profilu wybierz typy materiałów.

# Usuwanie profilu synchronizacji

W żądanym profilu wybierz 💼 .

### Ochrona telefonu

# Ustawianie automatycznej blokady telefonu

Chcesz chronić swój telefon przed nieupoważnionym użyciem? Określ kod odblokowujący i ustaw automatyczne blokowanie telefonu, kiedy nie jest używany.

- 1 Wybierz 🙆 i Zabezpieczenia > Blokada urządzenia.
- 2 Wybierz Kod odblokowujący, a następnie wpisz kod odblokowujący (co najmniej 5 znaków). Kod może zawierać cyfry, symbole, małe i wielkie litery.

Utrzymuj kod odblokowujący w tajemnicy i przechowuj go w bezpiecznym miejscu poza telefonem. Jeśli nie pamiętasz kodu zabezpieczającego i nie możesz go odzyskać, Twoje dane osobowe zostaną usunięte zanim ponowne korzystanie z telefonu będzie możliwe. Jeśli ustawiono liczbę prób wprowadzenia prawidłowego kodu zabezpieczającego, po ostatniej próbie dane osobowe zostaną usunięte, a ustawienia fabryczne przywrócone. Jeśli nie ustawiono limitu prób, telefon należy oddać do serwisu, zanim będzie można ponownie go użyć.

3 Wybierz Automatyczna blokada, a następnie określ czas, po jakim telefon ma być automatycznie blokowany.

### Odblokowywanie telefonu

- 1 Naciśnij klawisz wyłącznika i przesuń palcem od krawędzi do środka ekranu. Urządzenie umożliwia przesuwanie w dowolnym kierunku.
- 2 Wpisz kod zabezpieczający i wybierz OK.

**Wskazówka:** Możesz także dwukrotnie dotknąć ekranu i przesunąć palcem od krawędzi do środka ekranu.

**Wskazówka:** Podczas aktualizacji oprogramowania telefonu za pomocą aplikacji komputerowej Nokia Software Updater język klawiatury ekranowej jest przestawiany z powrotem na domyślny. Jeśli Twój kod zabezpieczający zawiera znaki, których nie ma na klawiaturze ekranowej, wybierz **...**, a następnie przesuń palcem w lewo lub w prawo po klawiaturze, aby zmienić język klawiatury ekranowej na język używany podczas generowania kodu zabezpieczającego.

Wskazówka: Jeśli zdarzyło Ci się kiedyś zapomnieć, jaki jest Twój kod, możesz wybrać zaufaną osobę i przesłać jej swój kod odblokowujący w wiadomości SMS. Wybierz Blokada urządzenia > Zaufana osoba > Wybierz zaufaną osobę i kontakt z listy. W przypadku zmiany numeru telefonu osoby zaufanej na liście kontaktów konieczna jest jego ręczna zmiana.

### Ustawienia blokady telefonu

Możesz określić kod odblokowujący i ustawić automatyczne blokowanie telefonu, kiedy nie jest on używany.

Niektóre usługi, takie jak Poczta Exchange, mogą wymagać określenia kodu zabezpieczającego telefonu. W zależności od wymagań bezpieczeństwa administratora zmienione mogą zostać także ustawienia blokowania telefonu, takie jak Automatyczna blokada i Liczba prób.

Wybierz 🚱 i Zabezpieczenia > Blokada urządzenia, a następnie wybierz jedną z poniższych opcji:

Automatyczna blokada — Ustaw czas, jaki ma upłynąć przed automatycznym zablokowaniem telefonu.

Kod odblokowujący — Zmień kod odblokowujący. Aby użyć blokady telefonu, musisz określić kod odblokowujący.

**Liczba prób** — Ustaw limit niepoprawnych prób wpisania kodu odblokowującego. Po osiągnięciu tego limitu, telefon zostanie zresetowany do ustawień fabrycznych, a wszystkie dane wprowadzone przez użytkownika zostaną usunięte.

Zaufana osoba — Wybierz jedną osobę z listy kontaktów jako zaufaną. Jeśli masz określoną zaufaną osobę, w przypadku zapomnienia kodu odblokowującego możesz przesłać jej swój kod w wiadomości SMS. Po wpisaniu niepoprawnego kodu zabezpieczającego wybierz Odzyskaj i postępuj zgodnie z wyświetlanymi instrukcjami.

**Funkcje bezpieczeństwa zdalnego** — Skonfiguruj zdalną blokadę. W razie zgubienia telefonu możesz go zdalnie zablokować lub usunąć zapisane w nim dane.

# Ukrywanie informacji prywatnych w powiadomieniach

Nie chcesz, aby inni się dowiedzieli, kto do Ciebie dzwonił? Kiedy masz nieodebrane połączenie lub otrzymasz nową wiadomość, na zablokowanym ekranie zostaje wyświetlone powiadomienie. Możesz określić, jakie informacje będą wyświetlane.

Wybierz 🚱 i Powiadomienia > Powiadomienia, a następnie włącz lub wyłącz Ukryj informacje prywatne.

Kiedy tryb Ukryj informacje prywatne jest włączony, wyświetlona zostaje tylko liczba nieodebranych połączeń i otrzymanych wiadomości.

Jeśli tryb Ukryj informacje prywatne nie jest włączony, po otrzymaniu wiadomości lub nieodebraniu połączenia wyświetlone zostają następujące informacje:

- nazwisko osoby, która próbowała się z Tobą połączyć
- nadawca otrzymanej wiadomości
- fragment otrzymanej wiadomości

# Programowanie własnych aplikacji

Możesz zaprogramować własne aplikacje do telefonu za pomocą odpowiedniego zestawu narzędzi dla programistów — SDK.

Musisz włączyć w telefonie tryb dewelopera, aby móc go używać do programowania aplikacji. Tryb dewelopera umożliwia łączność między głównym programistą a telefonem i oferuje dodatkowe narzędzia w telefonie.

# Włączanie trybu dewelopera

Wybierz 💽 i Zabezpieczenia > Tryb dewelopera, a następnie włącz Tryb dewelopera.

Zalecamy, aby nie włączać trybu dewelopera, chyba że w celu zaprogramowania aplikacji do telefonu. Włączenie trybu dewelopera nie zagraża bezpieczeństwu telefonu, ale możesz przypadkowo usunąć ważne pliki systemowe.

Aby uzyskać więcej informacji, przejdź do witryny developer.nokia.com.

#### Resetowanie telefonu Brak odpowiedzi telefonu

Ponownie uruchom telefon. Naciśnij i przytrzymaj klawisz wyłącznika przez co najmniej 8 sekund. Aby ponownie włączyć telefon, naciśnij i przytrzymaj klawisz zasilania do momentu, kiedy telefon zawibruje.

Żadne dane, takie jak kontakty czy wiadomości, nie są usuwane.

# Przywracanie ustawień fabrycznych

Jeśli telefon nie działa prawidłowo, można zresetować niektóre ustawienia do ich oryginalnych wartości.

- 1 Zakończ wszystkie aktywne połączenia i rozmowy.
- 2 Wybierz 🙆 i Zresetuj > Przywróć ustawienia.
- 3 Jeśli pojawi się odpowiedni monit, wpisz kod odblokowujący.

Po przywróceniu fabrycznych ustawień telefon wyłączy się i włączy ponownie. Może to potrwać dłużej niż zwykle.

Przywracanie ustawień fabrycznych nie ma wpływu na dane użytkownika przechowywane w telefonie, takie jak:

- kontakty
- pozycje kalendarza
- dokumenty, muzyka, wiadomości i notatki
- zakładki internetowe
- konta, kody odblokowujące i hasła

# Przygotowanie telefonu do recyklingu

Jeśli po zakupie nowego telefonu (lub w innej sytuacji) chcesz się pozbyć starego, firma Nokia zaleca jego recykling. Wcześniej usuń z telefonu materiały o charakterze osobistym.

### Usuwanie całej zawartości i przywracanie ustawień domyślnych

- 1 Na kompatybilnym komputerze utwórz kopię zapasową materiałów, które chcesz zachować.
- 2 Zakończ wszystkie aktywne połączenia i rozmowy.
- 3 Wybierz 🙆 i Zresetuj > Wyczyść zawartość urządzenia.

Może to potrwać kilka minut.

4 Telefon się wyłączy. Poczekaj do chwili zniknięcia obracającej się ikony z ekranu, a następnie ponownie włącz telefon. Sprawdź dokładnie, czy wszystkie Twoje osobiste materiały, takie jak: kontakty, zdjęcia, muzyka, pliki wideo, wiadomości, wiadomości e-mail, prezentacje, gry i inne aplikacje, zostały usunięte.

Treści i materiały zapisane na karcie SIM nie zostaną usunięte.

Pamiętaj o wyjęciu karty SIM z telefonu.

### Bateria

### Wydłużanie żywotności baterii

Jeśli masz wrażenie, że Twój telefon ciągle się rozładowuje, skorzystaj z kilku wskazówek dotyczących ograniczenia zużycia energii. Stosując się do nich, możesz rozmawiać dłużej.

- Zawsze ładuj baterię do pełnego naładowania.
- Kiedy tryb oszczędzania energii jest włączony, telefon przestaje skanować lub skanuje rzadziej w poszukiwaniu dostępnych sieci WLAN, a także zamyka połączenia, gdy żadna z aplikacji z nich nie korzysta.

Wskazówka: Aby sprawdzić stan naładowania baterii i włączyć tryb oszczędzania energii, wybierz 💽 iUrządzenie > Bateria.

# Zamykanie nieużywanych aplikacji

Dotknij widoku Otwarte aplikacje i przytrzymaj go, a następnie wybierz Zamknij wszystko, lub wybierz 🔀 na aplikacji, którą chcesz zamknąć.

# Dźwięki i efekty

- Wycisz niepotrzebne dźwięki, np. dźwięki ekranu dotykowego.
- Zamiast używać głośnika, korzystaj ze słuchawek przewodowych.
- Zmień czas, po jakim wyświetlacz zostaje wyłączony.

# Ustawianie czasu, jaki ma upłynąć do wyłączenia

Wybierz 🚱 i Urządzenie > Wyświetlacz > Czas zwłoki podświetlenia.

# Zmniejszanie jasności wyświetlacza

Wybierz 🔕, a następnie przeciągnij suwak Jasność.

# Włączanie ciemnej tapety

Wybierz 🚱 i Tapeta.

# Korzystanie z sieci

- Jeśli słuchasz muzyki lub w inny sposób korzystasz z telefonu i nie chcesz nawiązywać ani odbierać połączeń, włącz tryb samolotowy.
- W przypadku połączeń internetowych zalecamy używanie sieci WLAN zamiast połączeń danych pakietowych (GPRS lub 3G).
- Jeśli telefon korzysta zarówno z sieci GSM, jak i 3G (tryb podwójny), zużywa więcej energii niż podczas szukania sieci 3G.

# Ustawianie korzystania wyłącznie z sieci GSM

Wybierz 🚱 i Sieć komórkowa > Tryb sieci > GSM.

# Wyłączanie funkcji Bluetooth, kiedy nie jest używana

Wybierz 🙆 i Bluetooth.

# Nawiązywanie połączenia danych pakietowych (3G lub GPRS) tylko w razie konieczności

Wybierz 🚱 i Sieć komórkowa > Roaming danych, a następnie włącz Zawsze pytaj.
# Wskazówki

# Kody dostępu

| kod PIN                              | Chroni to kartę SIM przed dostępem osób nieupoważnionych<br>lub jest wymagane do korzystania z niektórych funkcji.                                                                                                    |
|--------------------------------------|----------------------------------------------------------------------------------------------------|
| (4-8 Cyll)                           | Możesz ustawić swój telefon tak, aby żądał wprowadzenia<br>kodu PIN po włączeniu.                                                                                                    |
|                                      | Jeśli kod nie został dostarczony wraz z kartą SIM lub jeśli go<br>zapomnisz, skontaktuj się z usługodawcą.                                                                                                    |
|                                      | Jeśli trzy razy z rzędu wprowadzony kod będzie niepoprawny, trzeba będzie go odblokować za pomocą kodu PUK.                                                                                                    |
| kod PUK                              | Jest to potrzebne do odblokowania kodu PIN.                                                                                                    |
| (8 cyfr)                             | Jeżeli nie zostały dostarczone razem z kartą SIM, skontaktuj<br>się z usługodawcą.                                                                                                    |
| Numer IMEI                           | Służy to identyfikacji aktywnych telefonów w sieci                                                                                                    |
| (15 cyfr)                            | komórkowej. Numer może służyć także do blokowania np.<br>skradzionych telefonów.Konieczne może okazać się podanie<br>numeru w usługach centrum Nokia Care.                                                                                                    |
|                                      | Aby wyświetlić swój numer IMEI, wybierz <b>*#06#</b> .                                                                                                    |
| Kod blokady (kod<br>zabezpieczający) | Pozwoli to chronić telefon przed osobami nieupoważnionymi<br>do korzystania z niego.                                                                                                    |
| (min. 5 cyfr lub<br>znaków)          | Możesz ustawić swój telefon tak, aby żądał wprowadzenia<br>określonego przez Ciebie kodu blokady.                                                                                                    |
|                                      | Nie ujawniaj nikomu kodu zabezpieczającego i przechowuj go<br>w bezpiecznym miejscu (innym niż telefon).                                                                                                    |
|                                      | Jeśli nie pamiętasz kodu zabezpieczającego i nie możesz go<br>odzyskać, Twoje dane osobowe zostaną usunięte przed<br>ponownym użyciem telefonu. Jeśli kod zabezpieczający był<br>wielokrotnie zmieniany, możliwe, że wprowadzono<br>niewłaściwy kod. W takiej sytuacji po ostatniej próbie<br>wprowadzenia właściwego kodu Twoje dane zostaną usunięte<br>z telefonu, a telefon samoczynnie przywróci ustawienia<br>fabryczne. Jeśli nie określono maksymalnej dopuszczalnej |

liczby prób wprowadzenia właściwego kodu, należy oddać telefon do serwisu, aby móc ponownie z niego skorzystać. Aby uzyskać więcej informacji, skontaktuj się z centrum Nokia Care lub sprzedawcą telefonu.

# Wysyłanie kodu odblokowującego do zaufanej osoby

Czy chcesz chronić swój telefon, ale boisz się, że zapomnisz kodu odblokowującego? Określ zaufaną osobę i prześlij jej swój kod odblokowujący na wypadek, gdyby zdarzyło Ci się go zapomnieć.

# Określanie zaufanej osoby

Wybierz 🚱 i Zabezpieczenia > Blokada urządzenia > Zaufana osoba > Wybierz zaufaną osobę, a następnie wybierz żądany kontakt.

W przypadku zmiany numeru telefonu osoby zaufanej konieczna jest jego ręczna zmiana.

# Przywracanie kodu

Po wpisaniu niepoprawnego kodu odblokowującego wybierz **Odzyskaj** i postępuj zgodnie z wyświetlanymi instrukcjami.

# Ochrona środowiska

### Oszczędzanie energii

Nie trzeba będzie ładować baterii tak często, jeśli wykonasz następujące czynności:

- zamykanie nieużywanych aplikacji i połączeń transmisji danych, takich jak połączenie WLAN lub Bluetooth.
- Zmniejsz jasność ekranu.
- Ustaw włączanie trybu oszczędzania energii po minimalnym okresie bezczynności.
- Wyłącz niepotrzebne dźwięki, np. dźwięki ekranu dotykowego.

# Recykling

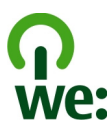

Po zużyciu się telefonu wszystkie zastosowane w nim materiały można odzyskiwać w postaci surowców lub energii. W celu zagwarantowania odpowiedniej utylizacji i ponownego wykorzystania odpadów firma Nokia współpracuje z partnerami w programie o nazwie We:recycle. Informacje dotyczące recyklingu produktów firmy Nokia oraz punktów zbierania odpadów można uzyskać na stronach: www.nokia.com/ werecycle lub zadzwonić do centrum kontaktu Nokia Care.

Poddaj opakowanie i instrukcje obsługi ponownemu przetworzeniu zgodnie z lokalnym schematem recyklingu.

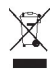

Umieszczony na produkcie, baterii, dokumentacji lub opakowaniu przekreślony symbol pojemnika na śmieci ma przypominać, że wszystkie zużyte już produkty elektryczne, elektroniczne, baterie i akumulatory muszą być składowane w specjalnie przeznaczonym do tego punkcie. To wymaganie ma zastosowanie w Unii Europejskiej. Nie należy pozbywać się tych produktów razem z nieposortowanymi odpadami komunalnymi. Więcej informacji na temat ekologicznych cech Twojego urządzenia znajdziesz pod adresem www.nokia.com/ecodeclaration.

# Informacje o bezpiecznym użytkowaniu produktu

#### Usługi sieciowe i koszty

To urządzenie jest dopuszczone do użytku w sieci UMTS 850, 900, 1900, 1700/2100, 2100 MHz i GSM 850, 900, 1800, 1900 MHz . Korzystanie z urządzenia wymaga wykupienia abonamentu u usługodawcy.

Korzystanie z usług sieciowych i pobieranie materiałów do urządzenia wymaga połączenia sieciowego i może wiązać się z naliczeniem opłat za transmisję danych. Niektóre funkcje produktu wymagają obsługi przez sieć oraz uwzględnienia w abonamencie pewnych usług.

#### Wyświetl informacje o telefonie

Aby wyświetlić informacje dotyczące homologacji, oprogramowania i sprzętu telefonu, wybierz 🚱, a następnie O telefonie.

#### Uwaga dotycząca oprogramowania typu open source

Ten produkt zawiera oprogramowanie typu open source.

Dokładne informacje dotyczące warunków licencji, zrzeczenia się praw, uznań i oświadczeń są zawarte w materiałach dostarczonych wraz z tym produktem. Firma Nokia oferuje dostarczenie kodu źródłowego zgodnie z warunkami odpowiedniej licencji. Przejdź do harmattan-dev.nokia.com lub wyślij wiadomość e-mail pod adres soureccode. request@nokia.com albo wyślij pisemny wniosek na adres:

Source Code Requests

Nokia Corporation

P.O.Box 226

FI-00045 Nokia Group

#### Finlandia

Niniejsza oferta jest ważna przez trzy (3) lata, licząc od daty dystrybucji produktu przez firmę Nokia.

Wysłanie zamówienia jest jednoznaczne z wyrażeniem zgody na przetwarzanie Twoich danych osobowych przez firmę Nokia (lub podmioty trzecie działające w imieniu i z upoważnienia firmy Nokia). Dane osobowe będą przetwarzane na potrzeby niniejszego zamówienia oraz powiązanych z nim przedsięwzięć. Dane osobowe przechowywane są głównie w celu zapewnienia zgodności z warunkami licencji. Dane osobowe są przetwarzane zgodnie z wytycznymi firmy Nokia oraz odpowiednimi przepisami prawa.

#### Dbaj o swoje urządzenie

Urządzeniem, baterią, ładowarką i akcesoriami należy posługiwać się ostrożnie. Przestrzeganie poniższych wskazówek pomoże w zachowaniu uprawnień do usług gwarancyjnych.

- Urządzenie powinno być zawsze suche. Opady, duża wilgotność i wszelkiego rodzaju ciecze i wilgoć mogą zawierać związki mineralne powodujące korozję obwodów elektronicznych. W przypadku zawilgocenia urządzenia pozostaw je do całkowitego wyschnięcia.
- Nie używaj i nie przechowuj urządzenia w miejscach brudnych lub zapylonych. Może to spowodować uszkodzenie jego ruchomych części i podzespołów elektronicznych.
- Nie przechowuj urządzenia w wysokiej temperaturze. Wysokie temperatury mogą być przyczyną krótszej żywotności urządzenia, uszkodzeń baterii i odkształceń lub stopienia elementów plastikowych.
- Nie przechowuj urządzenia w niskich temperaturach. Gdy urządzenie powróci do swojej normalnej temperatury, w jego wnętrzu może zgromadzić się wilgoć, powodująca uszkodzenie podzespołów elektronicznych.
- Nie próbuj otwierać urządzenia w sposób inny od przedstawionego w instrukcji obsługi.
- Modyfikacje dokonywane bez upoważnienia mogą uszkodzić urządzenie i naruszać przepisy dotyczące urządzeń radiowych.
- Nie upuszczaj, nie uderzaj urządzenia i nie potrząsaj nim. Nieostrożne obchodzenie się z urządzeniem może spowodować uszkodzenia wewnętrznych podzespołów elektronicznych i mechanizmów.
- Do czyszczenia powierzchni urządzenia używaj tylko miękkiej, czystej i suchej szmatki.
- Nie maluj urządzenia. Farba może zablokować jego ruchome części i uniemożliwić prawidłowe działanie.
- Urządzenie trzymaj z dala od magnesów i innych źródeł pola magnetycznego.
- Aby zabezpieczyć ważne dane, przechowuj je w co najmniej dwóch osobnych miejscach, takich jak urządzenie, karta
  pamięci lub komputer, albo je zapisuj.

W wyniku dłuższego działania urządzenie może się nagrzewać. W większości sytuacji jest to normalny objaw. Jeśli jednak podejrzewasz, że urządzenie nie działa prawidłowo, oddaj je do naprawy w najbliższym autoryzowanym serwisie.

#### Recykling

Zużyte produkty elektroniczne, baterie i opakowania należy oddawać do specjalnych punktów zbiórki takich materiałów. Zapobiega to niekontrolowanemu zaśmiecaniu środowiska i promuje inicjatywy wtórnego wykorzystania surowców. Informacje związane z recyklingiem produktów firmy Nokia można znaleźć na stronach www.nokia.com/recycling.

#### Baterie i ładowarki

#### Informacje o bateriach i ładowarkach

Twoje urządzenie to ma wewnętrzną, niewymienialną baterię przeznaczoną do wielokrotnego ładowania. Nie próbuj wyjmować baterii z urządzenia, ponieważ grozi to jego uszkodzeniem. W celu wymiany baterii udaj się do najbliższego autoryzowanego serwisu.

Z urządzenia można korzystać, gdy jest podłączone do następujących ładowarek: AC-16. Odpowiedni model ładowarki Nokia zależy od typu złącza ładowania, które może być oznaczone symbolem E, X, AR, U, A, C, K, B lub N.

Ładowarki innych firm zgodne z normą IEC/EN 62684 mogą być kompatybilne z tym urządzeniem, jeśli są podłączane do portu mikro-USB.

Bateria może być ładowana i rozładowywana setki razy, ale w końcu ulegnie zużyciu. Jeśli czas rozmów i czas gotowości stanie się zauważalnie krótszy niż normalnie, w celu wymiany baterii zanieś urządzenie do najbliższego autoryzowanego serwisu.

#### Bezpieczne korzystanie z baterii

Uwaga: Baterii nie można wyjąć z urządzenia, dlatego też korzystać należy z informacji o bateriach dotyczących tego urządzenia.

Odłączając ładowarkę lub inne akcesorium, należy ciągnąć za wtyczkę, a nie za przewód.

Nieużywaną ładowarkę należy odłączyć od grniazdka elektrycznego oraz od urządzenia. Nie pozostawiaj naładowanej do pełna baterii podłączonej do ładowarki, ponieważ przeładowanie skraca żywotność baterii. Jeśli naładowana do pełna bateria nie będzie używana, z upływem czasu rozładuje się samoistnie.

Baterię przechowuj zawsze w temperaturze pomiędzy 15°C a 25°C (59°F a 77°F). Ekstremalne temperatury zmniejszają pojemność i skracają żywotność baterii. Urządzenie z przegrzaną lub nadmiernie ochłodzoną baterią może chwilowo nie działać.

Do przypadkowego zwarcia może dojść wtedy, gdy metalowy przedmiot dotknie metalowych pasków na baterii. Zwarcie może uszkodzić baterię lub stykający się z nią przedmiot.

Nigdy nie wrzucaj baterii do ognia, ponieważ mogą eksplodować. Zużytych baterii należy pozbywać się zgodnie z lokalnie obowiązującymi przepisami. Jeżeli to możliwe, należy je oddać do recyklingu. Nie wyrzucaj baterii do domowych pojemników na śmieci.

Baterii i ogniw nie wolno demontować, przecinać, otwierać, zgniatać, zginać, przekluwać ani rozrywać na kawałki. Jeżeli dojdzie do wycieku z baterii, nie dopuść do kontaktu cieczy ze skórą i oczami. Jeżeli jednak dojdzie do takiego wypadku, natychmiast obmy skażone miejsce strumieniem wody lub poszukaj fachowej pomocy medycznej.

Baterii nie wolno modyfikować, przerabiać, wkładać do niej obcych obiektów, zanurzać lub w inny sposób narażać na kontakt z wodą lub innymi cieczami. Uszkodzone baterie mogą eksplodować.

Baterii i ładowarki należy używać tylko do celów, do których są przeznaczone. Niewłaściwe użytkowanie oraz użycie niezatwierdzonych do użytku baterii lub niekompatybilnych ładowarek może wiązać się z ryzykiem pożaru lub eksplozji bądź powstania innego zagrożenia, a także może spowodować unieważnienie zezwoleń i gwarancji. W razie podejrzeń uszkodzenia baterii lub ładowarki należy zaprzestać jej użytkowania i przekazać ją do zbadania do punktu serwisowego. Nie wolno używać uszkodzonych baterii ani ładowarek. Ładowarki należy używać wyłącznie w pomieszczeniach.

#### Dodatkowe informacje o bezpieczeństwie Nawiązywanie połączenia alarmowego

- 1 Sprawdź, czy telefon jest włączony.
- 2 Sprawdź moc sygnału sieci komórkowej. Być może trzeba będzie również wykonać następujące czynności:
  - Włożyć kartę SIM.
  - Upewnić się, że tryb samolotowy nie jest włączony.
  - Odblokować ekran i klawisze telefonu, jeżeli są zablokowane.
- 3 Przejdź do widoku Aplikacje i wybierz 1, a następnie .
- 4 Wprowadzić obowiązujący na danym obszarze oficjalny numer alarmowy. Numery połączeń alarmowych mogą być różne w różnych krajach.

# 114 Informacje o bezpiecznym użytkowaniu produktu

- 5 Wybierz **(**, aby nawiązać połączenie.
- 6 Podaj jak najdokładniej potrzebne informacje. Nie przerywaj połączenia, dopóki nie otrzymasz na to zgody.

#### Nawiązywanie połączeń alarmowych bez wpisywania kodu PIN, PUK lub kodu zabezpieczającego

- 1 Kiedy telefon wyświetli prośbę o podanie kodu, wybierz [ .
- 2 Wpisz numer alarmowy obowiązujący na danym obszarze.
- 3 Wybierz Połącz, aby nawiązać połączenie. Po zakończeniu połączenia alarmowego należy wpisać wymagany kod PIN, PUK lub kod zabezpieczający, aby można było używać innych funkcji telefonu.

Przy pierwszym uruchomieniu telefonu wyświetlany jest monit o utworzenie konta Nokia. Aby podczas konfigurowania konta nawiązać połączenie alarmowe, wybierz 🛟 .

Ważne: Połączenia alarmowe można nawiązywać przy użyciu sieci komórkowej. Połączenia alarmowego nie można nawiązać przy użyciu VoIP (połączeń internetowych). Nie ma jednak gwarancji, że połączenie będzie można nawiązać w każdych warunkach. W sytuacjach krytycznych, takich jak konieczność wezwania pomocy medycznej, nigdy nie powinno się polegać wyłącznie na urządzeniu bezprzewodowym.

#### Małe dzieci

Twoje urządzenie i jego akcesoria to nie zabawki. Produkty te mogą zawierać drobne części. Należy je przechowywać w miejscach niedostępnych dla małych dzieci.

#### Urządzenia medyczne

Praca każdego urządzenia radiowego, w tym telefonu komórkowego, może powodować zakłócenia w funkcjonowaniu nienależycie zabezpieczonych urządzeń medycznych. Skontaktuj się z lekarzem lub producentem urządzenia medycznego, aby się dowiedzieć, czy jest właściwie zabezpieczone przed oddziaływaniem fal radiowych.

#### Wszczepione urządzenia medyczne

Minimalna odległość między wszczepionym urządzeniem medycznym, takim jak stymulator serca lub kardiowerterdefibrylator, a urządzeniem bezprzewodowym, zalecana przez producentów urządzeń medycznych w celu uniknięcia zaklóceń pracy urządzenia medycznego, wynosi 15,3 centymetra (6 cali). Osoby z takimi urządzeniami powinny pamiętać, aby:

- Nosić urządzenie bezprzewodowe w taki sposób, żeby jego odległość od urządzenia medycznego była zawsze większa niż 15,3 centymetra (6 cali).
- Nie nosić bezprzewodowego urządzenia w kieszeni na piersi.
- Urządzenie bezprzewodowe trzymać przy uchu po przeciwnej w stosunku do urządzenia medycznego stronie ciała.
- Wyłączyć urządzenie bezprzewodowe w przypadku podejrzenia, że doszło do zakłóceń.
- Stosować się do zaleceń producenta wszczepionego urządzenia medycznego.

Wątpliwości co do używania urządzenia bezprzewodowego i wszczepionego urządzenia medycznego należy rozstrzygnąć z lekarzem.

#### Słuch

#### \rm Ostrzeżenie:

W czasie korzystania z zestawu słuchawkowego słyszalność dźwięków z otoczenia może być ograniczona. Nie używaj zestawu słuchawkowego, jeśli może to zagrażać Twojemu bezpieczeństwu.

Niektóre urządzenia bezprzewodowe mogą powodować zakłócenia pracy niektórych aparatów słuchowych.

## Nikiel

Uwaga: Żaden element obudowy urządzenia nie zawiera niklu. Metalowe części tej obudowy są ze stali nierdzewnej.

#### Ochrona urządzenia przed szkodliwymi materiałami

Urządzenie to może być narażone na działanie wirusów i innych szkodliwych materiałów. Stosuj następujące środki ostrożności:

- Zachowaj ostrożność podczas otwierania wiadomości. Mogą one zawierać destrukcyjne oprogramowanie lub w inny sposób być szkodliwe dla urządzenia lub komputera.
- Zachowaj ostrożność podczas akceptowania próśb o połączenie, przeglądania stron internetowych lub pobierania zawartości. Nie należy przyjmować połączeń Bluetooth od nieznanych użytkowników.
- Instaluj aplikacje i inne oprogramowanie pochodzące wyłącznie z zaufanych źródeł. Aplikacje z niezaufanych źródeł mogą zawierać złośliwe oprogramowanie, które może uzyskać dostęp do danych w Twoim urządzeniu, spowodować straty finansowe lub uszkodzić urządzenie.
- Zainstaluj w swoim urządzeniu i jakimkolwiek podłączonym do niego komputerze program antywirusowy i inne
  oprogramowanie zabezpieczające. Używaj jednocześnie tylko jednej aplikacji antywirusowej. Używanie większej ich
  liczby może pogorszyć działanie urządzenia lub komputera.
- Korzystając z zainstalowanych fabrycznie zakładek i łączy do witryn internetowych innych podmiotów, należy zachować ostrożność. Nokia nie promuje tych witryn ani nie ponosi za nie odpowiedzialności.

#### Środowisko pracy

To urządzenie spełnia wytyczne co do oddziaływania fal radiowych na organizm człowieka, gdy jest używane w normalnej pozycji przy uchu lub w odległości co najmniej 1,5 centymetra (5/8 cała) od ciała. Etui, zaczep do paska lub futerał, w którym nosi się urządzenie, nie może zawierać metalu i powinien utrzymywać odległość urządzenia od ciała nie mniejszą niż podana wyżej.

Do przesyłania plików z danymi lub wiadomości potrzebne jest dobre połączenie z siecią. Wysłanie plików z danymi lub wiadomości może się opóźnić do czasu uzyskania takiego połączenia. Od początku do końca transmisji należy przestrzegać wskazówek co do utrzymywania właściwej odległości urządzenia od ciała.

Niektóre części urządzenia są namagnesowane. Urządzenie może przyciągać przedmioty metalowe. Nie trzymaj w pobliżu urządzenia kart kredytowych ani innych magnetycznych nośników danych, ponieważ zapisane na nich informacje mogą zostać skasowane.

#### Pojazdy mechaniczne

Sygnały radiowe mogą mieć wpływ na działanie nieprawidłowo zainstalowanych lub niewłaściwie ekranowanych układów elektronicznych w pojazdach mechanicznych, takich jak elektroniczne układy wtrysku paliwa, antypoślizgowe układy zabezpieczające przed blokowaniem kół podczas hamowania, elektroniczne układy kontroli szybkości i systemy poduszek powietrznych. Więcej na ten temat dowiesz się od producenta samochodu lub producenta wyposażenia.

Montaż urządzenia w pojeździe należy powierzyć tylko wykwalifikowanym instalatorom. Niewłaściwa instalacja lub naprawa zagraża bezpieczeństwu i może unieważnić gwarancję na urządzenie. Regularnie sprawdzaj, czy wszystkie elementy urządzenia bezprzewodowego w samochodzie są odpowiednio zamocowane i czy dzialają prawidłowo. W pobliżu urządzenia, jego części i akcesoriów nie wolno przechowywać ani przewozić łatwopalnych cieczy, gazów czy materiałów wybuchowych. Pamiętaj, że poduszki powietrzne są wyzwalane z ogromną siłą. Nie trzymaj swojego urządzenia lub akcesoriów w strefie wybuchu poduszki powietrznej.

#### Warunki fizykochemiczne grożące eksplozją

Wyłącz urządzenie, jeśli znajdziesz się w obszarze, w którym warunki fizykochemiczne mogą doprowadzić do wybuchu, na przykład w pobliżu dystrybutorów na stacjach serwisowych. W takich warunkach iskrzenie może być przyczyną eksplozji lub pożaru, co w konsekwencji grozi obrażeniami ciała lub nawet śmiercią. Przestrzegaj ograniczeń obowiązujących na terenach stacji paliwowych, magazynów i dystrybucji paliw, zakładach chemicznych oraz w rejonach prowadzenia kontrolowanych wybuchów. Miejsca zagrożone wybuchem są najczęściej, ale nie zawsze, wyraźnie oznakowane. Do takich należą pomieszczenia pod pokładem łodzi, miejsca składowania lub przepompowywania chemikaliów oraz magazyny, w których

# 116 Prawa autorskie i inne uwagi

powietrze zawiera chemikalia, cząstki zbóż, kurzu lub pyły metali. Wymienić tu trzeba również miejsca, w których ze względów bezpieczeństwa zalecane jest wyłączenie silnika samochodu. W przypadku pojazdów napędzanych ciekłym gazem (takim jak propan lub butan) skontaktuj się z ich producentami, aby uzyskać informacje, czy to urządzenie może być bezpiecznie używane w ich pobliżu.

#### Informacje o certyfikatach (SAR)

To mobilne urządzenie spełnia wytyczne w zakresie oddziaływania fal radiowych na organizm człowieka.

Urządzenie to jest nadajnikiem i odbiornikiem fal radiowych. Jest tak zaprojektowane, aby energia fal radiowych nigdy nie przekraczała granic bezpieczeństwa rekomendowanych przez międzynarodowe wytyczne. Wytyczne te zostały opracowane przez niezależną organizację naukową ICNIRP z uwzględnieniem marginesu bezpieczeństwa w celu zagwarantowania ochrony wszystkim osobom, niezależnie od wieku i stanu zdrowia.

W odniesieniu do urządzeń mobilnych za jednostkę miary oddziaływania fał radiowych na organizm człowieka przyjęto SAR (ang. Specific Absorption Rate). Ustalona przez ICNIRP graniczna wartość SAR wynosi 2,0 W/kg, przy czym jest to wartość uśredniona w przeliczeniu na 10 gramów tkanki. Pomiary SAR przeprowadza się w standardowych warunkach pracy urządzenia, przy maksymalnej mocy emitowanego sygnału i w całym spektrum badanych częstotliwości. Rzeczywista wartość SAR może być znacznie mniejsza od maksymalnej, ponieważ urządzenie jest zaprojektowane tak, że używa tylko minimalnej mocy wymaganej do łączności z siecią. Wartość tego minimum zależy od szeregu czynników, takich jak odległość od stacji bazowej.

Najwyższa, zmierzona według wytycznych ICNIRP wartość SAR tego urządzenia w testach przy uchu jest równa 1,16 W/kg.

Na wartości SAR mogą mieć wpływ podłączone do urządzenia akcesoria. Wartości SAR mogą się też różnić zależnie od krajowych wymogów raportowania i testowania oraz od pasma częstotliwości w danej sieci. Dodatkowe informacje na temat wartości SAR można znaleźć w informacjach o produkcie znajdujących się na stronie www.nokia.com.

# Prawa autorskie i inne uwagi

DEKLARACJA ZGODNOŚCI

# **€€**0434 ①

Firma NOKIA CORPORATION niniejszym oświadcza, że produkt RM-696 jest zgodny z zasadniczymi wymaganiami oraz pozostałymi stosownymi postanowieniami Dyrektywy 1999/5/WE. Kopię "Deklaracji zgodności" można znaleźć na stronie http://www.nokia.com/global/declaration.

© 2012 Nokia. Wszelkie prawa zastrzeżone.

Nokia, Nokia Connecting People, Nokia Original Accessories i Nseries są znakami towarowymi lub zarejestrowanymi znakami towarowymi firmy Nokia Corporation. Sygnał dźwiękowy o nazwie Nokia tune jest znakiem towarowym Nokia Corporation. Inne nazwy produktów i firm wymienione w niniejszym dokumencie mogą być znakami towarowymi lub nazwami handlowymi ich właścicieli.

Powielanie, przekazywanie, dystrybucja oraz przechowywanie kopii części lub całości tego dokumentu w jakiejkolwiek formie bez wyrażonej uprzednio na piśmie zgody firmy Nokia jest zabronione. Firma Nokia promuje politykę nieustannego rozwoju. Firma Nokia zastrzega sobie prawo do wprowadzania zmian i usprawnień we wszelkich produktach opisanych w tym dokumencie bez uprzedniego powiadomienia.

Korzystając z tego urządzenia, stosuj się do wszystkich przepisów prawa, przestrzegaj lokalnych obyczajów, szanuj prywatność i uzasadnione prawa innych osób, w tym prawa autorskie. Technologia ochrony praw autorskich może uniemożliwiać kopiowanie, modyfikowanie lub przenoszenie zdjęć, muzyki oraz innych typów materiałów.

Wyprodukowano na podstawie licencji firmy Dolby Laboratories.

Dolby oraz symbol double-D są znakami towarowymi firmy Dolby Laboratories.

Znak słowny i logo Bluetooth są własnością firmy Bluetooth SIG, Inc., a korzystanie z tych znaków przez firmę Nokia podlega licencji.

Ten produkt podlega licencji MPEG-4 Visual Patent Portfolio, która upoważnia do (i) korzystania z niego w prywatnych i niekomercyjnych celach w związku z informacjami zakodowanymi zgodnie ze standardem MPEG-4 przez konsumenta w toku jego działań o charakterze prywatnym i niekomercyjnym oraz do (ii) używania go w związku z nagraniami wideo w formacie MPEG-4, dostarczonymi przez licencjonowanego dostawcę takich nagrań. Na wykorzystanie produktu w innym zakresie licencja nie jest udzielana ani nie może być domniemywana. Dodatkowe informacje, w tym dotyczące zastosowań produktu w celach promocyjnych, wewnętrznych i komercyjnych, można otrzymać od firmy MPEG LA, LLC. Patrz http:// www.mpegla.com.

W maksymalnym dopuszczalnym przez obowiązujące prawo zakresie firma Nokia ani żaden z jej licencjodawców w żadnym wypadku nie ponosi odpowiedzialności za jakąkolwiek utratę danych lub zysków ani za żadne szczególne, przypadkowe, wtórne lub pośrednie szkody powstałe w dowolny sposób.

Zawartość tego dokumentu przedstawiona jest "tak jak jest – as is". Nie udziela się jakichkolwiek gwarancji, zarówno wyraźnych jak i dorozumianych w odniesieniu do rzetelności, wiarygodności lub treści niniejszego dokumentu, włączając w to, lecz nie ograniczając tego do jakichkolwiek dorozumianych gwarancji użyteczności handlowej lub przydatności do określonego celu, chyba że takowe wymagane są przez obowiązujące przepisy prawa. Firma Nokia zastrzega sobie prawo do dokonywania zmian w tym dokumencie lub wycofania go w dowolnym czasie bez uprzedniego powiadomienia.

Dekompilacja oprogramowania w urządzeniu Nokia jest zabroniona w zakresie dopuszczalnym przez obowiązujące prawo. Wymienione w niniejszej instrukcji ograniczenia, które dotyczą oświadczeń, gwarancji, szkód i odpowiedzialności firmy Nokia, stosują się również do oświadczeń, gwarancji, szkód i odpowiedzialności licencjodawców firmy Nokia. Dostępność niektórych produktów, funkcji, aplikacji i usług może się różnić w zależności od regionu. Aby uzyskać więcej informacji, zgłoś się do sprzedawcy produktów firmy Nokia lub usługodawcy. To urządzenie może zawierać towary,

technologie i oprogramowanie podlegające przepisom eksportowym USA i innych krajów. Odstępstwa od tych przepisów są zabronione.

Nokia nie oferuje gwarancji ani nie ponosi żadnej odpowiedzialności w odniesieniu do funkcjonalności, zawartości ani obsługi użytkowników aplikacji innych podmiotów, udostępnionych wraz z urządzeniem. Użycie aplikacji oznacza przyjęcie przez użytkownika do wiadomości, że dana aplikacja jest udostępniana bez żadnych gwarancji. Nokia nie składa żadnych zapewnień, nie oferuje gwarancji ani nie ponosi żadnej odpowiedzialności w odniesieniu do funkcjonalności, zawartości ani obsługi użytkowników aplikacji innych podmiotów, udostępnionych wraz z urządzeniem. Dostepność usług firmy Nokia może sie różnić w zależności od reeionu.

#### ANONS FCC

To urządzenie może powodować zaklócenia w odbiorze audycji radiowych i programów TV (głównie wtedy, gdy telefon jest blisko odbiornika). Jeśli takich zaklóceń nie uda się wyeliminować, wtedy FCC może zażądać zaprzestania korzystania z tego telefonu. Pomocy w eliminacji zakłóceń dużeli presonel lokalnego serwisu. Urządzenie to spełnia warunki ujęte w części 15 przepisów FCC. Korzystanie z urządzenia podlega następującym dwóm warunkom: (1) działanie urządzenia nie może powodować szkodliwych zakłóceń i (2) urządzenie musi odbierać zakłócenia, łącznie z tymi, które mogą powodować niepożądane działanie. Dokonanie jakichkolwiek zmian lub modyfikacji bez wyraźnej zgody firmy Nokia może unieważnić prawo użytkownika do korzystania z tego urządzenia.

Identyfikator FCC jest nadrukowany wewnątrz gniazda karty SIM. Aby sprawdzić identyfikator, wyjmij uchwyt karty SIM.

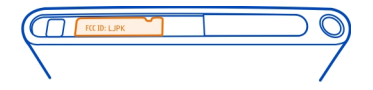

Niektóre działania i funkcje są zależne od karty SIM i (lub) sieci, mogą też zależeć od MMS, a także od kompatybilności urządzeń i obsługiwanych przez nie formatów materiałów. Korzystanie z niektórych usług podlega osobnym opłatom.

# 118 Indeks

# Indeks

| A                                            |        |
|----------------------------------------------|--------|
| A-GPS (assisted GPS)                         | 81     |
| aktualizacje                                 |        |
| — aplikacje                                  | 98, 99 |
| <ul> <li>oprogramowanie telefonu</li> </ul>  | 98,99  |
| aktualizacje oprogramowania                  | 98, 99 |
| aktualizacje statusu                         | 47,48  |
| anteny                                       | 8      |
| aparat                                       | 68     |
| <ul> <li>informacje o lokalizacji</li> </ul> | 72     |
| <ul> <li>nagrywanie wideo</li> </ul>         | 73     |
| <ul> <li>robienie zdjęć</li> </ul>           | 70, 71 |
| <ul> <li>udostępnianie wideo</li> </ul>      | 74     |
| <ul> <li>udostępnianie zdjęć</li> </ul>      | 74     |
| — wysyłanie wideo                            | 73     |
| <ul> <li>wysyłanie zdjęć</li> </ul>          | 73     |
| aplikacje 16, 18, 10                         | 0, 101 |
| — programowanie                              | 105    |
| aplikacje biurowe                            | 97     |

#### В

| bateria                | 11, 112, 113    |
|------------------------|-----------------|
| — ładowanie            | 9,10            |
| — oszczędzanie energii | 107             |
| blogi                  | 43              |
| blokada klawiatury     | 12              |
| blokada telefonu       | 22, 104         |
| blokowanie             |                 |
| — ekran                | 12              |
| — klawisze             | 12              |
| — telefon 2            | 2, 23, 104, 110 |
| — urządzenie           | 23, 104         |
| Bluetooth              | 39,40           |
| budzik                 | 93              |
|                        |                 |

# D

DLNA (Digital Living Network Alliance) 36, 66, 77, 79

| Dolby™                    | 68     |
|---------------------------|--------|
| dostosowywanie telefonu   | 31     |
| dostosowywanie urządzenia | 32     |
| dźwięki dzwonka           | 46, 52 |

#### Ε

| Edytor zdjęć        | 78         |
|---------------------|------------|
| ekran dotykowy      | 20, 24, 27 |
| ekran główny        | 15         |
| e-mail              | 61         |
| Patrz <i>poczta</i> |            |

#### F

| filmy | 79 |
|-------|----|
|       |    |

| G                               |        |
|---------------------------------|--------|
| Galeria                         | 74     |
| głośnik                         | 28, 53 |
| godzina i data                  | 94     |
| GPS (Global Positioning System) | 81     |
|                                 |        |

| ikony                          | 19        |
|--------------------------------|-----------|
| IM (czat) 5                    | 8, 60, 61 |
| informacje dotyczące ustalania | pozycji81 |
| informacje o lokalizacji 7     | 2,81,95   |
| informacje o pomocy techniczn  | iej firmy |
| Nokia                          | 15        |
| informacje techniczne          | 111       |
| instalowanie aplikacji         | 100       |
| internet                       |           |
|                                |           |

Patrz przeglądarka internetowa

# jeżdżenie

J

к

– planowanie tras

| kalendarz  | 94, 95, 96 |
|------------|------------|
| kalkulator | 96         |
|            |            |

91

| Ramera                                  |                   |
|-----------------------------------------|-------------------|
| <ul> <li>robienie zdjęć</li> </ul>      | 69,72             |
| kanały, wiadomości                      | 43                |
| kanały informacyjne                     | 43                |
| kanały internetowe                      | 43                |
| karta SIM                               | 47                |
| Karta SIM                               | 8                 |
| klawiatura                              | 24, 27            |
| klawiatura ekranowa                     | 24, 27            |
| klawiatura wirtualna                    | 24, 27            |
| klawisze i elementy                     | 6,7               |
| kod blokady 22, 2                       | 23, 104, 109, 110 |
| kod odblokowujący                       | 22, 23, 104, 110  |
| kody dostępu                            | 109               |
| kody PIN                                | 109               |
| kody PUK                                | 109               |
| kod zabezpieczający                     | 109               |
| konta                                   | 58, 60, 103       |
| kontakty                                | 44, 49            |
| — dodawanie                             | 44                |
| <ul> <li>dźwięki dzwonka</li> </ul>     | 46                |
| — edycja                                | 44                |
| — grupy                                 | 47                |
| <ul> <li>kopiowanie</li> </ul>          | 13, 47            |
| — synchronizowanie                      | 102, 103          |
| — ulubione                              | 45                |
| <ul> <li>w sieciach społeczi</li> </ul> | nościowych47,48   |
| — zapisywanie                           | 44, 45            |
| — zdjęcia                               | 46                |
| konto Nokia                             | 30                |
| kontrola szumu                          | 54                |
| kopiowanie materiałów                   | 12, 14, 102       |
|                                         |                   |

# L

listy odtwarzania

# Łładowanie baterii9, 10, 112Ładowanie przez złącze USB10łączność34

| Μ                                             |    |
|-----------------------------------------------|----|
| mail                                          | 64 |
| Мару                                          | 82 |
| — bieżąca lokalizacja                         | 83 |
| — kompas                                      | 88 |
| <u>— nawigacja 84,</u>                        | 88 |
| — offline                                     | 85 |
| — opinia                                      | 89 |
| <u> </u>                                      | 85 |
| — trasy piesze                                | 88 |
| <ul> <li>udostępnianie lokalizacji</li> </ul> | 87 |
| <u> — ustalanie pozycji</u>                   | 80 |
| <u>— widok mapy 83,</u>                       | 84 |
| <ul> <li>zapisane miejsca</li> </ul>          | 87 |
| <ul> <li>zapisywanie miejsc</li> </ul>        | 87 |
| <ul> <li>zmiana widoków</li> </ul>            | 84 |
| — znajdowanie lokalizacji                     | 86 |
| Mapy Nokia                                    | 30 |
| menu                                          | 18 |
| menu statusu                                  | 17 |
| MMS (usługa wiadomości                        |    |
| multimedialnych)                              | 59 |
| mobilne połączenie danych                     | 33 |
| muzyka 31, 64, 65,                            | 66 |
| — listy odtwarzania                           | 65 |
|                                               |    |

# Ν

65

| nagrywanie                             |        |
|----------------------------------------|--------|
| — wideo                                | 73     |
| Nawigacja                              |        |
| <ul> <li>nawigowanie</li> </ul>        | 91     |
| — synchronizowanie                     | 92     |
| — ulubione                             | 92     |
| <ul> <li>zapisywanie miejsc</li> </ul> | 92     |
| NFC                                    | 36     |
| NFC (Near Field Communication)         | 37, 38 |
| Nokia Link                             | 14     |
| notatki                                | 97     |
| numer IMEI                             | 109    |
|                                        |        |

| 120 | Indeks |
|-----|--------|
|-----|--------|

| 0                                           |        |
|---------------------------------------------|--------|
| oprogramowanie                              | 98     |
|                                             |        |
| P                                           |        |
| pamięć                                      | 107    |
| — oczyszczanie                              | 102    |
| pasek szybkiego uruchamiania                | 17     |
| poczta                                      | 61,63  |
| <ul> <li>czytanie i odpowiadanie</li> </ul> | 61     |
| — głosowa                                   | 53     |
| <ul> <li>konfigurowanie</li> </ul>          | 61     |
| — poczta                                    | 61     |
| — tworzenie                                 | 62     |
| — wątki                                     | 62     |
| — wysyłanie                                 | 62     |
| <u> </u>                                    | 62     |
| Poczta Exchange                             | 63,64  |
| podręcznik użytkownika                      | 15     |
| połączenia 49, 51,                          | 53, 55 |
| <u> </u>                                    | 113    |
| <u> </u>                                    | 50     |
| <u> </u>                                    | 49, 50 |
| — odbieranie                                | 51     |
| <u> </u>                                    | 51     |
| <ul> <li>— ostatnio wybierane</li> </ul>    | 55     |
| <ul> <li>połączenia internetowe</li> </ul>  | 56, 57 |
| — przekazywanie                             | 52     |
| — rejestr                                   | 55     |
| połączenia alarmowe                         | 113    |
| połączenia głosowe                          |        |
| Patrz <i>połączenia</i>                     |        |
| połączenia internetowe                      | 56, 57 |
| połączenia transmisji danych                | 32, 34 |
| <u> </u>                                    | 39     |
| <ul> <li>dane pakietowe</li> </ul>          | 33, 34 |
| — koszty                                    | 33, 34 |
| — WLAN                                      | 34     |
| połączenie internetowe                      | 32     |
| połączenie kablowe                          | 41     |
| połączenie oczekujące                       | 54     |
| połączenie USB                              | 41     |

| 15              |
|-----------------|
| 15              |
| 106             |
| 105             |
| 29              |
| 28, 29          |
|                 |
| wa              |
| 42              |
| 43              |
| 52              |
| 52              |
|                 |
| 103             |
| , 14, 41,       |
| 102             |
| 101             |
| 06 <u>,</u> 107 |
|                 |

| 110 |
|-----|
| 28  |
| 55  |
|     |
|     |
|     |

# S

| Samochodem                      |        |
|---------------------------------|--------|
| — nawigacja                     | 89     |
| — nawigacja głosowa             | 90     |
| — trasy                         | 89     |
| — widok mapy                    | 90, 91 |
| — zmiana widoków                | 91     |
| sieci społecznościowe           | 47,48  |
| Sklep Nokia                     | 31     |
| skróty                          | 32     |
| skrzynka odbiorcza, wiadomości  | 60     |
| słuchawki                       | 68     |
| SMS (usługa krótkich wiadomości |        |
| tekstowych)                     | 59     |
| spis telefonów                  |        |
| Patrz <i>kontakty</i>           |        |

| status dostępności | 49, 57               |
|--------------------|----------------------|
| Swype              | 27                   |
| synchronizacja     | 41, 66, 67, 102, 103 |

| Т                                        |                |
|------------------------------------------|----------------|
| tapeta                                   | 31             |
| telefon                                  |                |
| — konfigurowanie                         | 12             |
| <ul> <li>ponowne uruchamianie</li> </ul> | 106            |
| — włączanie/wyłączanie                   | <u>11, 106</u> |
| telewizor                                |                |
| <ul> <li>wyświetlanie zdjęć</li> </ul>   | 77             |
| tryb głośnomówiący                       | 28             |
| tryb samolotowy                          | 29             |
| tworzenie kopii zapasowych mate          | eriałów99      |

# U

| udostepnianie, online        | 74          |
|------------------------------|-------------|
| ulubione                     | 45          |
| usługi czatu (IM)            | 58, 60, 61  |
| Usługi firmy Nokia           | 30          |
| Usługi Nokia                 | 30          |
| ustawienia                   |             |
| — język                      | 60          |
| — przywracanie               | 106, 107    |
| — punkty dostępu             | 32          |
| ustawienia fabryczne, przywr | racanie 106 |
| ustawienia języka            | 60          |

# W

| wiadomości                                   | 58,60      |
|----------------------------------------------|------------|
| — wysyłanie                                  | 59         |
| wiadomości MMS                               | 58, 59     |
| wiadomości SMS                               | 58, 59     |
| wideo                                        | 67         |
| — edycia                                     | 79         |
| <ul> <li>informacje o lokalizacji</li> </ul> | 72         |
| — nagrywanie                                 | 73         |
| — odtwarzanie                                | 67         |
| — oglądanie 67, 74, 7                        | 75, 77, 79 |
| -                                            |            |

| <ul> <li>— oglądanie na ekranie telewizora /</li> </ul> | '7, |
|---------------------------------------------------------|-----|
| 79                                                      |     |
| — pobieranie                                            | 67  |
| — porządkowanie                                         | 75  |
| — synchronizacja 41,                                    | 67  |
| — transmisja strumieniowa                               | 67  |
| — udostępnianie                                         | 74  |
| <u> </u>                                                | 73  |
| wielozadaniowość                                        | 16  |
| WLAN (bezprzewodowa sieć lokalna)                       | 34, |
| 35,                                                     | 36  |
| włączanie/wyłączanie                                    | 11  |
| włączanie/wyłączanie telefonu 1                         | 06  |
| wpisywanie tekstu 24, 26, 1                             | 27  |
| wskazówki dotyczące ochrony                             |     |
| środowiska 1                                            | 10  |
| wskaźniki                                               | 19  |
| wydarzenie                                              | 95  |
| wyszukiwanie                                            | 29  |

# Z

| zadania                                      | 94         |
|----------------------------------------------|------------|
| zakładki                                     | 43         |
| zarządzanie plikami                          | 99         |
| zdjęcia                                      |            |
| — edycja                                     | 78         |
| <ul> <li>informacje o lokalizacji</li> </ul> | 72         |
| <u> </u>                                     | 75         |
| — przeglądanie                               | 74, 77, 79 |
| — robienie                                   | 70, 71     |
| — synchronizacja                             | 41         |
| — udostępnianie                              | 74         |
| — wysyłanie                                  | 40, 73     |
| — wyświetlanie na ekranie                    |            |
| telewizora                                   | 77,79      |
| — znaczniki                                  | 76         |
| zdjęcie                                      |            |
| — przeglądanie                               | 75         |
| — robienie                                   | 69,72      |
| zegar                                        | 93, 94     |
| zestaw słuchawkowy                           | 7, 39, 68  |

# 122 Indeks

znaczniki 75, 76

Ż Żądanie spotkania 64